# NX-OSとWindows Server 2022を使用したNexus 9000用のVxLANファブリックでのDHCPの設定 と確認

| 内容                                                                 |
|--------------------------------------------------------------------|
|                                                                    |
| <u>前提条件</u>                                                        |
| <u>要件</u>                                                          |
| <u>使用するコンポーネント</u>                                                 |
| <u>背景説明</u>                                                        |
| <u>実習でのVxLANのアンダーレイとオーバーレイの設定</u>                                  |
| スパイン                                                               |
| <u>9–71</u>                                                        |
| <u>リーフ1-vPC</u>                                                    |
| <u>U-72-vPC</u>                                                    |
| <u>N9Kアクセス</u>                                                     |
| <u>NexusスイッチでのDHCPの設定</u>                                          |
| <u>U-71</u>                                                        |
| <u>U-71-vPC DHCP</u>                                               |
| <u>U-72-vPC DHCP</u>                                               |
| <u>Windows Server 2022でのDHCPサーバの設定</u>                             |
| <u>ホストのIPアドレス範囲の設定。</u>                                            |
| <u>SVIのループバックから一意のIPアドレスのスコープをDCHPリレーエージェントとして設定す</u><br><u>る。</u> |
| <u>VxLANファブリックのスーパースコープを構成しています。</u>                               |
| <u>ホストスコープでオプション82を設定します。</u>                                      |
| <u>VxLANファブリックでのDCHPパケットの最初から最後まで移動</u>                            |
| <u>HOST-1によって送信されるディスカバリ</u>                                       |
| <u>LEAF-1での検出</u>                                                  |
| <u>スパインでの検出</u>                                                    |
| <u>LEAF-1-vPCでの検出</u>                                              |
| <u>DCHPサーバで受信されたディスカバリ</u>                                         |
| <u>DCHPサーバによって送信されるDCHPオファー</u>                                    |
| <u>LEAF-2-vPCでのDCHPオファー</u>                                        |
| <u>DHCPオファーvPCスパイン</u>                                             |
| <u>LEAF-1のDHCPオファー</u>                                             |
| <u>DHCPオファーをHOST-1で受信</u>                                          |
| <u>HOST-1で送信された要求</u>                                              |
| <u>LEAF-1での要求</u>                                                  |
| <u>SPINEに対する要求</u>                                                 |

LEAF-2-vPCでの要求 DCHPサーバで要求を受信 DCHPサーバから送信されたACK LEAF-2-vPCでのACK 斉椎のACK LEAF-1でのACK ホスト1に対するACK 関連情報

## はじめに

このドキュメントでは、Nexus 9000スイッチを使用してVxLANファブリックのDHCPを設定およびトラブルシューティングする方法について説明します。

# 前提条件

### 要件

次の項目に関する知識があることが推奨されます。

- ・ Nexus NX-OS ソフトウェア
- 仮想ポートチャネル(vPC)。
- VxLAN BGP L2VPN EVPN
- BGPアドレスファミリIPv4
- OSPF
- ・ マルチキャストPIM (スパースモード)
- DHCP

使用するコンポーネント

このドキュメントの情報は、次のソフトウェアとハードウェアのバージョンに基づいています。

- ・ Cisco Nexus 9000とCisco NX-OS
  - N9K-C93180YC-EX
  - N9K-C93180YC-FX
  - NX-OS 10.3(4a)
- ・ Windows Server 2022データセンター

このドキュメントの情報は、特定のラボ環境にあるデバイスに基づいて作成されました。このド キュメントで使用するすべてのデバイスは、クリアな(デフォルト)設定で作業を開始していま す。本稼働中のネットワークでは、各コマンドによって起こる可能性がある影響を十分確認して ください。

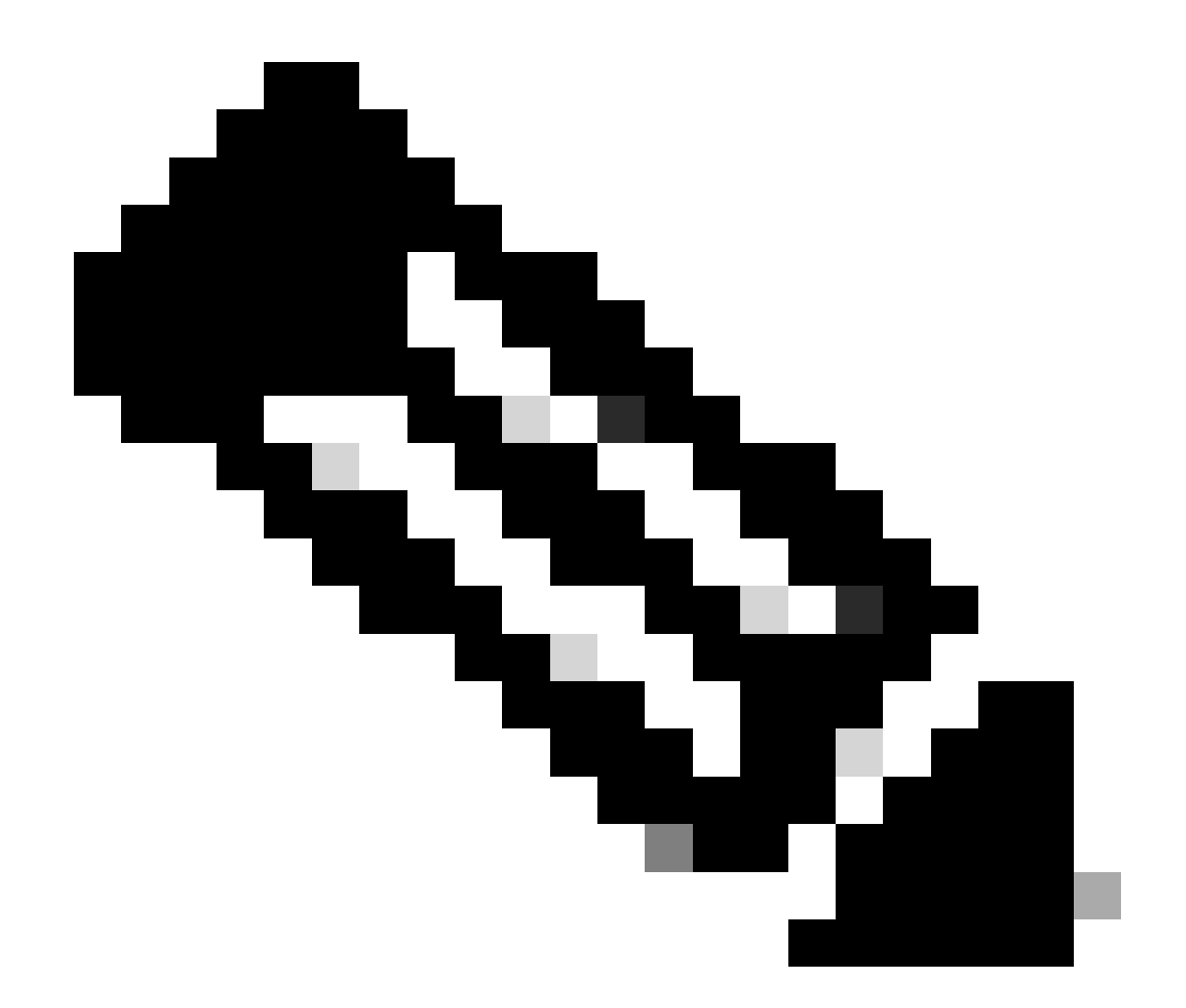

注:サードパーティ製のソフトウェアまたはハードウェアの構成と統合性に関する質問 は、シスコのサポート外です。サードパーティ製ツールの使用は、シスコ機器の設定と 動作をお客様にデモンストレーションするためのベストエフォートです。

背景説明

実習でのVxLANのアンダーレイとオーバーレイの設定

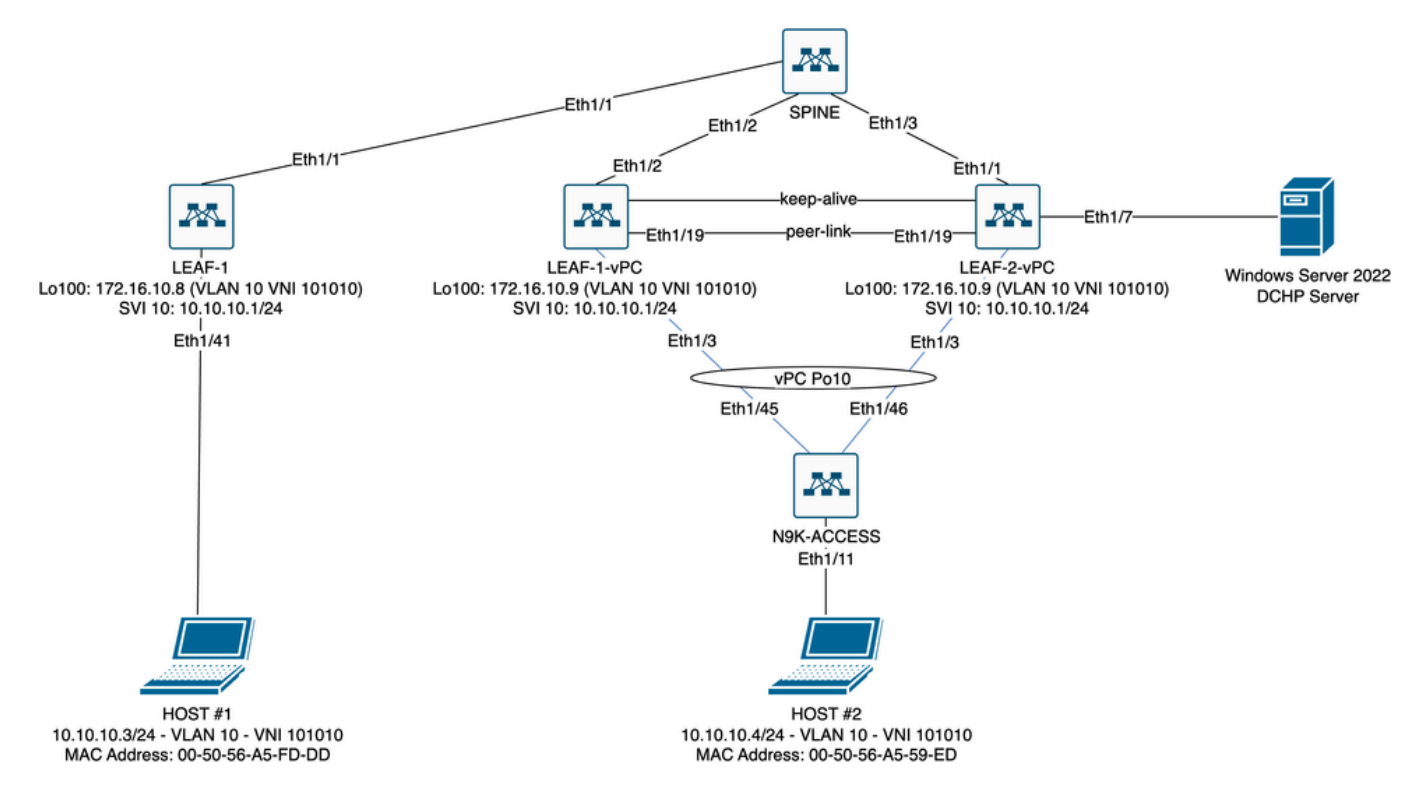

ラボのVxLANファブリック図

- ・スパイン:
  - このNexusスイッチは、このシナリオではカプセル化解除されずにDHCP(Discover、 Offer、Request、Ack)パケットを送信します。外側のヘッダーだけが使用されます。
  - ◎ ネットワークファブリックの中央ルーティングポイントとして機能します。
  - すべてのリーフスイッチを相互接続し、リーフスイッチ間のデータフローを容易にする。
  - 。BGPに参加して、EVPNルートをリーフスイッチに配布します。
  - IPルーティングを実行し、外部IPヘッダーを調べることで、異なるサブネット間また はVxLANセグメント間でトラフィックをルーティングできます。
  - ◎ オーバーレイネットワーク(VxLAN)をアンダーレイ物理ネットワークから分離します 。
  - 従来のIPルーティングプロトコルでアンダーレイを管理し、BGP EVPNを使用した VxLANでオーバーレイを管理して、スケーラブルで柔軟なネットワークアーキテクチャを提供します。
- ・ リーフ1:
  - リーフスイッチは、サーバ、ストレージデバイス、およびその他のネットワークアプ
     ライアンスなどのエンドポイントに物理接続を提供します。
  - リーフスイッチは、VTEPとして機能します。つまり、VxLANパケットをカプセル化 およびカプセル化解除します。
  - 。このシナリオでは、HOST#1がIPアドレスを要求します。
  - LEAF-1は、VxLANヘッダー内のDCHPパケットのカプセル化を担当します。
  - HOST#1は、DCHPパケットをクラシックイーサネットとして透過的に受信します。
- リーフ1-vPCとリーフ2-vPC:
  - リーフスイッチは、BGPを実行してルート情報を交換することで、EVPNコントロー ルプレーンに参加します。これにより、MACアドレスとIPアドレス情報の配布が可能

になり、トラフィックをVxLANファブリック経由で効率的にルーティングできるよう になります。

- 。このシナリオでは、DHCPサーバはVLAN 10とVNI 101010(HOST#1)に関連付けられ ています。これは、VxLANブリッジングだけであることを意味します。
- DHCPサーバがHOST#1以外のVNIに関連付けられている場合、L3VNIはルーティング に不可欠です。送信元および宛先VNIを作成する必要があります。
- DCHPサーバは、DCHPパケットをクラシックイーサネットとして透過的に受信します。
- BUMトラフィックはvPC内の両方のNexusスイッチで受信されますが、トラフィック を送信するのはvPC内の動作しているプライマリNexusスイッチだけです。セカンダ リNexusスイッチがトラフィックをドロップします。このシナリオでは、LEAF-1vPCは運用上プライマリです。
- リーフ2-vPCとスパイン間のインターフェイスがダウンすると、DCHPパケットを送 信できないため、infra-vlanの使用は必須です。VxLANカプセル化トラフィックを LEAF-1-vPCに送信するには、このバックアップVLANが必要です。このようにして、 LEAF-1-vPCはDCHPパケットをスパインに送信できます。
- N9Kアクセス:
  - このNexusスイッチは、vPCポートチャネルを使用して両方のリーフへの接続を提供 するだけで、ホスト#2への冗長性を実現します

## スパイン

nv overlay evpn feature ospf feature bgp feature pim feature netconf feature nv overlav ip pim rp-address 192.168.11.11 group-list 224.10.10.0/24 ip pim ssm range 232.0.0/8 ip pim anycast-rp 192.168.11.11 192.168.0.11 ip prefix-list direct\_routes seq 5 permit 10.104.11.0/30 le 32 route-map redistribution permit 10 match ip address prefix-list direct\_routes interface Ethernet1/1 speed 1000 ip address 10.104.11.1/30 ip ospf network point-to-point ip router ospf 1 area 0.0.0.0 ip pim sparse-mode no shutdown interface Ethernet1/2 ip address 10.102.11.1/30 ip ospf network point-to-point ip router ospf 1 area 0.0.0.0 ip pim sparse-mode no shutdown

```
interface Ethernet1/3
 speed 1000
 ip address 10.103.11.1/30
 ip ospf network point-to-point
 ip router ospf 1 area 0.0.0.0
 ip pim sparse-mode
 no shutdown
interface loopback0
 description ANYCAST-RP
 ip address 192.168.0.11/32
 ip router ospf 1 area 0.0.0.0
 ip pim sparse-mode
interface loopback1
 description ANYCAST-RP-CANDIDATE
 ip address 192.168.11.11/32
 ip router ospf 1 area 0.0.0.0
 ip pim sparse-mode
router ospf 1
router bgp 65000
 neighbor 192.168.3.3
    remote-as 65000
    update-source loopback0
    address-family 12vpn evpn
      send-community
      send-community extended
      route-reflector-client
 neighbor 192.168.4.4
    remote-as 65000
    update-source loopback0
    address-family 12vpn evpn
      send-community
      send-community extended
      route-reflector-client
 neighbor 192.168.5.5
    remote-as 65000
    update-source loopback0
    address-family 12vpn evpn
      send-community
      send-community extended
      route-reflector-client
```

### リーフ1

nv overlay evpn feature ospf feature bgp feature pim feature interface-vlan feature vn-segment-vlan-based feature dhcp feature nv overlay

fabric forwarding anycast-gateway-mac 0000.0a0a.0a0a

ip pim rp-address 192.168.11.11 group-list 224.10.10.0/24 ip pim ssm range 232.0.0.0/8 vlan 1,10,20,300 vlan 10 vn-segment 101010 vlan 20 vn-segment 202020 vlan 300 vn-segment 303030 spanning-tree vlan 10 priority 4096 ip prefix-list host\_subnets seq 5 permit 10.10.10.0/24 le 32 ip prefix-list host\_subnets seq 10 permit 192.168.20.0/24 le 32 ip prefix-list host\_subnets seq 15 permit 172.16.10.8/32 route-map direct\_routes\_tenant-a permit 10 match ip address prefix-list host\_subnets vrf context tenant-a vni 303030 rd auto address-family ipv4 unicast route-target both auto route-target both auto evpn interface Vlan10 no shutdown vrf member tenant-a no ip redirects ip address 10.10.10.1/24 no ipv6 redirects fabric forwarding mode anycast-gateway ip dhcp relay address 10.10.10.150 ip dhcp relay source-interface loopback100 interface Vlan20 no shutdown vrf member tenant-a no ip redirects ip address 192.168.20.1/24 no ipv6 redirects fabric forwarding mode anycast-gateway interface Vlan300 no shutdown vrf member tenant-a no ip redirects ip forward no ipv6 redirects interface nve1 no shutdown host-reachability protocol bgp source-interface loopback0 member vni 101010 suppress-arp mcast-group 224.10.10.10 member vni 202020 suppress-arp mcast-group 224.10.10.10

```
member vni 303030 associate-vrf
interface Ethernet1/1
 ip address 10.104.11.2/30
 ip ospf network point-to-point
 ip router ospf 1 area 0.0.0.0
 ip pim sparse-mode
 no shutdown
interface loopback0
 description UNDERLAY-VERIFICATION
 ip address 192.168.5.5/32
 ip router ospf 1 area 0.0.0.0
 ip pim sparse-mode
interface loopback100
 vrf member tenant-a
 ip address 172.16.10.8/32
router ospf 1
router bgp 65000
 address-family ipv4 unicast
 neighbor 192.168.0.11
    remote-as 65000
    update-source loopback0
    address-family 12vpn evpn
      send-community
      send-community extended
 vrf tenant-a
    address-family ipv4 unicast
      redistribute direct route-map direct_routes_tenant-a
evpn
 vni 101010 12
    rd auto
    route-target import auto
    route-target export auto
 vni 202020 12
    rd auto
    route-target import auto
    route-target export auto
```

## リーフ1-vPC

nv overlay evpn feature ospf feature bgp feature pim feature interface-vlan feature vn-segment-vlan-based feature lacp feature dhcp feature vpc feature nv overlay

fabric forwarding anycast-gateway-mac 0000.0a0a.0a0a

ip pim rp-address 192.168.11.11 group-list 224.10.10.0/24 ip pim ssm range 232.0.0/8 vlan 1,10,300,777 vlan 10 vn-segment 101010 vlan 300 vn-segment 303030 vlan 777 name BACKUP\_VLAN\_ROUTING\_NVE\_INFRA spanning-tree vlan 1,10,300 hello-time 4 ip prefix-list host\_subnets seq 5 permit 10.10.10.0/24 le 32 ip prefix-list host\_subnets seq 15 permit 172.16.10.9/32 route-map direct\_routes\_tenant-a permit 10 match ip address prefix-list host\_subnets vrf context tenant-a vni 303030 rd auto address-family ipv4 unicast route-target both auto route-target both auto evpn system nve infra-vlans 777 vpc domain 1 peer-switch peer-keepalive destination 10.88.238.195 peer-gateway layer3 peer-router ip arp synchronize interface Ethernet1/3 switchport switchport mode trunk switchport trunk allowed vlan 1,10,20 channel-group 10 mode active no shutdown interface Ethernet1/19 switchport switchport mode trunk channel-group 1 mode active no shutdown interface port-channel1 switchport switchport mode trunk spanning-tree port type network vpc peer-link interface port-channel10 switchport switchport mode trunk switchport trunk allowed vlan 1,10 vpc 10 interface mgmt0 vrf member management ip address 10.88.238.194/29 interface loopback0

```
description UNDERLAY-VERIFICATION
 ip address 192.168.3.3/32
 ip router ospf 1 area 0.0.0.0
 ip pim sparse-mode
interface loopback1
 description OVERLAY-NVE
 ip address 192.168.13.1/32
 ip address 192.168.13.254/32 secondary
 ip router ospf 1 area 0.0.0.0
 ip pim sparse-mode
interface loopback10
 vrf member tenant-a
 ip address 172.16.10.1/32
interface loopback100
 vrf member tenant-a
 ip address 172.16.10.9/32
interface Vlan10
 no shutdown
 vrf member tenant-a
 no ip redirects
 ip address 10.10.10.1/24
 no ipv6 redirects
 fabric forwarding mode anycast-gateway
 ip dhcp relay address 10.10.10.150
 ip dhcp relay source-interface loopback100
interface Vlan300
 no shutdown
 vrf member tenant-a
 no ip redirects
 ip forward
 no ipv6 redirects
interface Vlan777
 description BACKUP_UNDERLAY_INFRA-VLAN
 no shutdown
 no ip redirects
 ip address 10.255.77.1/30
 no ipv6 redirects
 ip ospf network point-to-point
 ip router ospf 1 area 0.0.0.0
 ip pim sparse-mode
interface Ethernet1/2
 ip address 10.102.11.2/30
 ip ospf network point-to-point
 ip router ospf 1 area 0.0.0.0
 ip pim sparse-mode
 no shutdown
interface nve1
 no shutdown
 host-reachability protocol bgp
 advertise virtual-rmac
 source-interface loopback1
 member vni 101010
    suppress-arp
    mcast-group 224.10.10.10
```

member vni 303030 associate-vrf router ospf 1 router bgp 65000 address-family ipv4 unicast address-family 12vpn evpn advertise-pip neighbor 192.168.0.11 remote-as 65000 update-source loopback0 address-family 12vpn evpn send-community send-community extended neighbor 192.168.88.2 remote-as 65000 description OVERLAY\_BACKUP update-source Vlan888 address-family 12vpn evpn send-community send-community extended vrf tenant-a address-family ipv4 unicast redistribute direct route-map direct\_routes\_tenant-a evpn vni 101010 12 rd auto route-target import auto route-target export auto vni 202020 12 rd auto route-target import auto route-target export auto

リーフ2-vPC

nv overlay evpn feature ospf feature bgp feature pim feature interface-vlan feature vn-segment-vlan-based feature lacp feature dhcp feature vpc feature nv overlay fabric forwarding anycast-gateway-mac 0000.0a0a.0a0a ip pim rp-address 192.168.11.11 group-list 224.10.10.0/24 ip pim ssm range 232.0.0/8 vlan 1,10,20,300,777 vlan 10 vn-segment 101010 vlan 20 vn-segment 202020

vlan 300 vn-segment 303030 vlan 777 name BACKUP\_VLAN\_ROUTING\_NVE\_INFRA spanning-tree vlan 1,10,20,300 hello-time 4 ip prefix-list host\_subnets seq 5 permit 10.10.10.0/24 le 32 ip prefix-list host\_subnets seq 10 permit 192.168.20.0/24 le 32 ip prefix-list host\_subnets seq 15 permit 172.16.10.10/32 route-map direct\_routes\_tenant-a permit 10 match ip address prefix-list host\_subnets vrf context tenant-a vni 303030 rd auto address-family ipv4 unicast route-target both auto route-target both auto evpn system nve infra-vlans 777 vpc domain 1 peer-switch peer-keepalive destination 10.88.238.194 peer-gateway layer3 peer-router ip arp synchronize interface Ethernet1/1 ip address 10.103.11.2/30 ip ospf network point-to-point ip router ospf 1 area 0.0.0.0 ip pim sparse-mode no shutdown interface Ethernet1/19 switchport switchport mode trunk channel-group 1 mode active no shutdown interface port-channel1 switchport switchport mode trunk spanning-tree port type network vpc peer-link interface port-channel10 switchport switchport mode trunk switchport trunk allowed vlan 1,10,20 vpc 10 interface mgmt0 vrf member management ip address 10.88.238.195/29 interface loopback0 description UNDERLAY-VERIFICATION ip address 192.168.4.4/32 ip router ospf 1 area 0.0.0.0 ip pim sparse-mode

```
interface loopback1
 description OVERLAY-NVE
 ip address 192.168.13.2/32
 ip address 192.168.13.254/32 secondary
 ip router ospf 1 area 0.0.0.0
 ip pim sparse-mode
interface loopback10
 vrf member tenant-a
 ip address 172.16.10.2/32
interface loopback100
 vrf member tenant-a
 ip address 172.16.10.10/32
interface Vlan10
 no shutdown
 vrf member tenant-a
 no ip redirects
 ip address 10.10.10.1/24
 no ipv6 redirects
 fabric forwarding mode anycast-gateway
 ip dhcp relay address 10.10.10.150
 ip dhcp relay source-interface loopback100
interface Vlan20
 no shutdown
 vrf member tenant-a
 no ip redirects
 ip address 192.168.20.1/24
 no ipv6 redirects
 fabric forwarding mode anycast-gateway
interface Vlan300
 no shutdown
 vrf member tenant-a
 no ip redirects
 ip forward
 no ipv6 redirects
interface Vlan777
 description BACKUP_UNDERLAY_INFRA-VLAN
 no shutdown
 no ip redirects
 ip address 10.255.77.2/30
 no ipv6 redirects
 ip ospf network point-to-point
 ip router ospf 1 area 0.0.0.0
 ip pim sparse-mode
interface nve1
 no shutdown
 host-reachability protocol bgp
 advertise virtual-rmac
 source-interface loopback1
 member vni 101010
    suppress-arp
    mcast-group 224.10.10.10
 member vni 202020
    suppress-arp
    mcast-group 224.10.10.10
```

member vni 303030 associate-vrf router ospf 1 router bgp 65000 address-family ipv4 unicast address-family 12vpn evpn advertise-pip neighbor 192.168.0.11 remote-as 65000 update-source loopback0 address-family 12vpn evpn send-community send-community extended neighbor 192.168.88.1 remote-as 65000 description OVERLAY\_BACKUP update-source Vlan888 address-family 12vpn evpn send-community send-community extended vrf tenant-a address-family ipv4 unicast redistribute direct route-map direct\_routes\_tenant-a evpn vni 101010 12 rd auto route-target import auto route-target export auto vni 202020 12 rd auto route-target import auto route-target export auto

## N9Kアクセス

feature lacp

vlan 1,10

interface port-channel10
 switchport
 switchport mode trunk

interface Ethernet1/11
switchport
switchport access vlan 10
no shutdown

interface Ethernet1/45
switchport
switchport mode trunk
channel-group 10 mode active
no shutdown

interface Ethernet1/46
 switchport

switchport mode trunk channel-group 10 mode active no shutdown

# NexusスイッチでのDHCPの設定

リーフ1

ステップ1:DCHP機能を有効にします。

LEAF-1(config)# feature dhcp

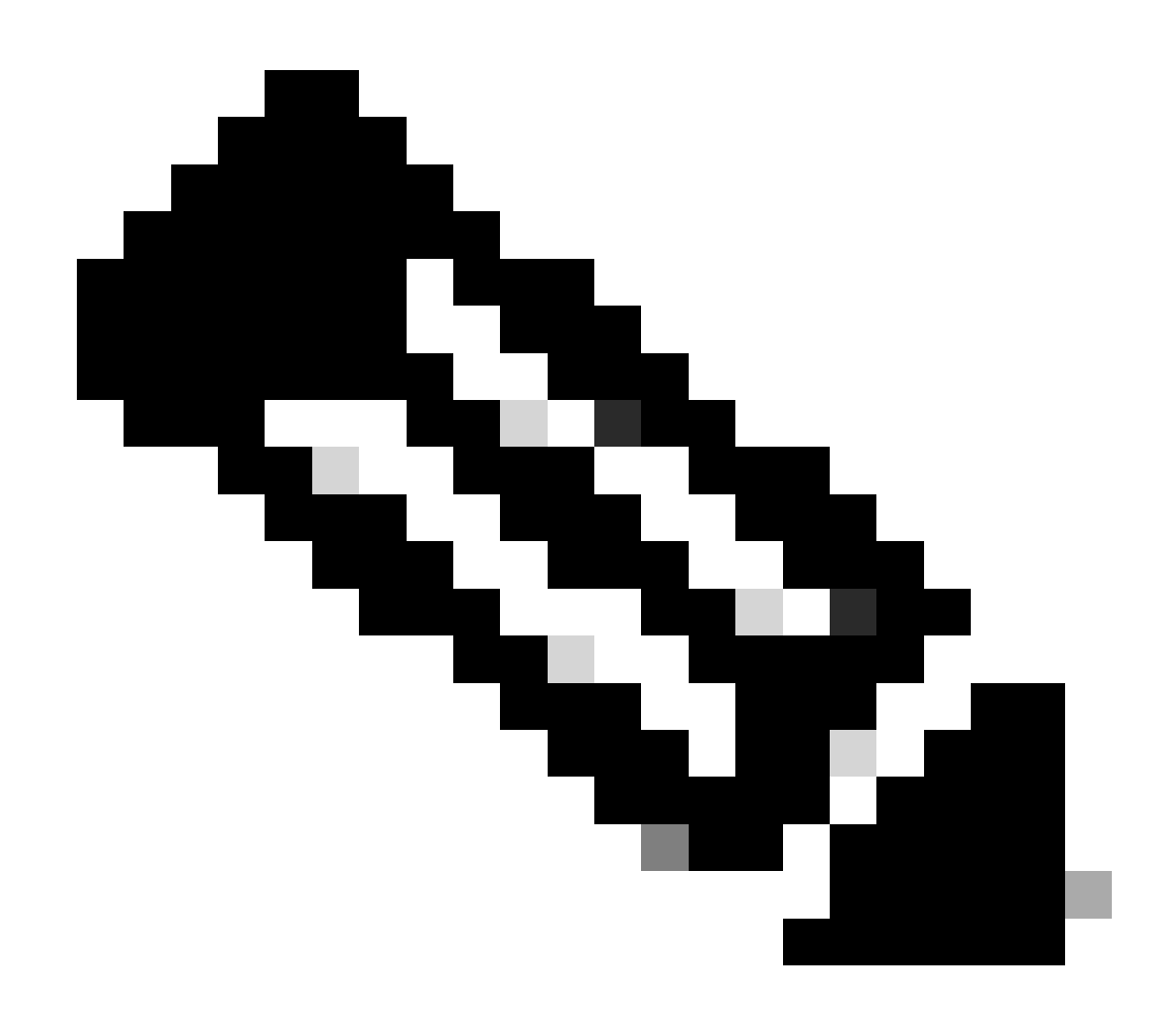

注:NX-OS 7.x以降、DHCPサーバおよびリレーエージェントコマンドservice dhcp、ip dhcp relay、およびipv6 dhcp relayはデフォルトで有効になっています。

ステップ2:コマンドip dhcp relay information optionを適用します。

LEAF-1(config)# ip dhcp relay information option

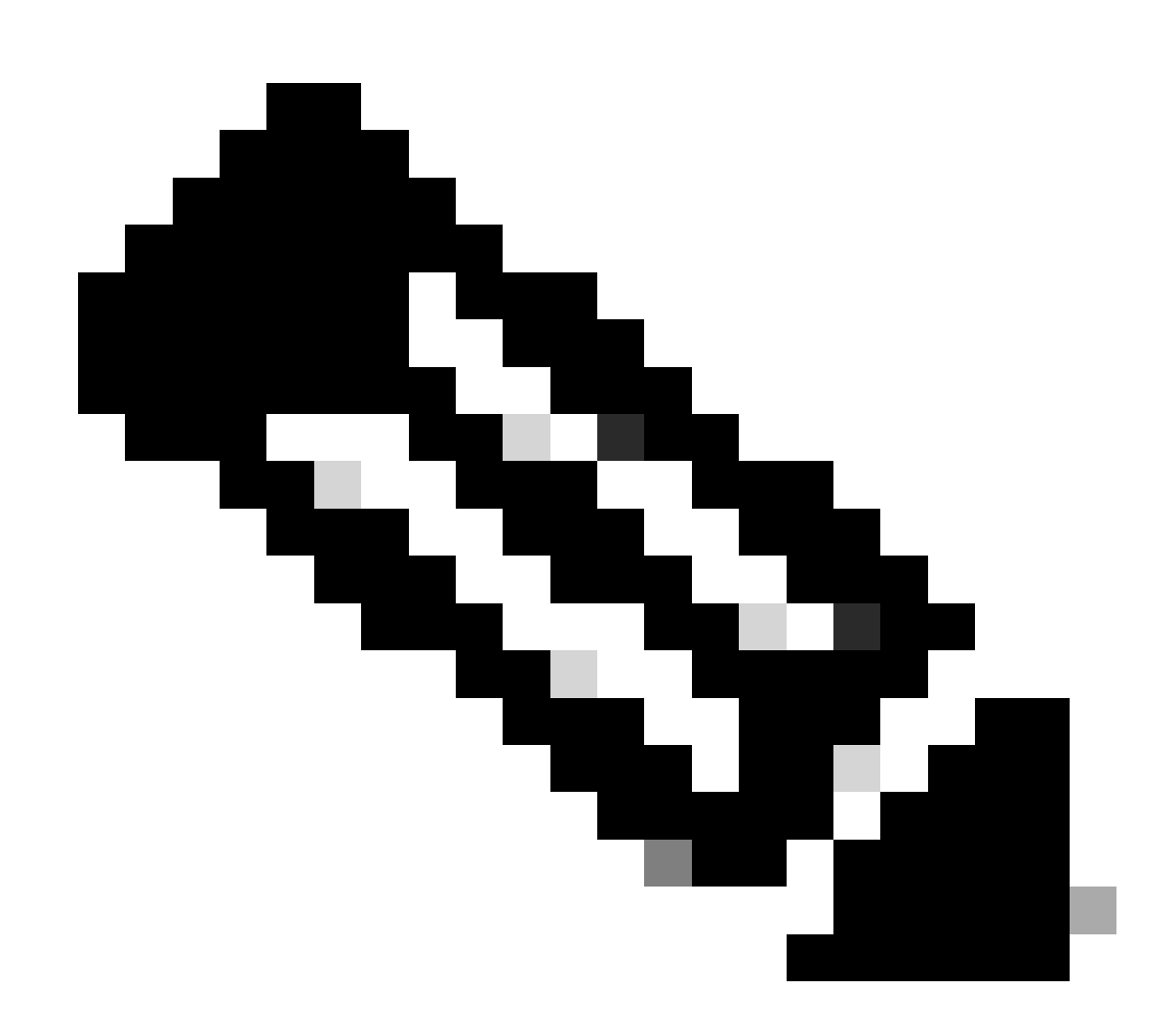

注:このコマンドを使用すると、DHCPリレーエージェントは、転送されるパケットに関 するOption 82情報の挿入と削除を実行できます。

ステップ3:コマンドip dhcp relay information option vpnを適用します。

LEAF-1(config)# ip dhcp relay information option vpn

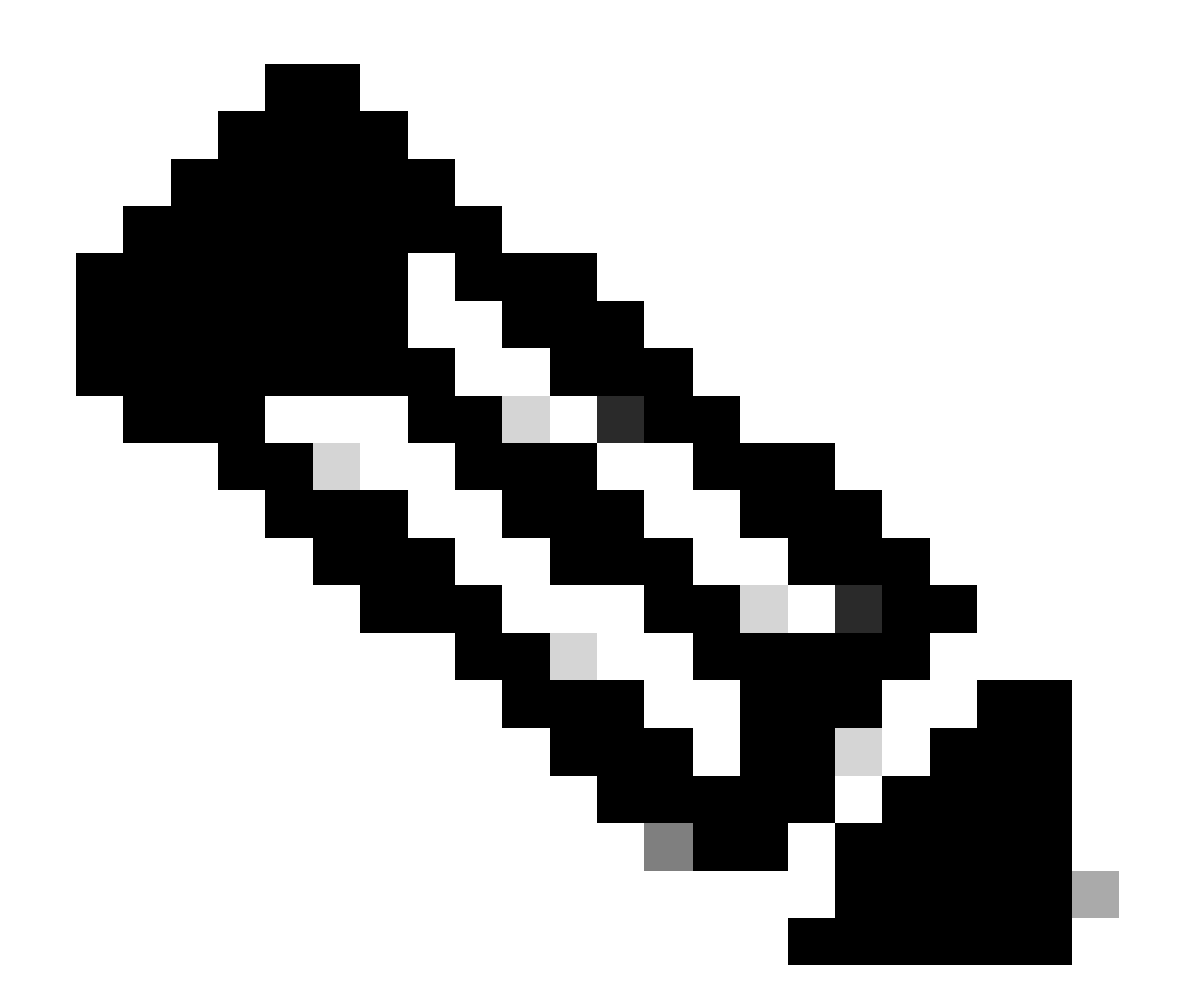

注:このコマンドは、DHCPサーバが属している異なるVRFに到着するDHCPリレー要求 をイネーブルにします。

ステップ 4:コマンド「ip dhcp relay address [ip address of DCHP server]」を適用します。

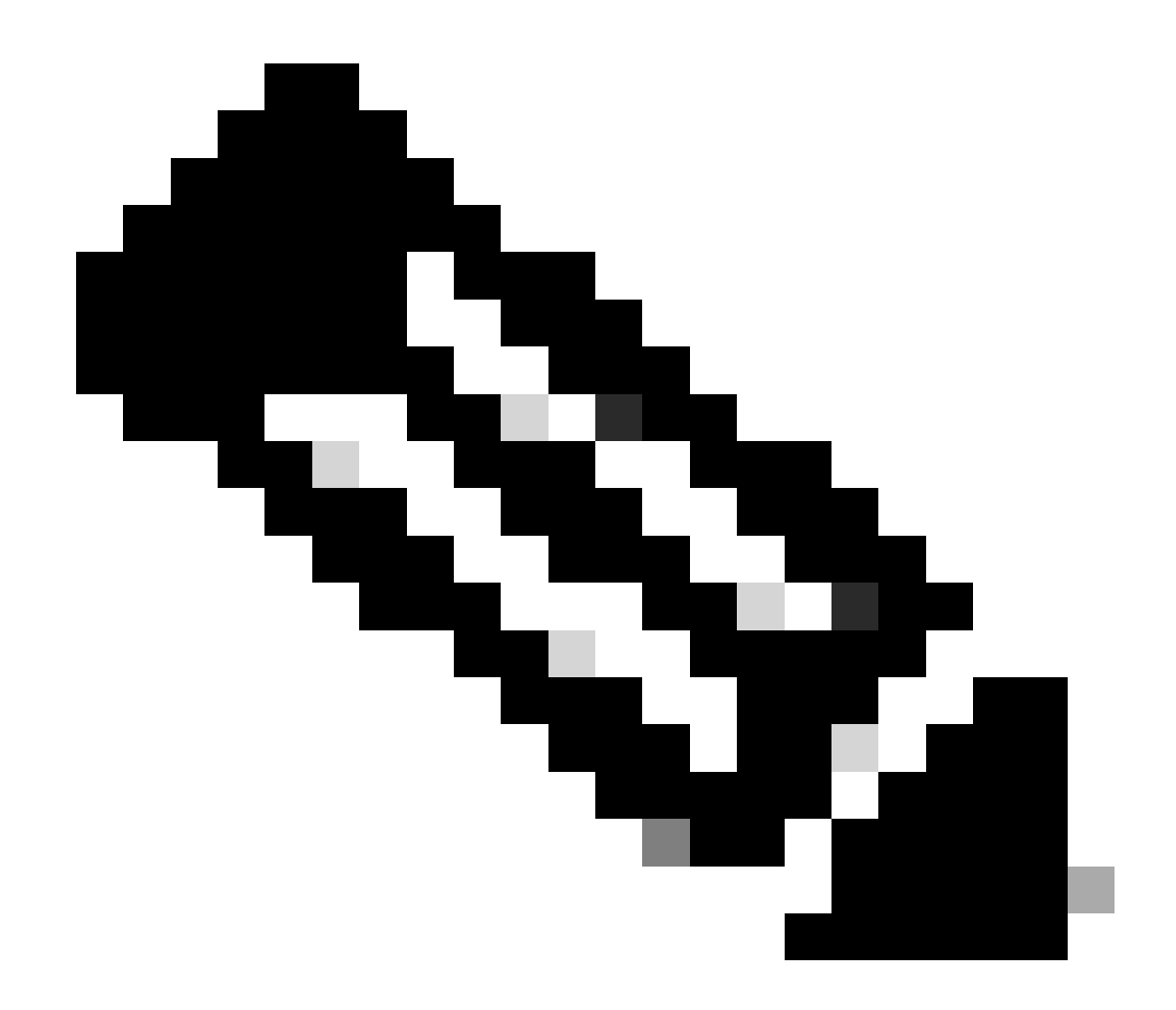

注:この例では、DCHPサーバのIPアドレスは10.10.150です。

LEAF-1(config)# interface vlan 10
LEAF-1(config-if)# ip dhcp relay address 10.10.10.150

ステップ 5:コマンド「ip dhcp relay source-interface [unique loopback]」を適用します。

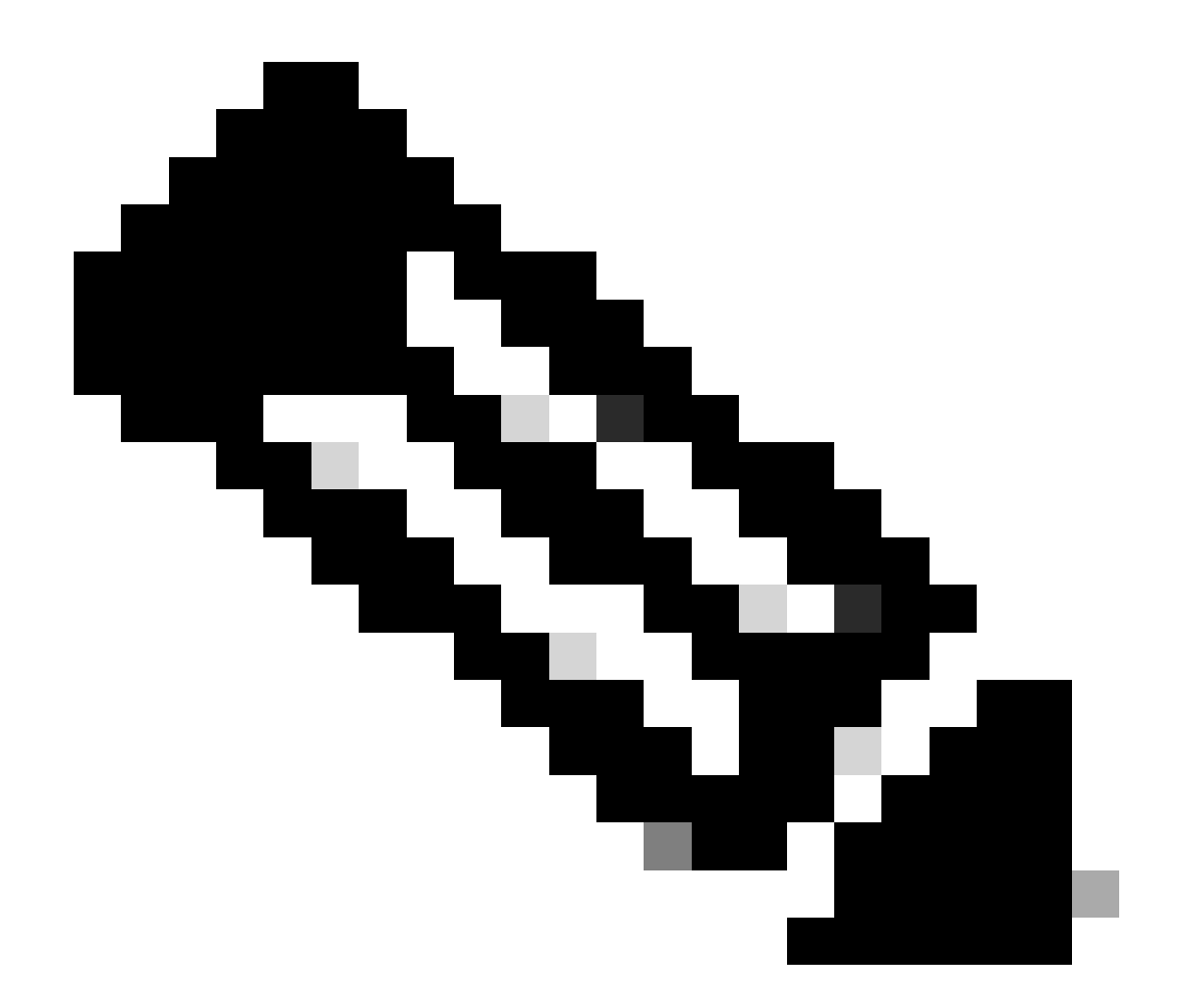

注:このコマンドは、DHCPリレーエージェントがユニキャスト通信の検出、オファー、 要求、およびACKを処理するために送信元IPアドレスを設定します。ユニキャスト通信 では、DHCPリレーエージェントはSVIのIPアドレスをDHCPリレーエージェントの送信 元IPアドレスとして使用します。このIPアドレスは複数のVTEPによって共有され、 DHCPパケットのブラックホール化が発生する可能性があるため、これは望ましくありま せん。これを回避するには、一意のIPアドレス(ループバックインターフェイスを使用 )を使用して各VTEPを区別する必要があります。

LEAF-1(config)# interface vlan 10
LEAF-1(config-if)# ip dhcp relay source-interface loopback100

手順 6:BGP内のVRF対応テナントで、ループバックインターフェイスのIPアドレスを含むプレフィックスリストとルートマップによる直接ルート再配布。

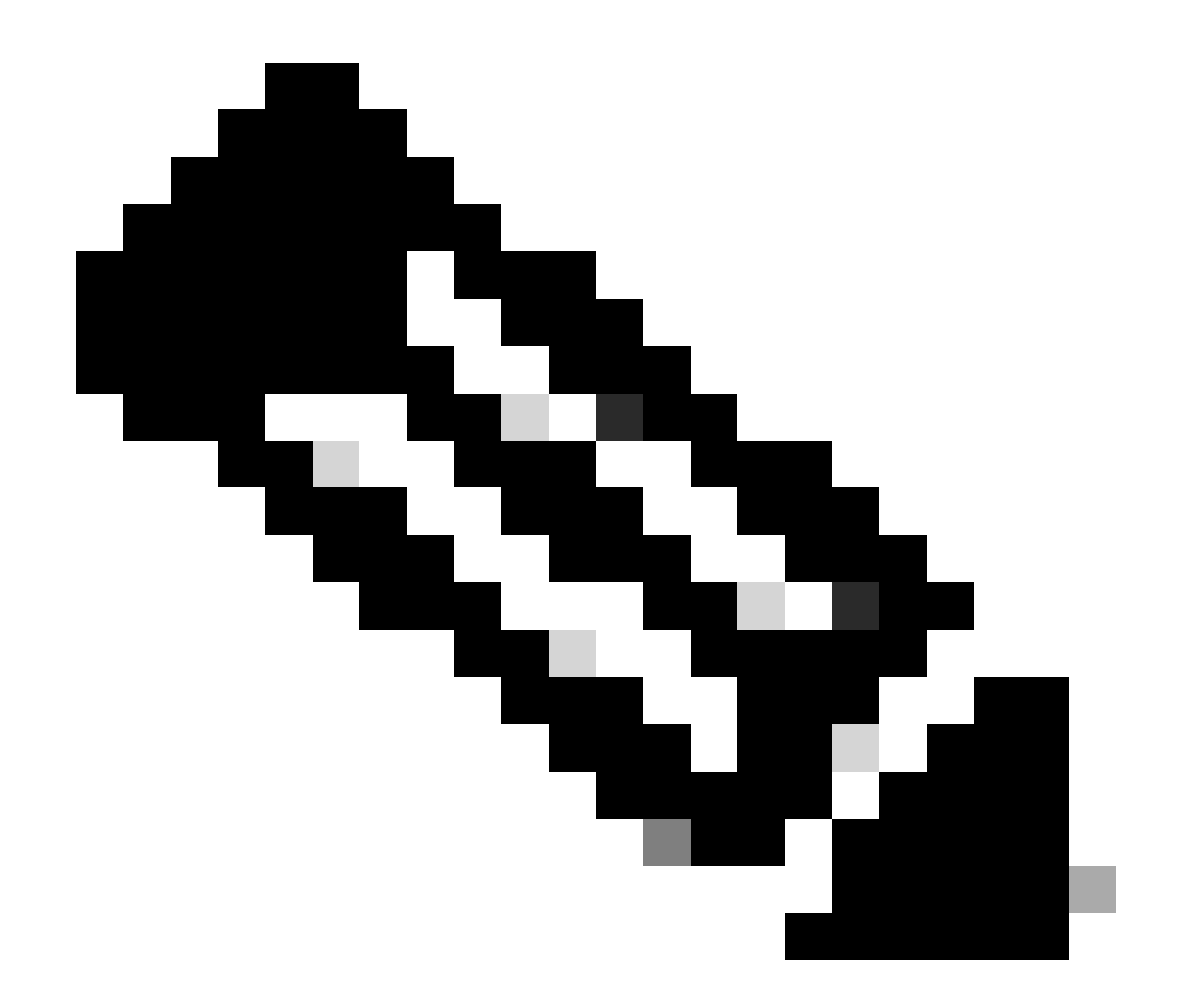

注:このループバックインターフェイスはSVIのテナントに属しています。

LEAF-1(config)# show running-config interface loopback 100 interface loopback100 vrf member tenant-a ip address 172.16.10.8/32 LEAF-1(config)# ip prefix-list host\_subnets seq 15 permit 172.16.10.8/32 LEAF-1(config)# route-map direct\_routes\_tenant-a permit 10 LEAF-1(config-route-map)# match ip address prefix-list host\_subnets LEAF-1(config-route-map)# router bgp 65000 LEAF-1(config-router)# vrf tenant-a LEAF-1(config-router-vrf)# address-family ipv4 unicast LEAF-1(config-router-vrf)# redistribute direct route-map direct\_routes\_tenant-a

手順 7:コマンドshow bgp l2vpn evpn [loopback IP] vrf [tenant vrf]を使用して、ループバックイ ンターフェイスのIPアドレスがBGP L2VPN EVPNでスパインにアドバタイズされていることを確

#### 認します。

LEAF-1(config)# show bgp l2vpn evpn 172.16.10.8 vrf tenant-a BGP routing table information for VRF default, address family L2VPN EVPN Route Distinguisher: 192.168.5.5:4 (L3VNI 303030) BGP routing table entry for [5]:[0]:[32]:[172.16.10.8]/224, version 421 Paths: (1 available, best #1) Flags: (0x000002) (high32 0000000) on xmit-list, is not in 12rib/evpn Advertised path-id 1 Path type: local, path is valid, is best path, no labeled nexthop Gateway IP: 0.0.0.0 AS-Path: NONE, path locally originated 192.168.5.5 (metric 0) from 0.0.0.0 (192.168.5.5) Origin incomplete, MED 0, localpref 100, weight 32768 Received label 303030 Extcommunity: RT:65000:303030 ENCAP:8 Router MAC:707d.b9b8.4daf Path-id 1 advertised to peers: 192.168.0.11 <<<< Spine

ステップ 8:ループバックインターフェイスのIPアドレスが、DHCPサーバが配置されている BGP L2VPN EVPNに挿入されていることを確認します。

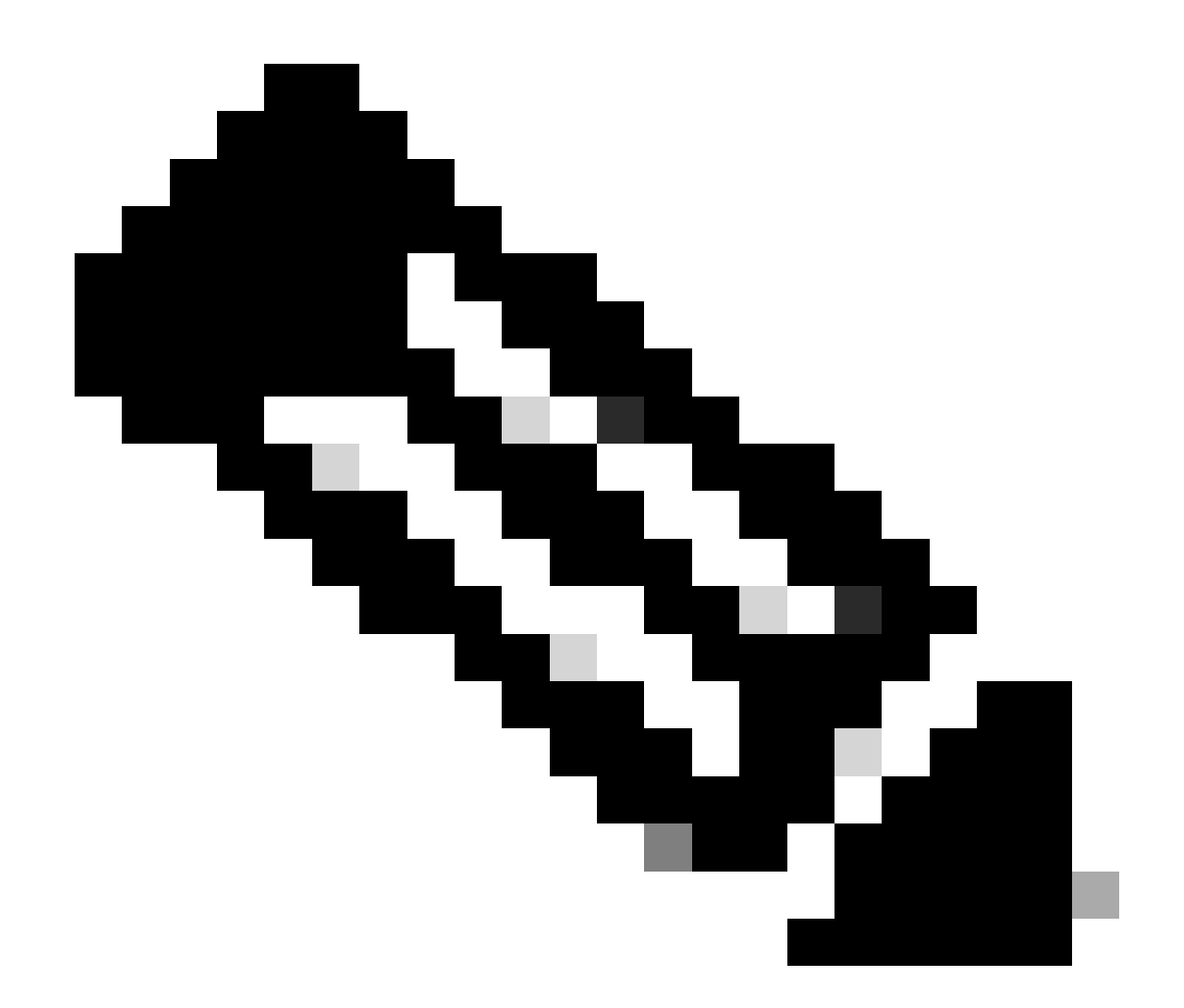

注:vPCにNexusスイッチがある場合は、両方ともBGP L2VPN EVPNのループバックイ ンターフェイスのIPアドレスを学習していることを確認します。

LEAF-1# show bgp 12vpn evpn 172.16.10.8 BGP routing table information for VRF default, address family L2VPN EVPN Route Distinguisher: 192.168.5.5:4 BGP routing table entry for [5]:[0]:[32]:[172.16.10.8]/224, version 754 Paths: (1 available, best #1) Flags: (0x000002) (high32 0000000) on xmit-list, is not in l2rib/evpn, is not in HW Advertised path-id 1 Path type: internal, path is valid, is best path, no labeled nexthop Imported to 2 destination(s) Imported paths list: tenant-a L3-303030 Gateway IP: 0.0.0.0 AS-Path: NONE, path sourced internal to AS 192.168.5.5 (metric 45) from 192.168.0.11 (192.168.0.11) Origin incomplete, MED 0, localpref 100, weight 0 Received label 303030 Extcommunity: RT:65000:303030 ENCAP:8 Router MAC:707d.b9b8.4daf Originator: 192.168.5.5 Cluster list: 192.168.0.11

Path-id 1 not advertised to any peer

Path-id 1 not advertised to any peer

ステップ9: show ip route [DHCP server IP] vrf [tenant vrf]コマンドを使用して、送信元テナント 上にDHCPサーバへのルートが存在することを確認します。

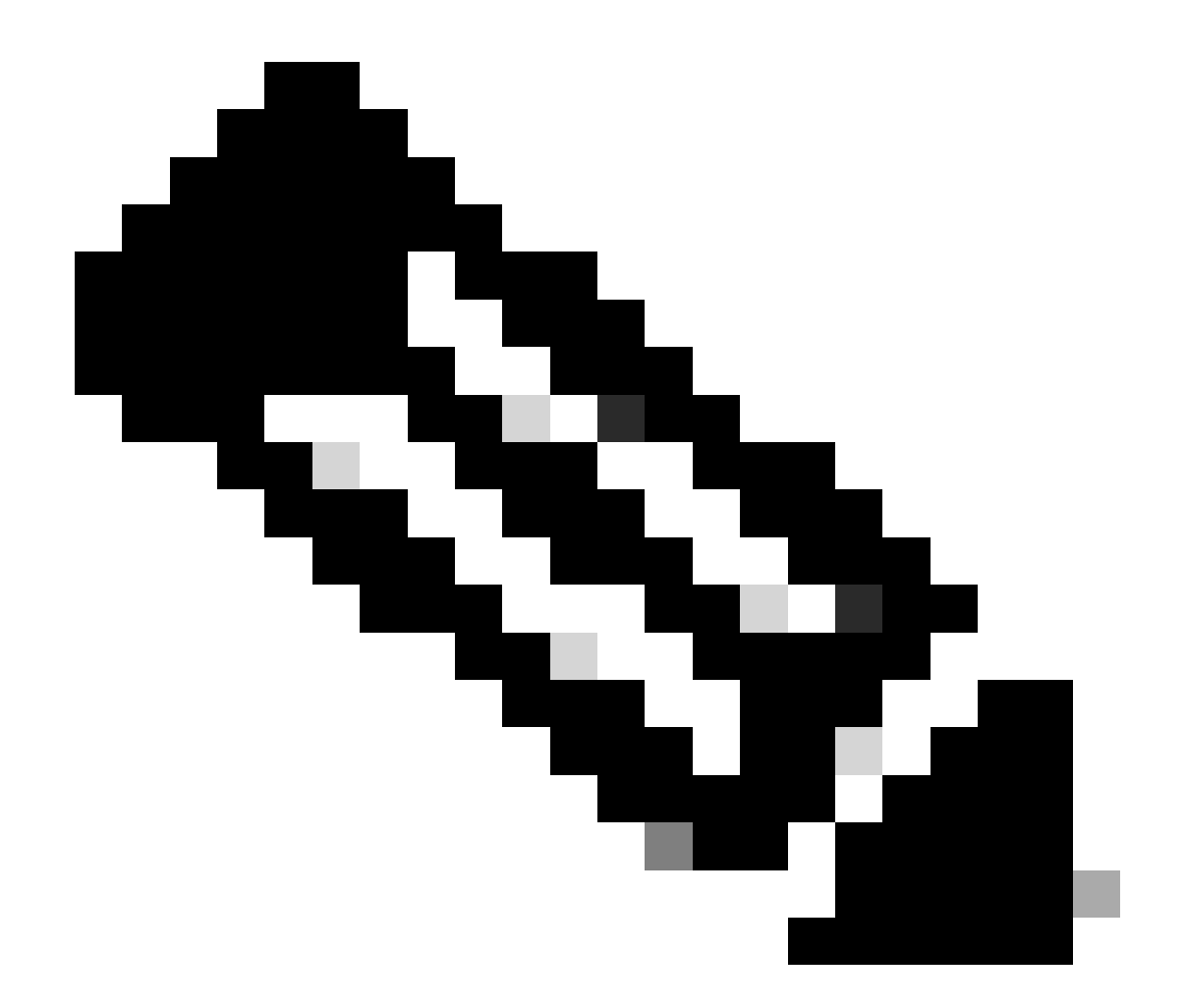

注:使用するルートエントリは、VxLANからデフォルトのVRFである必要があります。 使用可能なルートがない場合は、VTEPがDCHPサーバのIPアドレスをローカルに認識し ているかどうかを確認します。

LEAF-1# show running-config interface vlan 10
interface Vlan10
no shutdown
vrf member tenant-a <<<< source tenant
no ip redirects
ip address 10.10.10.1/24
no ipv6 redirects
fabric forwarding mode anycast-gateway
ip dhcp relay address 10.10.10.150 <<<< DHCP server
ip dhcp relay source-interface loopback100
LEAF-1# show ip route 10.10.10.150 vrf tenant-a
10.10.150/32, ubest/mbest: 1/0
 \*via 192.168.13.254%default, [200/0], 2w0d, bgp-65000, internal, tag 65000, segid: 303030 tunnelid:</pre>

ステップ 10:ループバックインターフェイスを使用してDCHPサーバIPに到達できること、およびVRFソースとして対応するVRFに到達できることを、ping [DHCP server IP] source-interface loopback [x] vrf [tenant vrf]コマンドで確認します。

LEAF-1# ping 10.10.10.150 source-interface loopback 100 vrf tenant-a PING 10.10.10.150 (10.10.10.150): 56 data bytes 64 bytes from 10.10.10.150: icmp\_seq=0 ttl=126 time=1.262 ms 64 bytes from 10.10.10.150: icmp\_seq=1 ttl=126 time=0.833 ms 64 bytes from 10.10.10.150: icmp\_seq=2 ttl=126 time=0.808 ms 64 bytes from 10.10.10.150: icmp\_seq=3 ttl=126 time=0.795 ms 64 bytes from 10.10.10.150: icmp\_seq=4 ttl=126 time=0.78 ms

--- 10.10.10.150 ping statistics ---5 packets transmitted, 5 packets received, 0.00% packet loss

#### ステップ 11DHCPリレーエージェントのステータスを確認します。

LEAF-1# show ip dhcp status Current CLI Operation: show ip dhcp status Last CLI Operation: DME: ip dhcp relay information option enable Last CLI Operation Status: SUCCESS

ステップ 12vpnオプションなどのoption82と、リレーエージェントの下にある正しいリレーIPア ドレスを確認します。

LEAF-1# show ip dhcp relay DHCP relay service is enabled <<<<< Insertion of option 82 is enabled <<<<< Insertion of option 82 customize circuitid is disabled TLV format in CircuitId and RemoteId suboptions is enabled Insertion of VPN suboptions is enabled <<<<<< Insertion of cisco suboptions is disabled Global smart-relay is disabled Relay Trusted functionality is disabled Relay Trusted Port is Globally disabled V4 Relay Source Address HSRP is Globally disabled Server-ID-override-disable is disabled

Smart-relay is enabled on the following interfaces:

Subnet-broadcast is enabled on the following interfaces:

Relay Trusted Port is enabled on the following interfaces:

Relay Source Address HSRP is enabled on the following interfaces:

\_\_\_\_\_

Helper addresses are configured on the following interfaces:InterfaceRelay AddressVRF Name------------------Vlan1010.10.10.150<<<<<<<<<>><<<<>><<<<>><</td>

ステップ 13処理および転送されたパケットの統計情報を確認します。

LEAF-1# show ip dhcp global statistics Packets processed 1297177 Packets received through cfsoe 0 Packets forwarded 1297175 Packets forwarded on cfsoe 0 Total packets dropped 0 Packets dropped from untrusted ports 0 Packets dropped due to MAC address check failure 0 Packets dropped due to Option 82 insertion failure 0 Packets dropped due to o/p intf unknown 0 Packets dropped which were unknown 0 Packets dropped due to no trusted ports 0 Packets dropped due to dhcp relay not enabled 0 Packets dropped due to no binding entry 0 Packets dropped due to interface error/no interface 0 Packets dropped due to max hops exceeded 0 Packets dropped due to Queue full 0

#### ステップ14: リレーパケットの統計情報を確認します。

| Message Type         | Rx        | Тх      |   | Drops |  |
|----------------------|-----------|---------|---|-------|--|
| Discover             | 260521    | 260520  |   | 0     |  |
| Offer                | 289330    | 289330  |   | 0     |  |
| Request(*)           | 267162    | 267161  |   | 0     |  |
| Ack                  | 8322      | 8322    |   | 0     |  |
| Release(*)           | 181121    | 181121  |   | 0     |  |
| Decline              | 1         | 1       |   | 0     |  |
| <pre>Inform(*)</pre> | 0         | 0       |   | 0     |  |
| Nack                 | 289280    | 289280  |   | 0     |  |
| Total                | 1295737   | 1295735 |   | 0     |  |
| DHCP L3 FWD:         |           |         |   |       |  |
| Total Packets        | Received  |         | : | 0     |  |
| Total Packets        | Forwarded |         | : | 0     |  |
| Total Packets        | Dropped   |         | : | 0     |  |
| Non DHCP:            |           |         |   |       |  |
| Total Packets        | Received  |         | : | 0     |  |
| Total Packets        | Forwarded |         | : | 0     |  |

LEAF-1# show ip dhcp relay statistics

| Total Packets Dropped :                                       | 0      |  |  |  |
|---------------------------------------------------------------|--------|--|--|--|
| DROP:                                                         |        |  |  |  |
| DHCP Relay not enabled :                                      | 0      |  |  |  |
| Invalid DHCP message type :                                   | 0      |  |  |  |
| Interface error :                                             | 0      |  |  |  |
| Tx failure towards server :                                   | 0      |  |  |  |
| Tx failure towards client :                                   | 0      |  |  |  |
| Unknown output interface :                                    | 0      |  |  |  |
| Unknown vrf or interface for server :                         | 0      |  |  |  |
| Max hops exceeded :                                           | 0      |  |  |  |
| Option 82 validation failed :                                 | 0      |  |  |  |
| Packet Malformed :                                            | 0      |  |  |  |
| DHCP Request dropped on MCT :                                 | 0      |  |  |  |
| Relay Trusted port not configured :                           | 0      |  |  |  |
| * - These counters will show correct value when               | switch |  |  |  |
| receives DHCP request packet with destination ip as broadcast |        |  |  |  |
| address. If request is unicast it will be HW switc            | hed    |  |  |  |

リーフ1-vPC DHCP

ステップ1:DCHP機能を有効にします。

LEAF-1-VPC(config)#feature dhcp

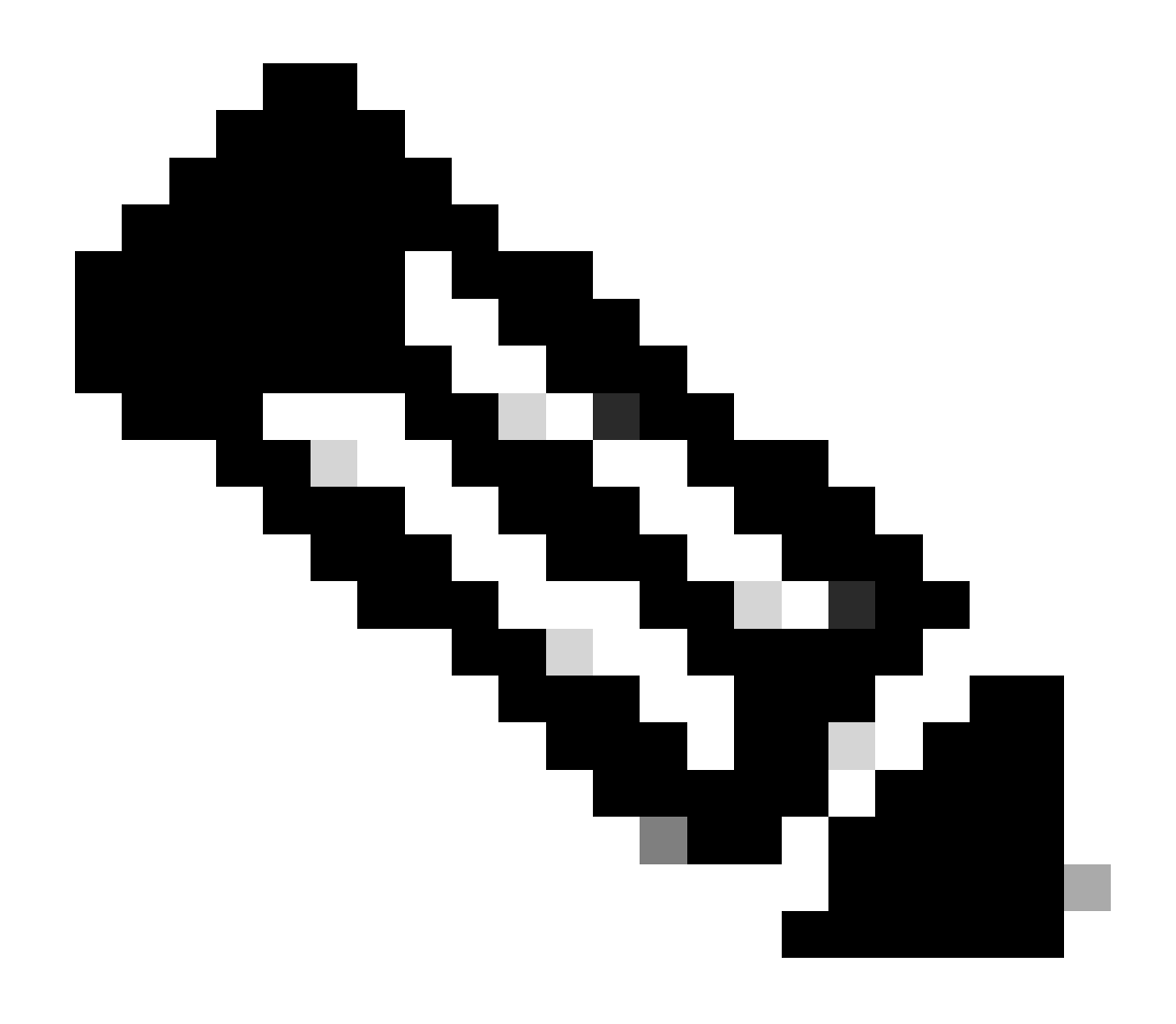

注:NX-OS 7.x以降、DHCPサーバおよびリレーエージェントコマンドservice dhcp、ip dhcp relay、およびipv6 dhcp relayはデフォルトで有効になっています。

ステップ2:コマンドip dhcp relay information optionを適用します。

LEAF-1-VPC(config)#ip dhcp relay information option

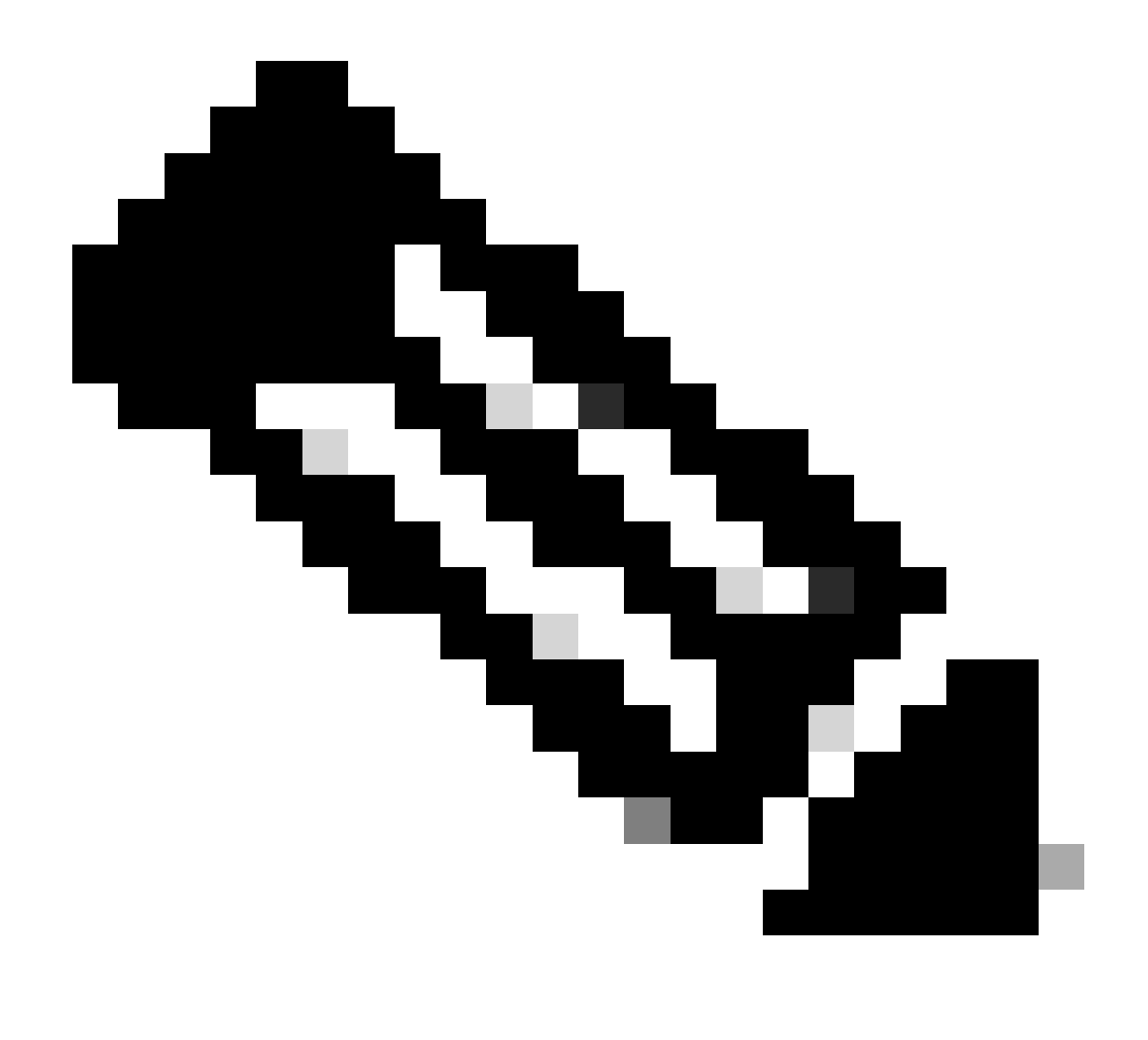

注:このコマンドを使用すると、DHCPリレーエージェントは、転送されるパケットに関するOption 82情報の挿入と削除を実行できます。

ステップ3:コマンド「ip dhcp relay information option vpn」を適用します。

LEAF-1-VPC(config)# ip dhcp relay information option vpn

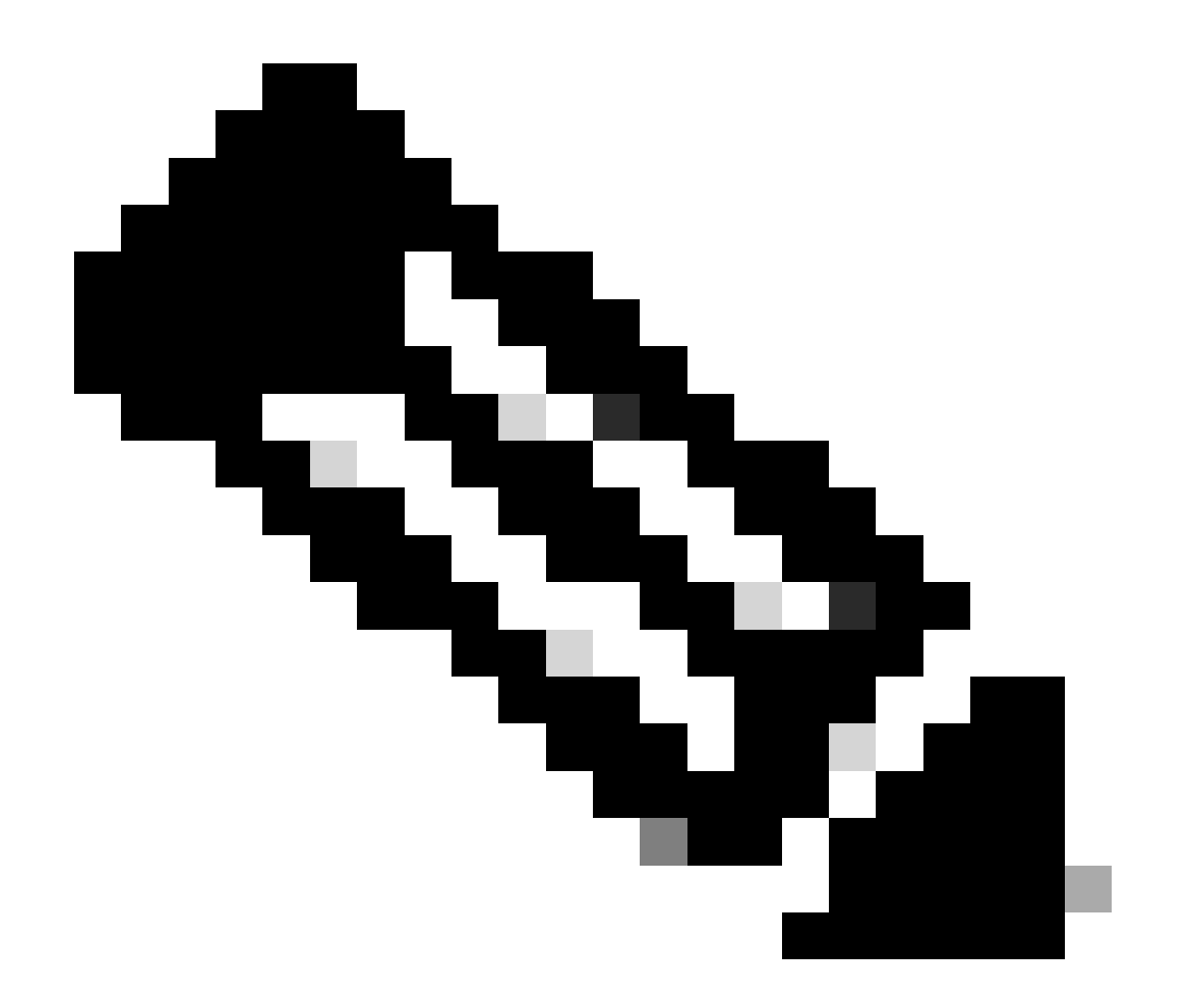

注:このコマンドは、DHCPサーバが属している異なるVRFに到着するDHCPリレー要求 をイネーブルにします。

ステップ4:コマンドip dhcp relay address [ip address of DCHP server]を適用します。

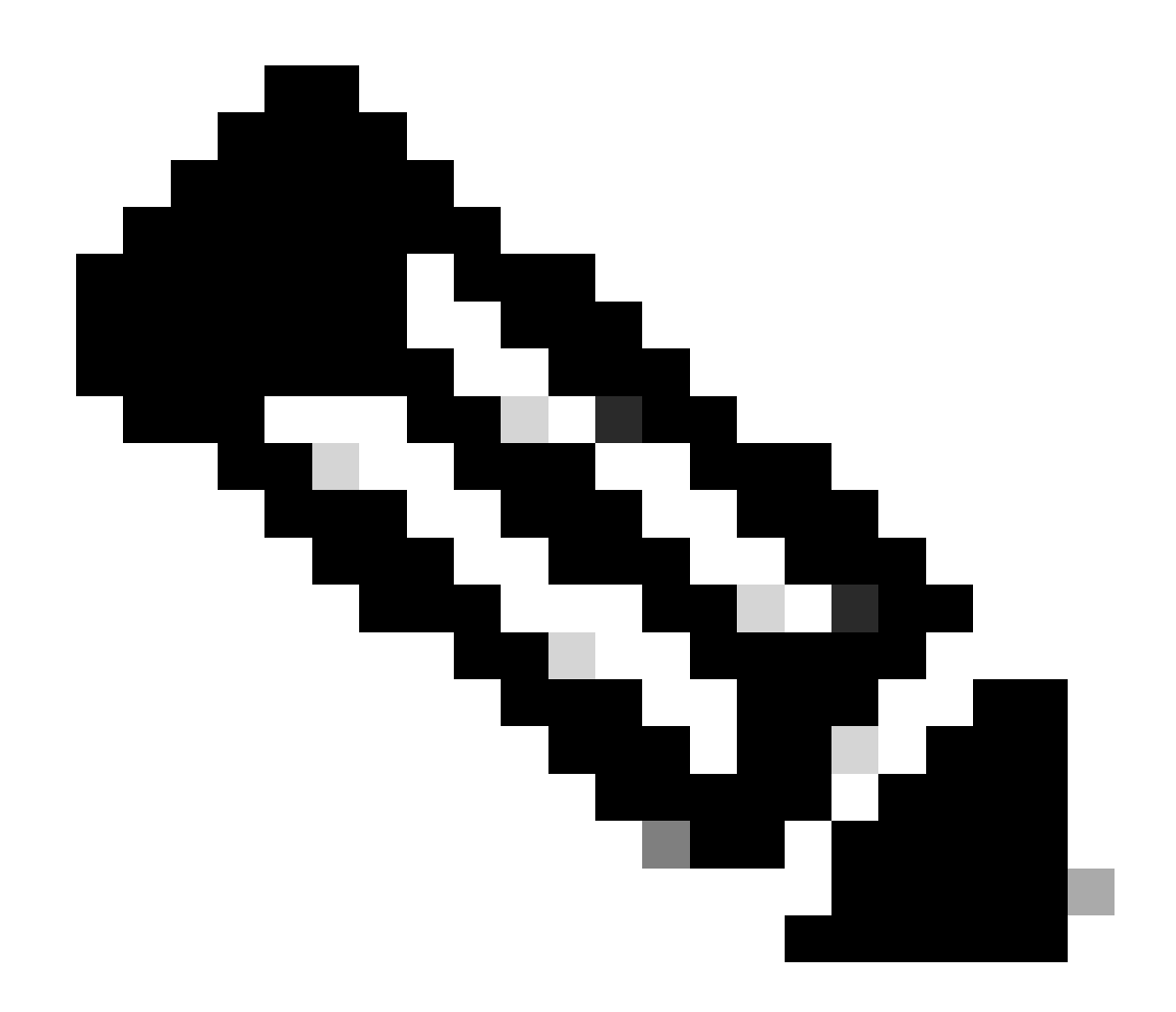

注:この例では、DCHPサーバのIPアドレスは10.10.150です。

LEAF-1-VPC(config)#interface vlan 10 LEAF-1-VPC(config-if)#ip dhcp relay address 10.10.10.150

ステップ 5:コマンド「ip dhcp relay source-interface [unique loopback]」を適用します。

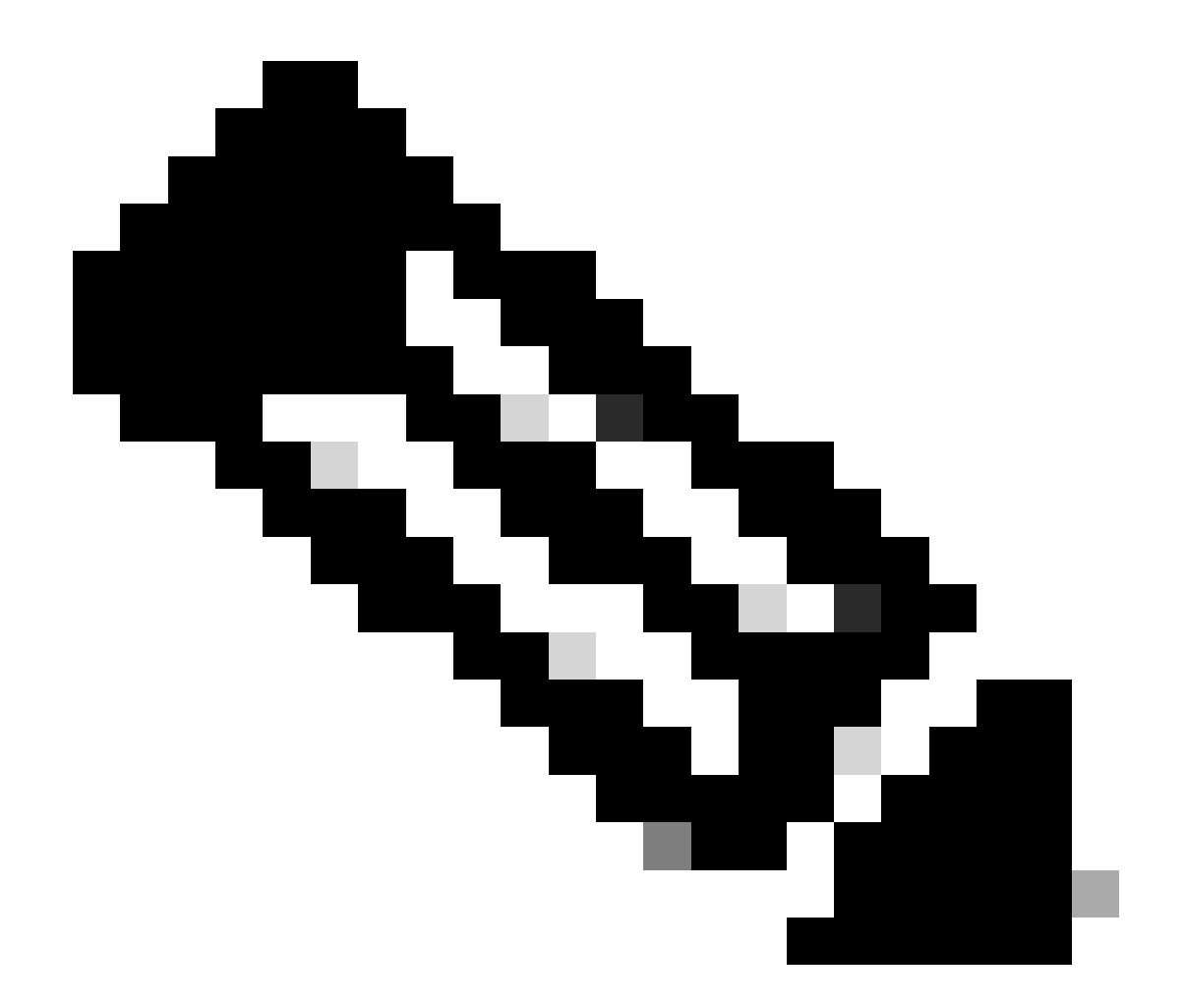

注:このコマンドは、DHCPリレーエージェントがユニキャスト通信の検出、オファー、 要求、およびACKを処理するために送信元IPアドレスを設定します。ユニキャスト通信 では、DHCPリレーエージェントはSVIのIPアドレスをDHCPリレーエージェントの送信 元IPアドレスとして使用します。このIPアドレスは複数のVTEPによって共有され、 DHCPパケットのブラックホール化が発生する可能性があるため、これは望ましくありま せん。これを回避するには、一意のIPアドレス(ループバックインターフェイスを使用 )を使用して各VTEPを区別する必要があります。

LEAF-1-VPC(config)#interface vlan 10
LEAF-1-VPC(config-if)# ip dhcp relay source-interface loopback100

手順6:BGP内のVRF対応テナントで、ループバックインターフェイスのIPアドレスを含むプレフィックスリストとルートマップによる直接ルート再配布。

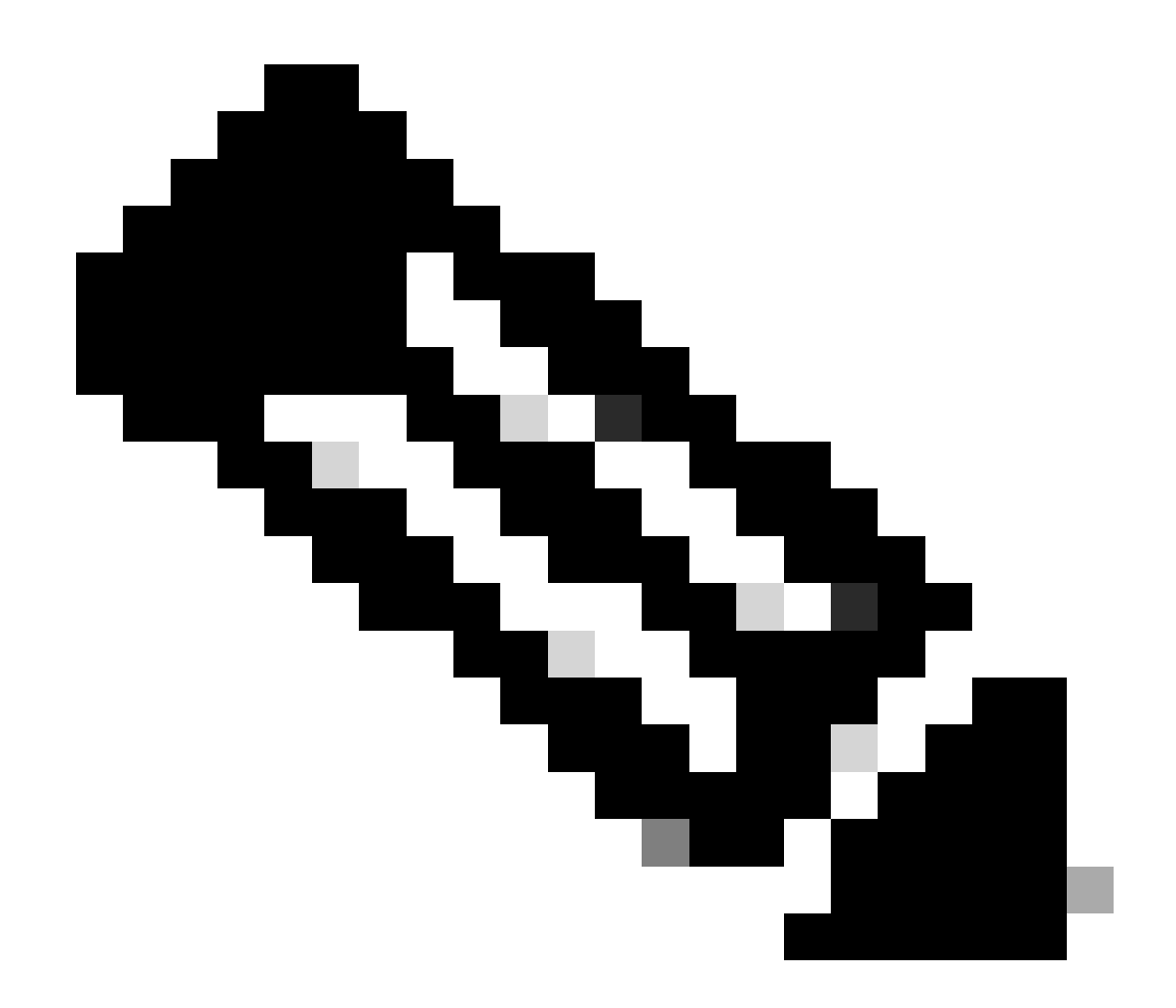

### 注:このループバックインターフェイスはSVIのテナントに属しています。

LEAF-1-VPC(config)# show running-config interface loopback 100
interface loopback100
vrf member tenant-a
ip address 172.16.10.9/32
LEAF-1-VPC(config)# ip prefix-list host\_subnets seq 15 permit 172.16.10.9/32
LEAF-1-VPC(config)# route-map direct\_routes\_tenant-a permit 10
LEAF-1-VPC(config-route-map)# match ip address prefix-list host\_subnets
LEAF-1-VPC(config-route-map)# router bgp 65000
LEAF-1-VPC(config-router)# vrf tenant-a
LEAF-1-VPC(config-router-vrf)# address-family ipv4 unicast
LEAF-1-VPC(config-routes\_tenant-a)

```
手順 7:コマンドshow bgp l2vpn evpn [loopback IP] vrf [tenant vrf]を使用して、ループバックイ
ンターフェイスのIPアドレスがBGP L2VPN EVPNでスパインにアドバタイズされていることを確
認します。
```

LEAF-1-VPC# show bgp 12vpn evpn 172.16.10.9 vrf tenant-a BGP routing table information for VRF default, address family L2VPN EVPN Route Distinguisher: 192.168.3.3:4 (L3VNI 303030) BGP routing table entry for [5]:[0]:[32]:[172.16.10.9]/224, version 637 Paths: (1 available, best #1) Flags: (0x000002) (high32 0000000) on xmit-list, is not in 12rib/evpn Advertised path-id 1 Path type: local, path is valid, is best path, no labeled nexthop Gateway IP: 0.0.0.0 AS-Path: NONE, path locally originated 192.168.13.1 (metric 0) from 0.0.0.0 (192.168.3.3) Origin incomplete, MED 0, localpref 100, weight 32768 Received label 303030 Extcommunity: RT:65000:303030 ENCAP:8 Router MAC:6026.aa85.9887 Path-id 1 advertised to peers: 192.168.0.11

ステップ 8: ループバックインターフェイスのIPアドレスが、DHCPサーバが配置されている BGP L2VPN EVPNに挿入されていることを確認します。

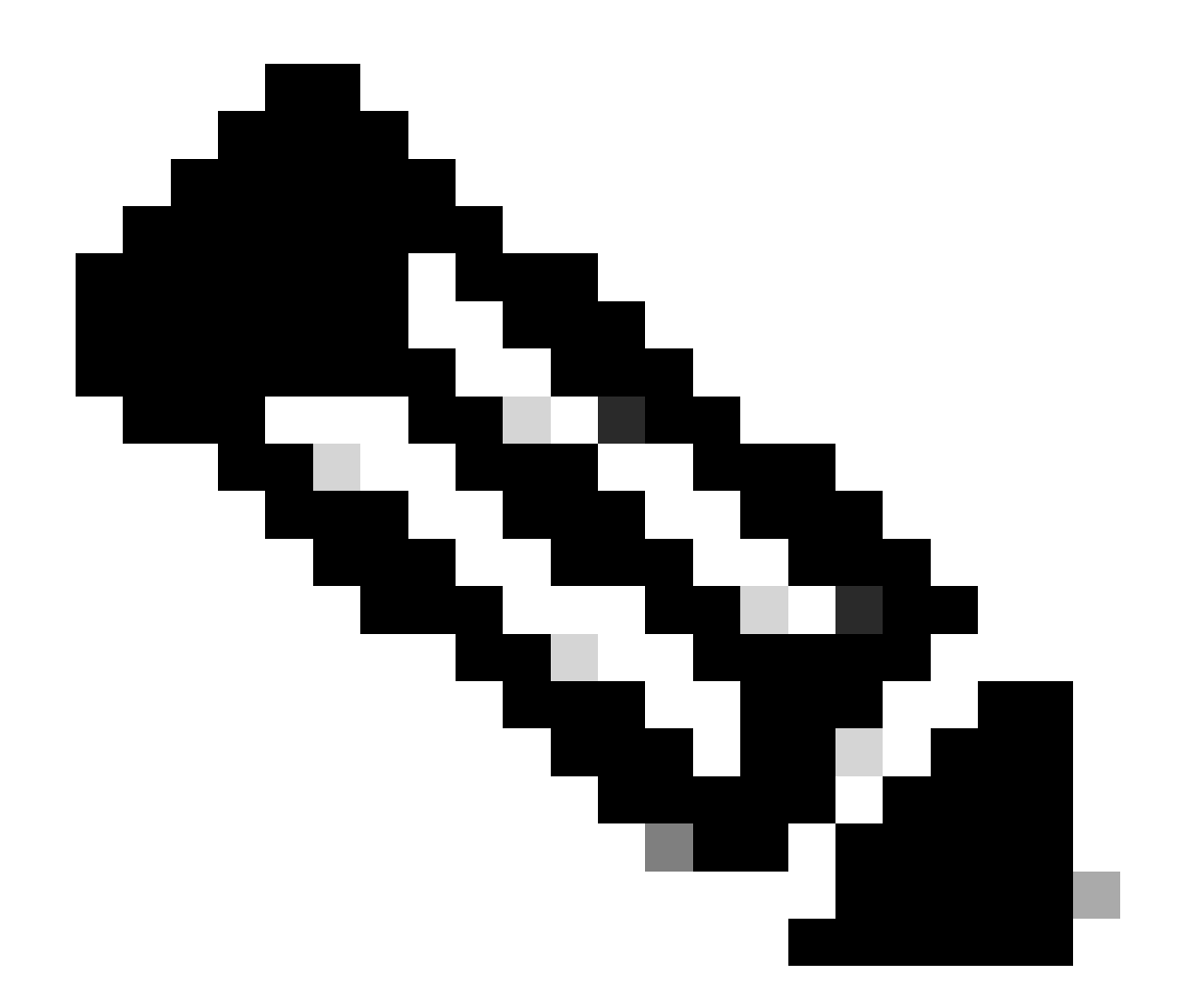

注:vPCにNexusスイッチがある場合は、両方ともBGP L2VPN EVPNのループバックインターフェイスのIPアドレスを学習していることを確認します。

LEAF-1-VPC# show bgp 12vpn evpn 172.16.10.9 BGP routing table information for VRF default, address family L2VPN EVPN Route Distinguisher: 192.168.3.3:4 (L3VNI 303030) BGP routing table entry for [5]:[0]:[32]:[172.16.10.9]/224, version 637 Paths: (1 available, best #1) Flags: (0x000002) (high32 0000000) on xmit-list, is not in 12rib/evpn Advertised path-id 1 Path type: local, path is valid, is best path, no labeled nexthop Gateway IP: 0.0.0.0 AS-Path: NONE, path locally originated 192.168.13.1 (metric 0) from 0.0.0.0 (192.168.3.3) Origin incomplete, MED 0, localpref 100, weight 32768 Received label 303030 Extcommunity: RT:65000:303030 ENCAP:8 Router MAC:6026.aa85.9887 Path-id 1 advertised to peers: 192.168.0.11

ステップ 9: show ip route [DHCP server IP] vrf[tenant vrf]コマンドを使用して、送信元テナント 上にDHCPサーバへのルートが存在することを確認します。

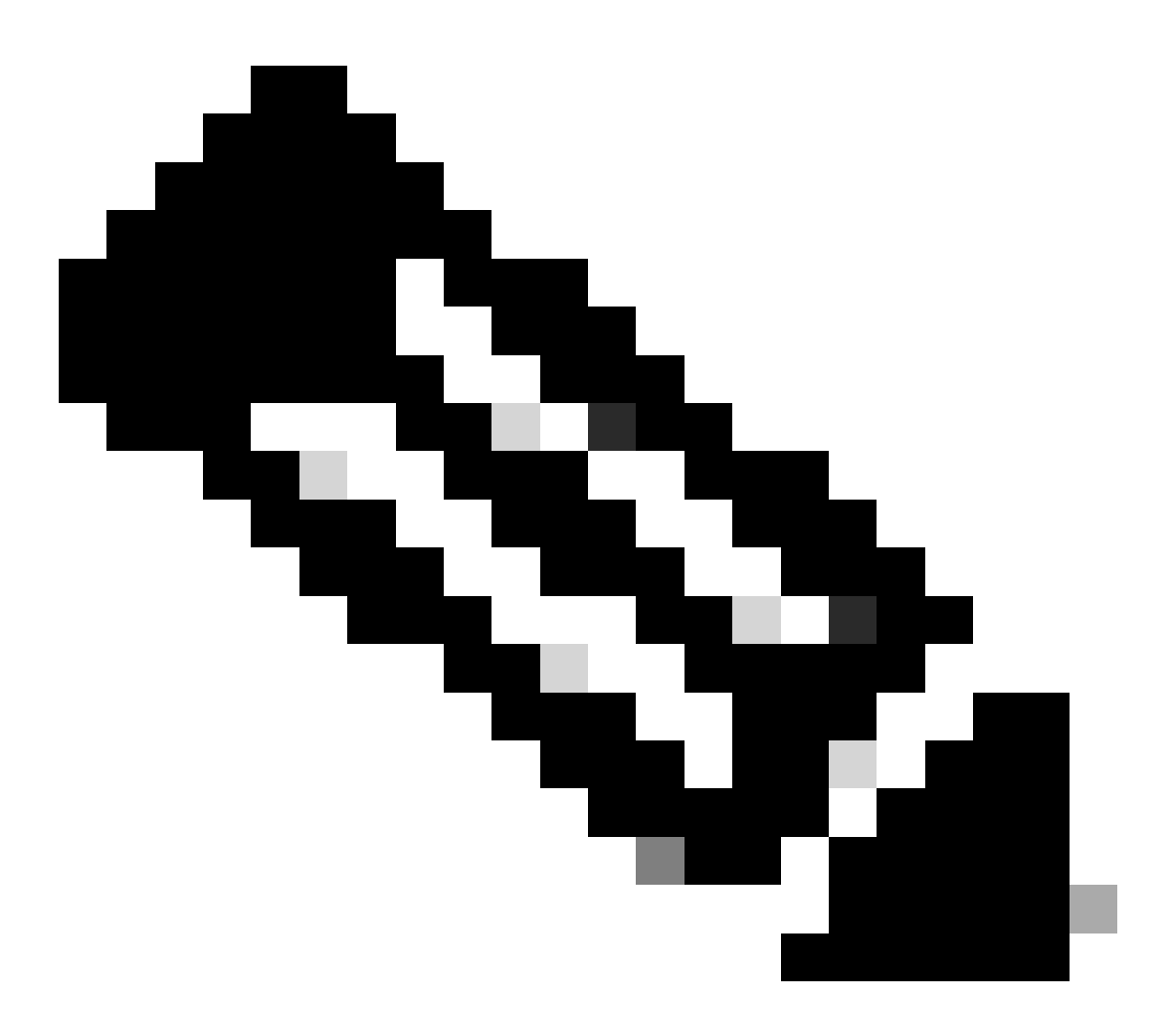

注:使用するルートエントリは、VxLANからデフォルトのVRFである必要があります。 使用可能なルートがない場合は、VTEPがDCHPサーバのIPアドレスをローカルに認識し ているかどうかを確認します。

LEAF-1-VPC# show running-config interface vlan 10 interface Vlan10 no shutdown vrf member tenant-a <<<< source tenant no ip redirects ip address 10.10.10.1/24 no ipv6 redirects fabric forwarding mode anycast-gateway ip dhcp relay address 10.10.10.150 ip dhcp relay source-interface loopback100
LEAF-1-VPC# show ip route 10.10.10.150 vrf tenant-a 10.10.10.150/32, ubest/mbest: 1/0, attached \*via 10.10.10.150, Vlan10, [190/0], 6d07h, hmm

ステップ 10:コマンドping [DHCP server IP] source-interface loopback [x] vrf [tenvrf]を使用して 、ループバックインターフェイスとVRFソースとしての対応するVRFを使用してDCHPサーバ IPに到達できることを確認します。

LEAF-1-VPC# ping 10.10.10.150 source-interface loopback 100 vrf tenant-a PING 10.10.10.150 (10.10.10.150): 56 data bytes 64 bytes from 10.10.10.150: icmp\_seq=0 ttl=126 time=0.965 ms 64 bytes from 10.10.10.150: icmp\_seq=1 ttl=126 time=0.57 ms 64 bytes from 10.10.10.150: icmp\_seq=2 ttl=126 time=0.488 ms 64 bytes from 10.10.10.150: icmp\_seq=3 ttl=126 time=0.524 ms 64 bytes from 10.10.10.150: icmp\_seq=4 ttl=126 time=0.502 ms

--- 10.10.10.150 ping statistics ---

### ステップ 11DHCPリレーエージェントのステータスを確認します。

LEAF-1-VPC# show ip dhcp status Current CLI Operation: show ip dhcp status Last CLI Operation: DME: ip dhcp relay information option vpn enable Last CLI Operation Status: SUCCESS

ステップ 12vpnオプションなどのoption82と、リレーエージェントの下にある正しいリレーIPア ドレスを確認します。

LEAF-1-VPC# show ip dhcp relay DHCP relay service is enabled <<<<< Insertion of option 82 is enabled <<<<< Insertion of option 82 customize circuitid is disabled TLV format in CircuitId and RemoteId suboptions is enabled Insertion of VPN suboptions is enabled <<<<<< Insertion of cisco suboptions is disabled Global smart-relay is disabled Relay Trusted functionality is disabled Relay Trusted Port is Globally disabled V4 Relay Source Address HSRP is Globally disabled Server-ID-override-disable is disabled

Smart-relay is enabled on the following interfaces:

Subnet-broadcast is enabled on the following interfaces:

Relay Trusted Port is enabled on the following interfaces:

-----

Relay Source Address HSRP is enabled on the following interfaces:

Helper addresses are configured on the following interfaces: Interface Relay Address VRF Name

| Vlan10 | 10.10.10.150 | <<<<<< |
|--------|--------------|--------|
|        |              |        |

### ステップ 13処理および転送されたパケットの統計情報を確認します。

LEAF-1-VPC# show ip dhcp global statistics Packets processed 263162 Packets received through cfsoe 0 Packets forwarded 263161 Packets forwarded on cfsoe 0 Total packets dropped 0 Packets dropped from untrusted ports 0 Packets dropped due to MAC address check failure 0 Packets dropped due to Option 82 insertion failure 0 Packets dropped due to o/p intf unknown 0 Packets dropped which were unknown 0 Packets dropped due to no trusted ports 0 Packets dropped due to dhcp relay not enabled 0 Packets dropped due to no binding entry 0 Packets dropped due to interface error/no interface 0 Packets dropped due to max hops exceeded 0 Packets dropped due to Queue full 0

### ステップ14:リレーパケットの統計情報を確認します。

| Message Type | Rx     | Тх     | Drops |  |
|--------------|--------|--------|-------|--|
| Discover     | 8      | 7      | 0     |  |
| Offer        | 29304  | 29304  | 0     |  |
| Request(*)   | 5029   | 5029   | 0     |  |
| Ack          | 6535   | 6535   | 0     |  |
| Release(*)   | 191482 | 191482 | 0     |  |
| Decline      | 0      | 0      | 0     |  |
| Inform(*)    | 3      | 3      | 0     |  |
| Nack         | 29281  | 29281  | 0     |  |
| Total        | 261642 | 261641 | 0     |  |

### LEAF-1-VPC# show ip dhcp relay statistics

DHCP L3 FWD: Total Packets Received

0

:

| Total Packets Forwarded                           | :          | 0   |
|---------------------------------------------------|------------|-----|
| Total Packets Dropped                             | :          | 0   |
| Non DHCP:                                         |            |     |
| Total Packets Received                            | :          | 0   |
| Total Packets Forwarded                           | :          | 0   |
| Total Packets Dropped                             | :          | 0   |
| DROP:                                             |            |     |
| DHCP Relay not enabled                            | :          | 0   |
| Invalid DHCP message type                         | :          | 0   |
| Interface error                                   | :          | 0   |
| Tx failure towards server                         | :          | 0   |
| Tx failure towards client                         | :          | 0   |
| Unknown output interface                          | :          | 0   |
| Unknown vrf or interface for server               | :          | 0   |
| Max hops exceeded                                 | :          | 0   |
| Option 82 validation failed                       | :          | 0   |
| Packet Malformed                                  | :          | 0   |
| DHCP Request dropped on MCT                       | :          | 0   |
| Relay Trusted port not configured                 | :          | 0   |
| * - These counters will show correct value when   | ı switch   |     |
| receives DHCP request packet with destination ip  | as broadca | ast |
| address. If request is unicast it will be HW swit | ched       |     |

リーフ2-vPC DHCP

ステップ1:DCHP機能を有効にします。

LEAF-2-VPC(config)# feature dhcp

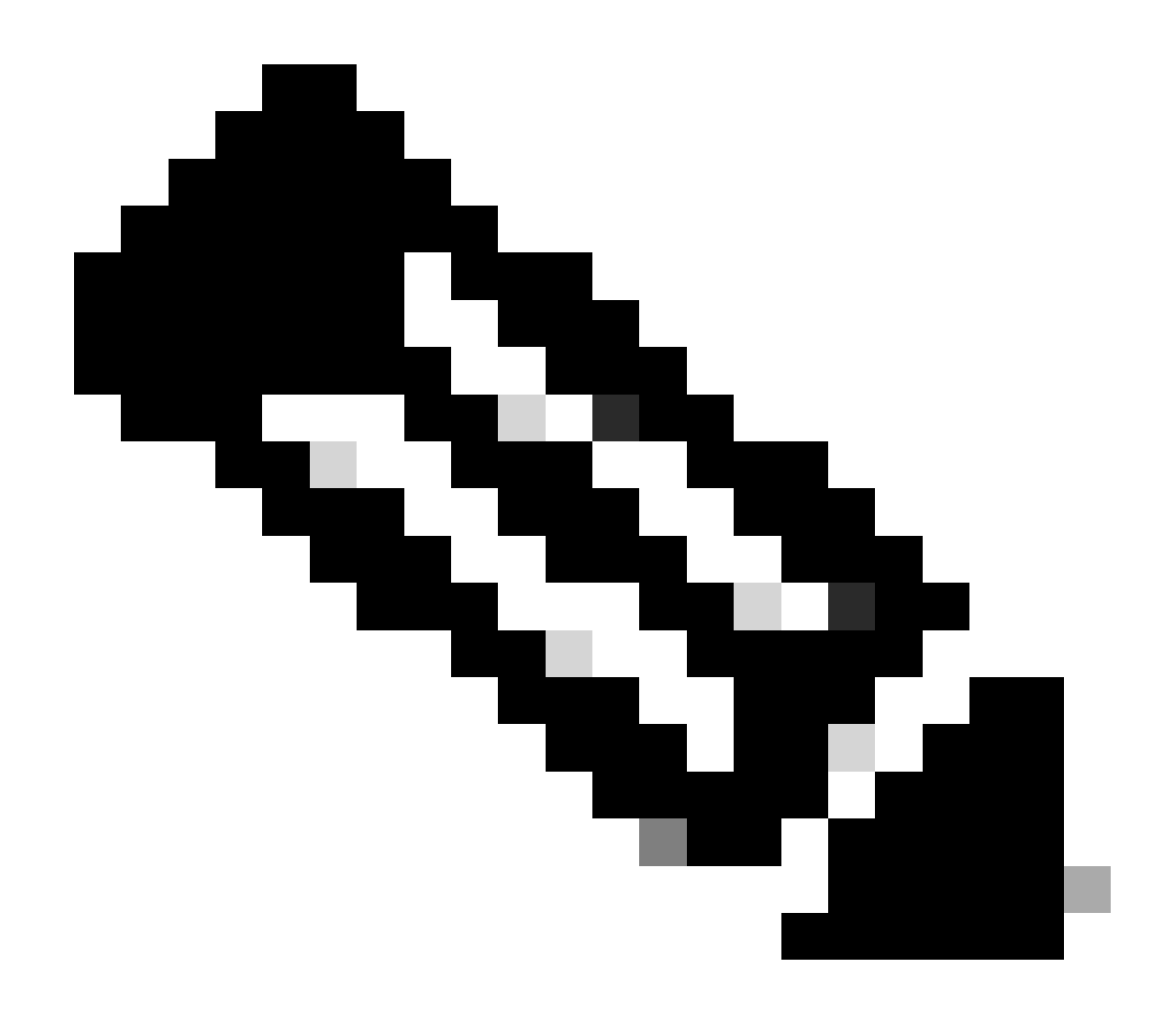

注:NX-OS 7.x以降、DHCPサーバおよびリレーエージェントコマンドservice dhcp、ip dhcp relay、およびipv6 dhcp relayはデフォルトで有効になっています。

ステップ2:コマンド「ip dhcp relay information option」を適用します。

LEAF-2-VPC(config)# ip dhcp relay information option

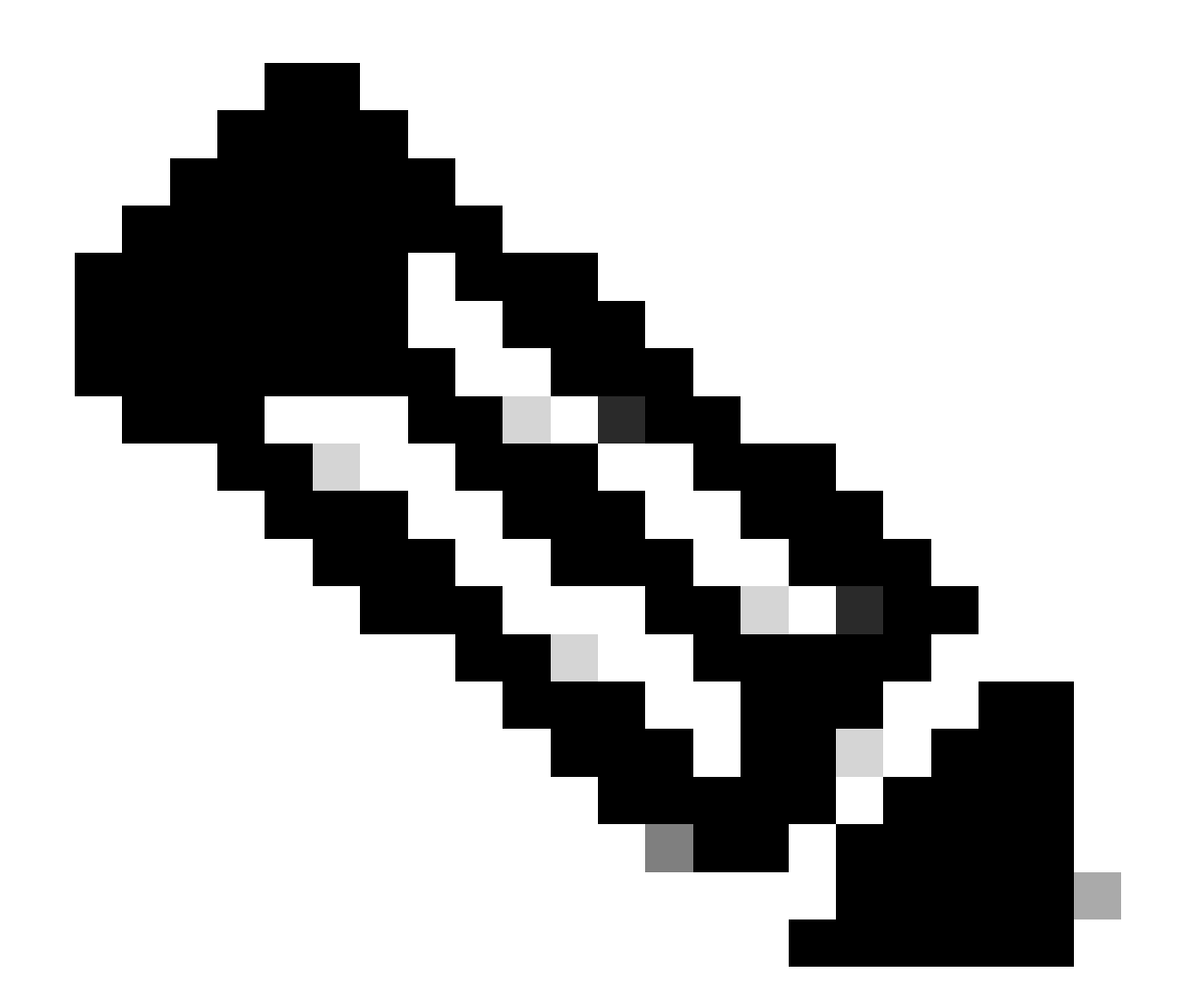

注:このコマンドを使用すると、DHCPリレーエージェントは、転送されるパケットに関するOption 82情報の挿入と削除を実行できます。

ステップ3:コマンド「ip dhcp relay information option vpn」を適用します。

LEAF-2-VPC(config)# ip dhcp relay information option vpn

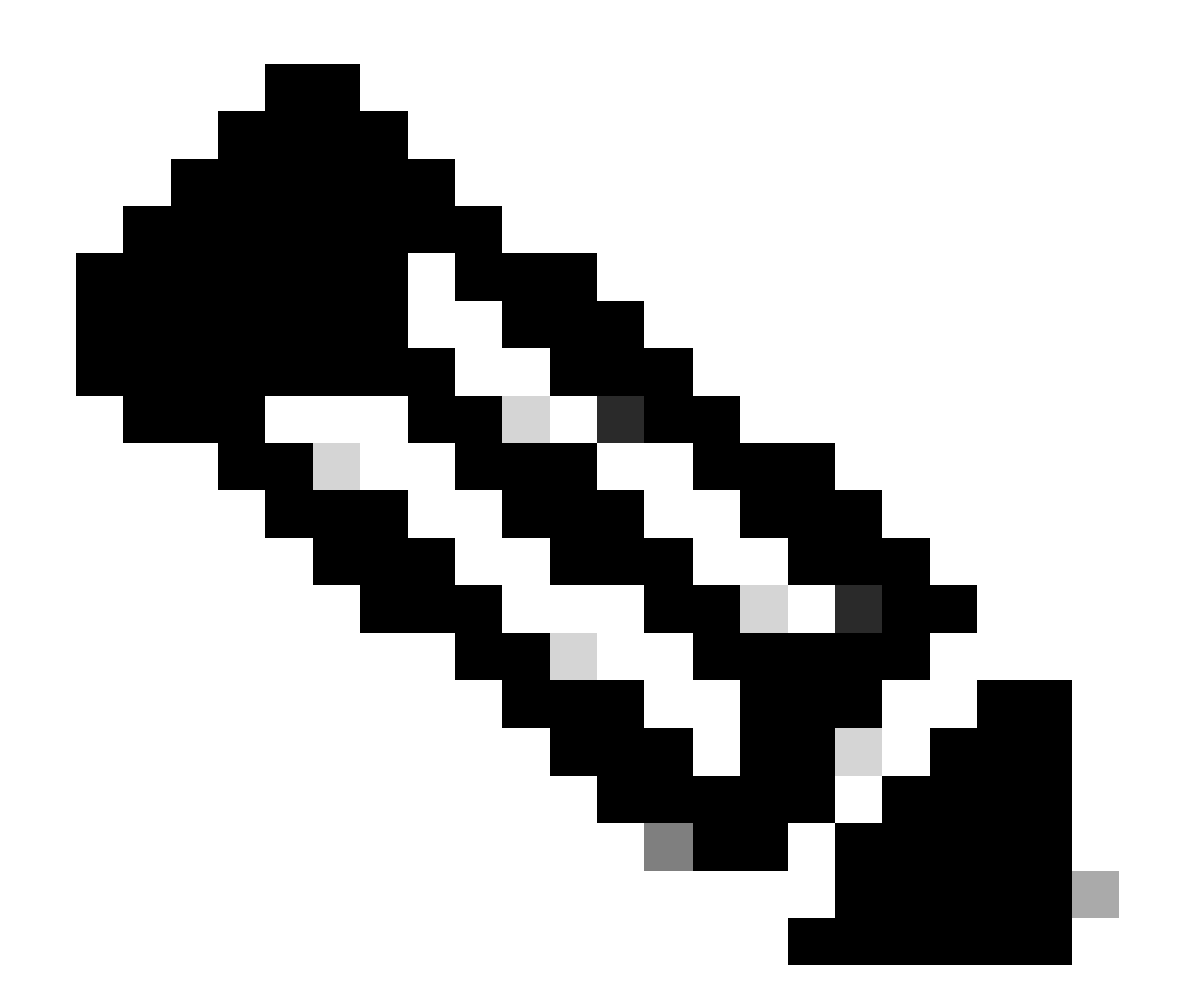

注:このコマンドは、DHCPサーバが属している異なるVRFに到着するDHCPリレー要求 をイネーブルにします。

ステップ 4:コマンド「ip dhcp relay address [ip address of DCHP server]」を適用します。

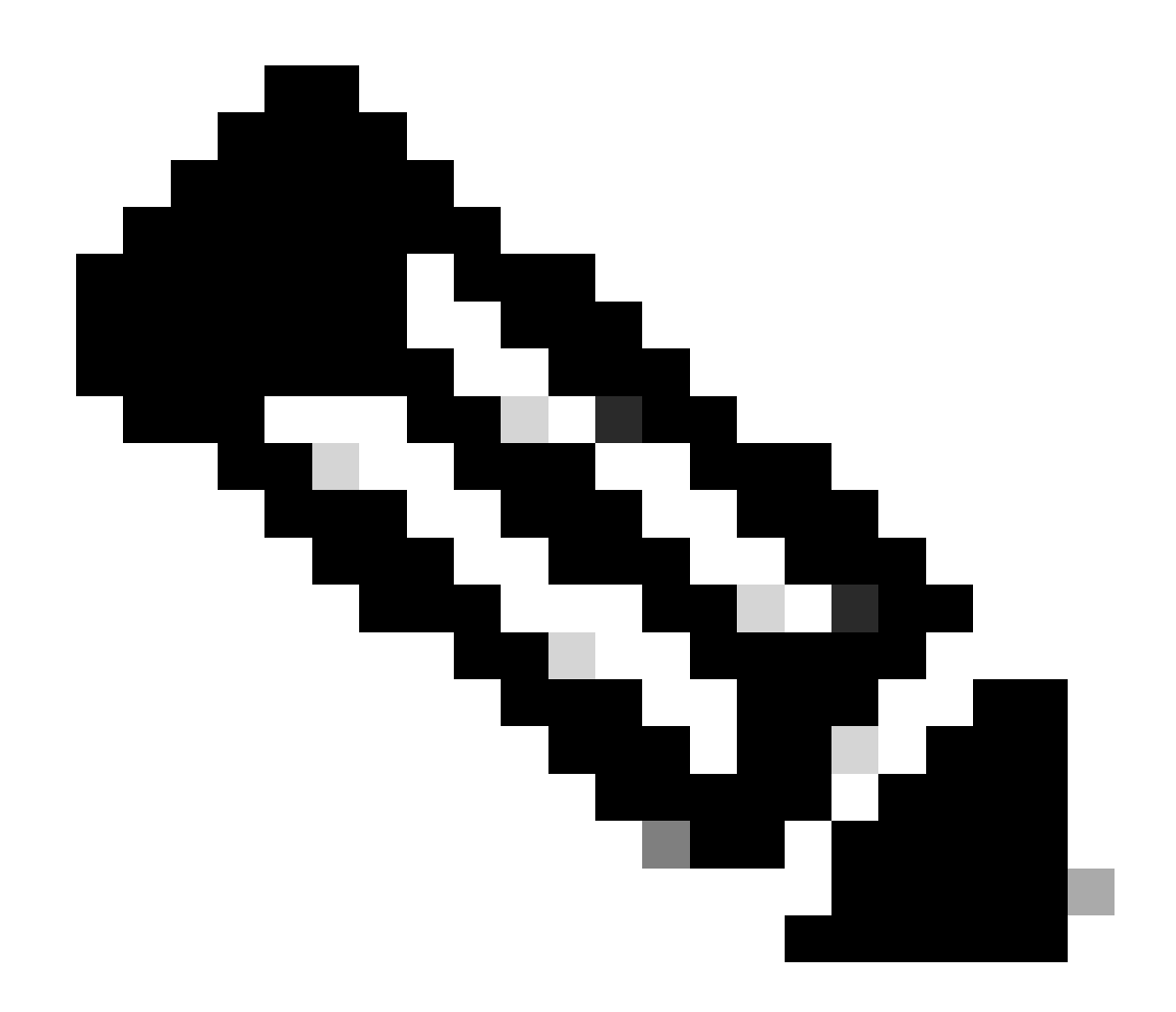

注:この例では、DCHPサーバのIPアドレスは10.10.150です。

LEAF-2-VPC(config)# interface vlan 10
LEAF-2-VPC(config-if)# ip dhcp relay address 10.10.10.150

ステップ 5:コマンド「ip dhcp relay source-interface [unique loopback]」を適用します。

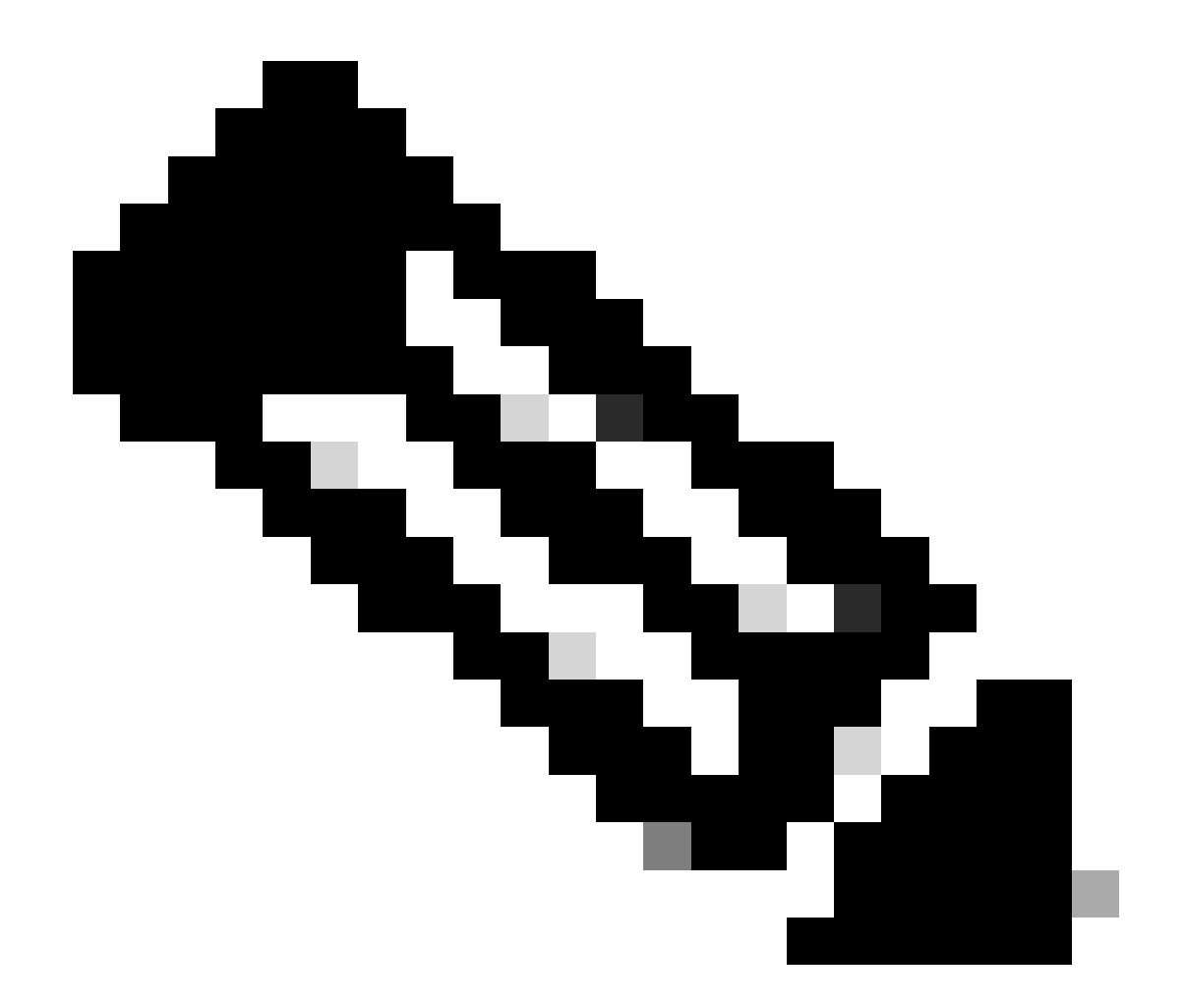

注:このコマンドは、DHCPリレーエージェントがユニキャスト通信の検出、オファー、 要求、およびACKを処理するために送信元IPアドレスを設定します。ユニキャスト通信 では、DHCPリレーエージェントはSVIのIPアドレスをDHCPリレーエージェントの送信 元IPアドレスとして使用します。このIPアドレスは複数のVTEPによって共有され、 DHCPパケットのブラックホール化が発生する可能性があるため、これは望ましくありま せん。これを回避するには、一意のIPアドレス(ループバックインターフェイスを使用 )を使用して各VTEPを区別する必要があります。

LEAF-2-VPC(config)# interface vlan 10 LEAF-2-VPC(config-if)# ip dhcp relay source-interface loopback 100

手順6:BGP内のVRF対応テナントで、ループバックインターフェイスのIPアドレスを含むプレフィックスリストとルートマップによる直接ルート再配布。

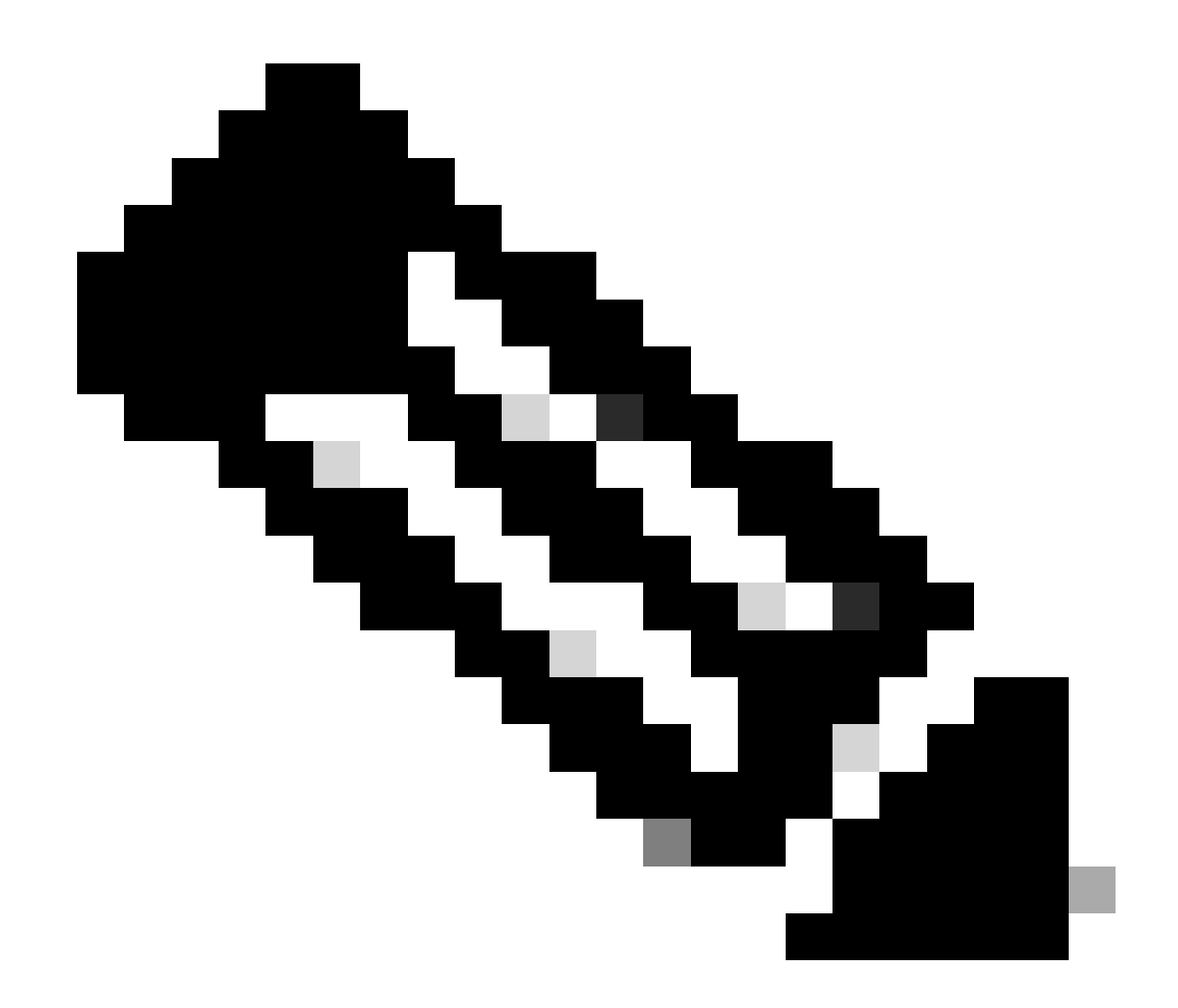

注:このループバックインターフェイスはSVIのテナントに属しています。

LEAF-2-VPC(config-if)# show running-config interface loopback 100
interface loopback100
vrf member tenant-a
ip address 172.16.10.10/32
LEAF-2-VPC(config)# ip prefix-list host\_subnets seq 15 permit 172.16.10.10/32
LEAF-2-VPC(config)# route-map direct\_routes\_tenant-a permit 10
LEAF-2-VPC(config-route-map)# match ip address prefix-list host\_subnets
LEAF-2-VPC(config-route-map)# router bgp 65000
LEAF-2-VPC(config-router)# vrf tenant-a
LEAF-2-VPC(config-router-vrf)# address-family ipv4 unicast
LEAF-2-VPC(config-router-vrf-af)# redistribute direct route-map direct\_routes\_tenant-a

手順 7:コマンドshow bgp l2vpn evpn [loopback IP] vrf [tenant vrf]を使用して、ループバックイ ンターフェイスのIPアドレスがBGP L2VPN EVPNでスパインにアドバタイズされていることを確 認します。 LEAF-2-VPC(config-if)# show bgp 12vpn evpn 172.16.10.10 vrf tenant-a BGP routing table information for VRF default, address family L2VPN EVPN Route Distinguisher: 192.168.4.4:4 (L3VNI 303030) BGP routing table entry for [5]:[0]:[32]:[172.16.10.10]/224, version 49 5 Paths: (1 available, best #1) Flags: (0x000002) (high32 0000000) on xmit-list, is not in 12rib/evpn Advertised path-id 1 Path type: local, path is valid, is best path, no labeled nexthop Gateway IP: 0.0.0.0 AS-Path: NONE, path locally originated 192.168.13.2 (metric 0) from 0.0.0.0 (192.168.4.4) Origin incomplete, MED 0, localpref 100, weight 32768 Received label 303030 Extcommunity: RT:65000:303030 ENCAP:8 Router MAC:6026.aa85.9587 Path-id 1 advertised to peers: 192.168.0.11 <<<<< Spine

ステップ 8:ループバックインターフェイスのIPアドレスが、DHCPサーバが配置されている BGP L2VPN EVPNに挿入されていることを確認します。

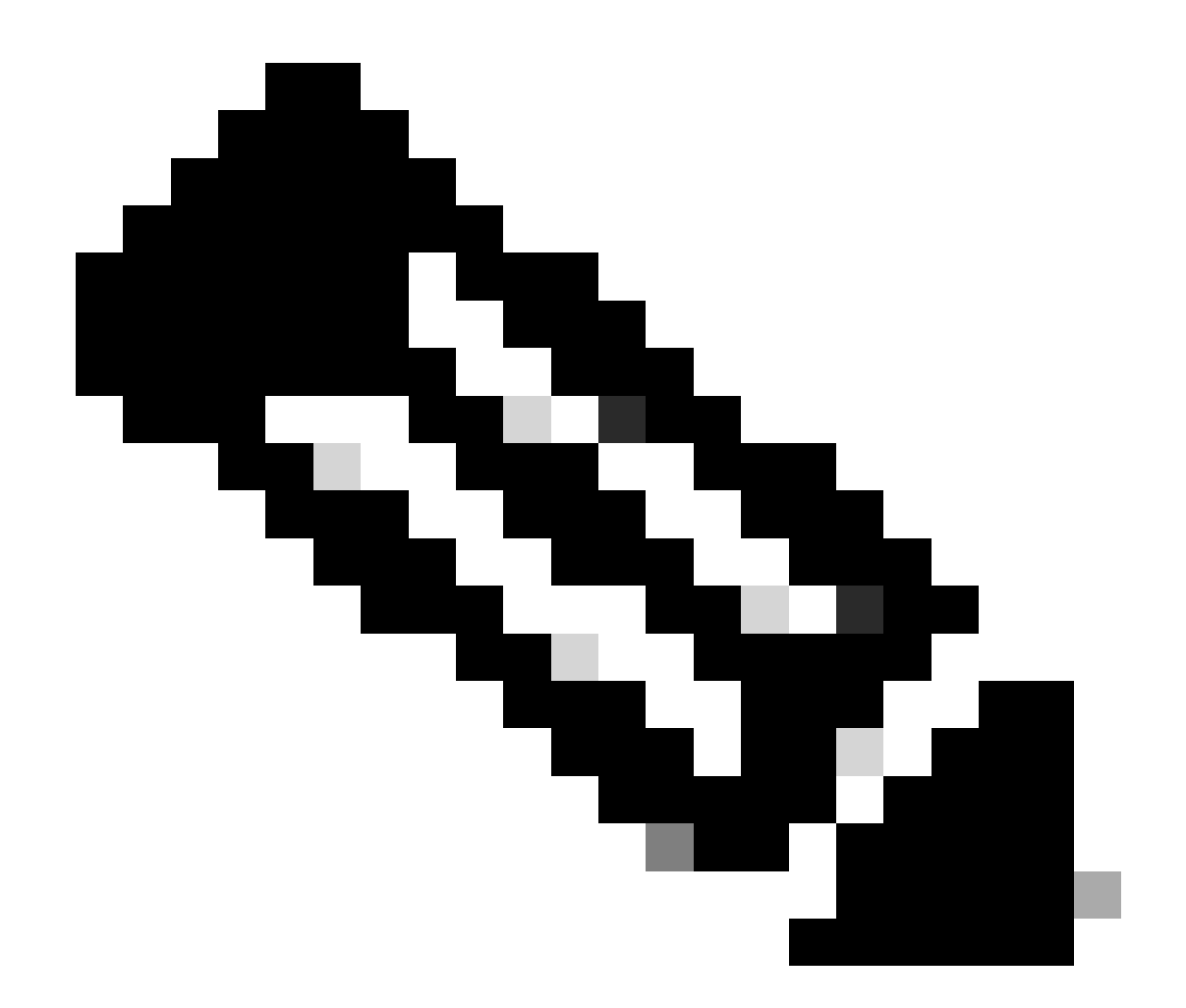

注:vPCにNexusスイッチがある場合は、両方ともBGP L2VPN EVPNのループバックイ ンターフェイスのIPアドレスを学習していることを確認します。

LEAF-2-VPC(config-if)# show bgp l2vpn evpn 172.16.10.10 BGP routing table information for VRF default, address family L2VPN EVPN Route Distinguisher: 192.168.4.4:4 (L3VNI 303030) BGP routing table entry for [5]:[0]:[0]:[32]:[172.16.10.10]/224, version 49 5 Paths: (1 available, best #1) Flags: (0x000002) (high32 00000000) on xmit-list, is not in l2rib/evpn Advertised path-id 1 Path type: local, path is valid, is best path, no labeled nexthop Gateway IP: 0.0.00 AS-Path: NONE, path locally originated 192.168.13.2 (metric 0) from 0.0.0.0 (192.168.4.4) Origin incomplete, MED 0, localpref 100, weight 32768 Received label 303030 Extcommunity: RT:65000:303030 ENCAP:8 Router MAC:6026.aa85.9587

Path-id 1 advertised to peers:

ステップ 9 : show ip route [DHCP server IP] vrf[tenvrf]コマンドを使用して、送信元テナント上に DHCPサーバへのルートが存在することを確認します。

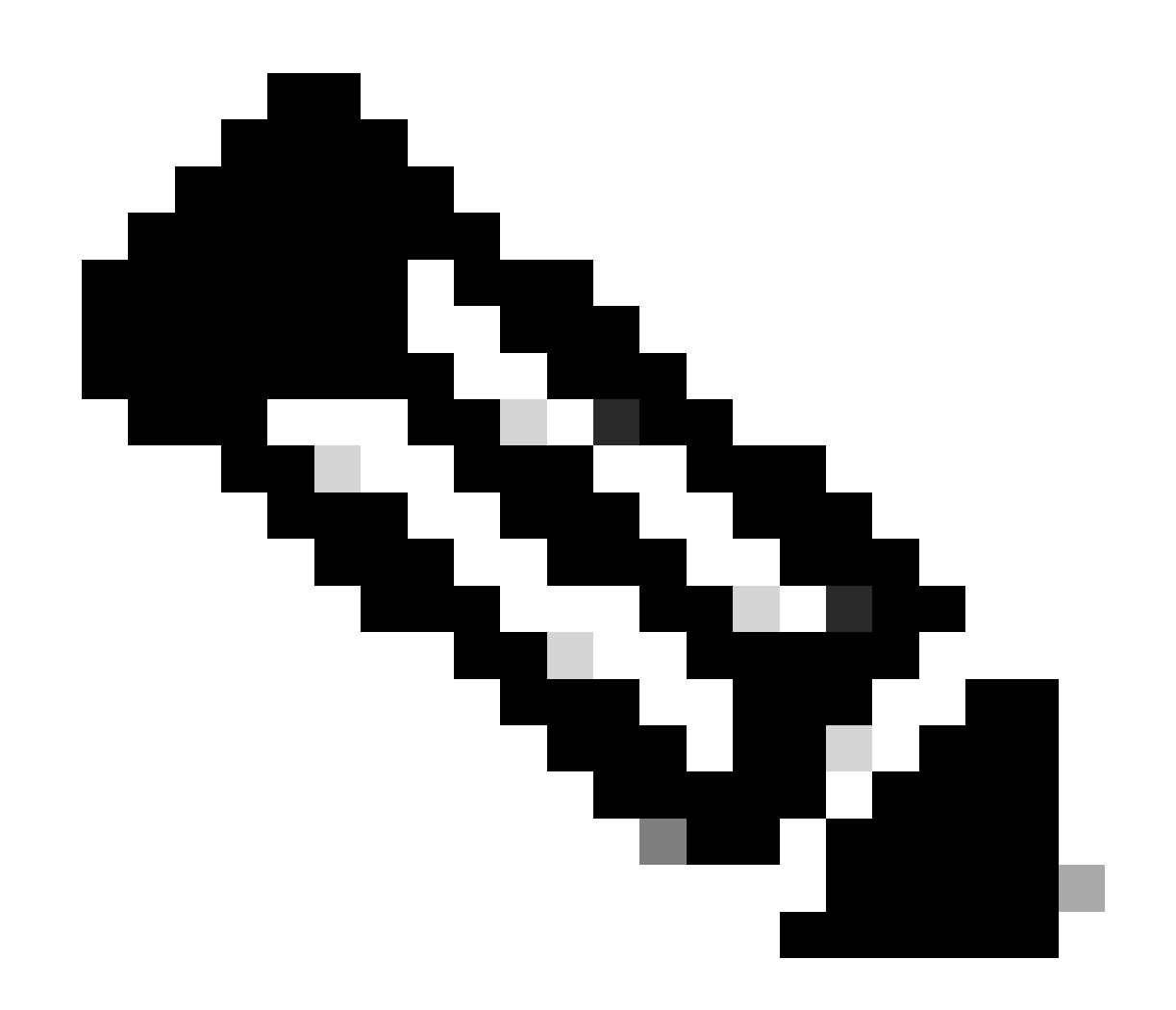

注:使用するルートエントリは、VxLANからデフォルトのVRFである必要があります。 使用可能なルートがない場合は、VTEPがDCHPサーバのIPアドレスをローカルに認識し ているかどうかを確認します。

LEAF-2-VPC(config-if)# show running-config interface vlan 10 interface Vlan10 no shutdown vrf member tenant-a no ip redirects ip address 10.10.10.1/24 no ipv6 redirects fabric forwarding mode anycast-gateway ip dhcp relay address 10.10.10.150 ip dhcp relay source-interface loopback100

ステップ 10:ループバックインターフェイスを使用してDCHPサーバIPに到達できること、およびVRFソースとして対応するVRFに到達できることを、ping [DHCP server IP] source-interface loopback [x] vrf [tenant vrf]コマンドで確認します。

LEAF-2-VPC(config-if)# ping 10.10.10.150 source-interface loopback 100 vrf tenant-a PING 10.10.10.150 (10.10.10.150): 56 data bytes 64 bytes from 10.10.10.150: icmp\_seq=0 ttl=127 time=0.928 ms 64 bytes from 10.10.10.150: icmp\_seq=1 ttl=127 time=0.475 ms 64 bytes from 10.10.10.150: icmp\_seq=2 ttl=127 time=0.455 ms 64 bytes from 10.10.10.150: icmp\_seq=3 ttl=127 time=0.409 ms 64 bytes from 10.10.10.150: icmp\_seq=4 ttl=127 time=0.465 ms

--- 10.10.10.150 ping statistics ---

### ステップ 11DHCPリレーエージェントのステータスを確認します。

LEAF-2-VPC(config)# show ip dhcp status Current CLI Operation: show ip dhcp status Last CLI Operation: DME: ip dhcp relay information option vpn enable Last CLI Operation Status: SUCCESS

### ステップ 12vpnオプションなどのoption82と、リレーエージェントの下にある正しいリレーIPア ドレスを確認します。

LEAF-2-VPC(config)# show ip dhcp relay DHCP relay service is enabled <<<<<< Insertion of option 82 is enabled <<<<<< Insertion of option 82 customize circuitid is disabled TLV format in CircuitId and RemoteId suboptions is enabled Insertion of VPN suboptions is enabled <<<<<< Insertion of cisco suboptions is disabled Global smart-relay is disabled Relay Trusted functionality is disabled Relay Trusted Port is Globally disabled V4 Relay Source Address HSRP is Globally disabled Server-ID-override-disable is disabled

Smart-relay is enabled on the following interfaces:

Subnet-broadcast is enabled on the following interfaces:

\_\_\_\_\_

Relay Trusted Port is enabled on the following interfaces:

Relay Source Address HSRP is enabled on the following interfaces:

Helper addresses are configured on the following interfaces:InterfaceRelay AddressVRF Name------------------Vlan1010.10.10.150 <<<</td>

### ステップ13処理および転送されたパケットの統計情報を確認します。

| _EAF-2-VPC(config)# show ip dhcp global statistics    |   |
|-------------------------------------------------------|---|
| Packets processed 103030                              |   |
| Packets received through cfsoe 0                      |   |
| Packets forwarded 103030                              |   |
| Packets forwarded on cfsoe O                          |   |
| Fotal packets dropped O                               |   |
| Packets dropped from untrusted ports 0                |   |
| Packets dropped due to MAC address check failure 0    |   |
| Packets dropped due to Option 82 insertion failure 0  |   |
| Packets dropped due to o/p intf unknown O             |   |
| Packets dropped which were unknown 0                  |   |
| Packets dropped due to no trusted ports O             |   |
| Packets dropped due to dhcp relay not enabled O       |   |
| Packets dropped due to no binding entry O             |   |
| Packets dropped due to interface error/no interface ( | ) |
| Packets dropped due to max hops exceeded 0            |   |
| Packets dropped due to Queue full 0                   |   |
|                                                       |   |

### ステップ14: リレーパケットの統計情報を確認します。

| Message Type      | Rx             | Тх             | Drops  |  |
|-------------------|----------------|----------------|--------|--|
| Discover          | 29312          | 29311          | 0      |  |
| Request(*)        | 29324          | 29324          | 0      |  |
| Ack<br>Release(*) | 1574<br>191493 | 1574<br>191493 | 0      |  |
| Decline           | 0              | 0              | 0      |  |
| Inform(*)<br>Nack | 1540<br>472890 | 1540<br>472890 | 0<br>0 |  |
| Total             | 1026134        | 1026133        | 0      |  |

LEAF-2-VPC# show ip dhcp relay statistics

| DHCP L3 FWD:                                      |            |     |
|---------------------------------------------------|------------|-----|
| Total Packets Received                            | :          | 0   |
| Total Packets Forwarded                           | :          | 0   |
| Total Packets Dropped                             | :          | 0   |
| Non DHCP:                                         |            |     |
| Total Packets Received                            | :          | 0   |
| Total Packets Forwarded                           | :          | 0   |
| Total Packets Dropped                             | :          | 0   |
| DROP:                                             |            |     |
| DHCP Relay not enabled                            | :          | 0   |
| Invalid DHCP message type                         | :          | 0   |
| Interface error                                   | :          | 0   |
| Tx failure towards server                         | :          | 0   |
| Tx failure towards client                         | :          | 0   |
| Unknown output interface                          | :          | 0   |
| Unknown vrf or interface for server               | :          | 0   |
| Max hops exceeded                                 | :          | 0   |
| Option 82 validation failed                       | :          | 0   |
| Packet Malformed                                  | :          | 0   |
| DHCP Request dropped on MCT                       | :          | 0   |
| Relay Trusted port not configured                 | :          | 0   |
| * - These counters will show correct value when   | ı switch   |     |
| receives DHCP request packet with destination ip  | as broadca | ast |
| address. If request is unicast it will be HW swit | ched       |     |

# Windows Server 2022でのDHCPサーバの設定

# ホストのIPアドレス範囲の設定。

ステップ1:サーバマネージャを開き、ダッシュボードにDCHPサーバのアラームがないことを 確認します。

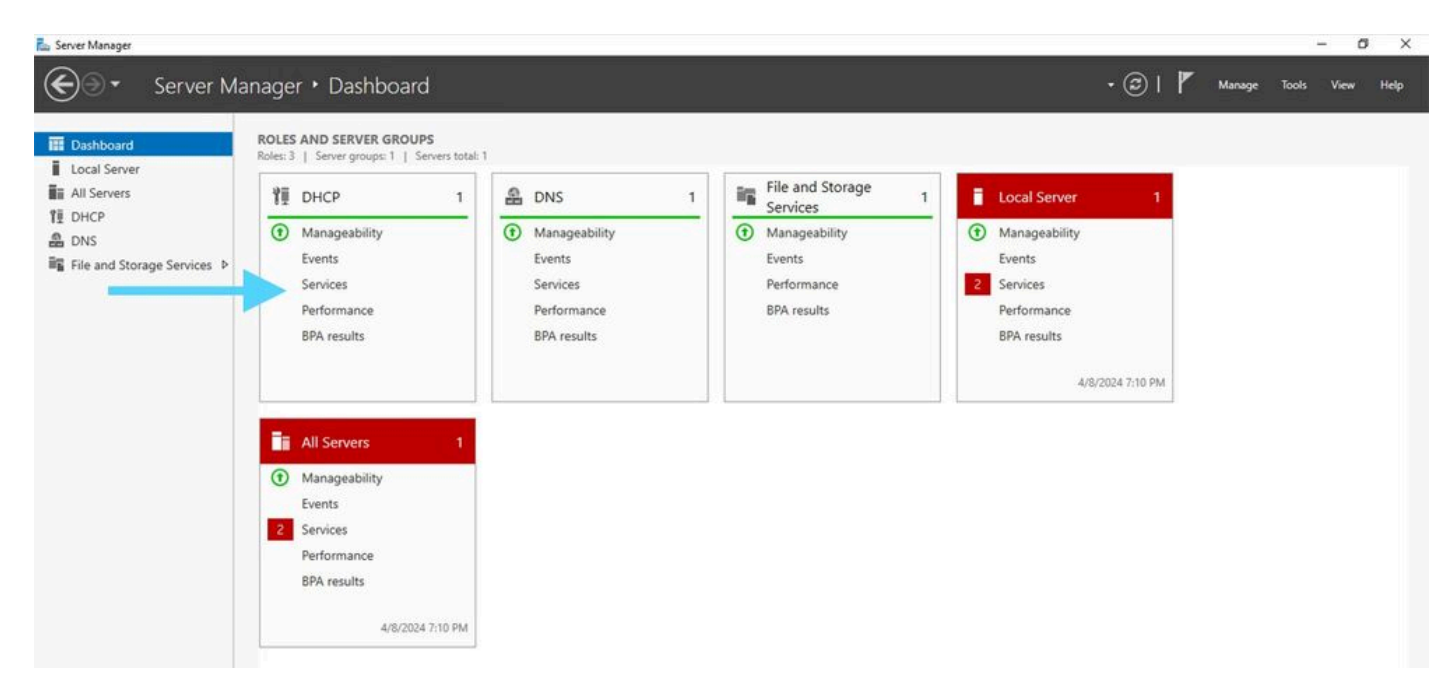

Windows Server 2022のサーバーマネージャーからのダッシュボード

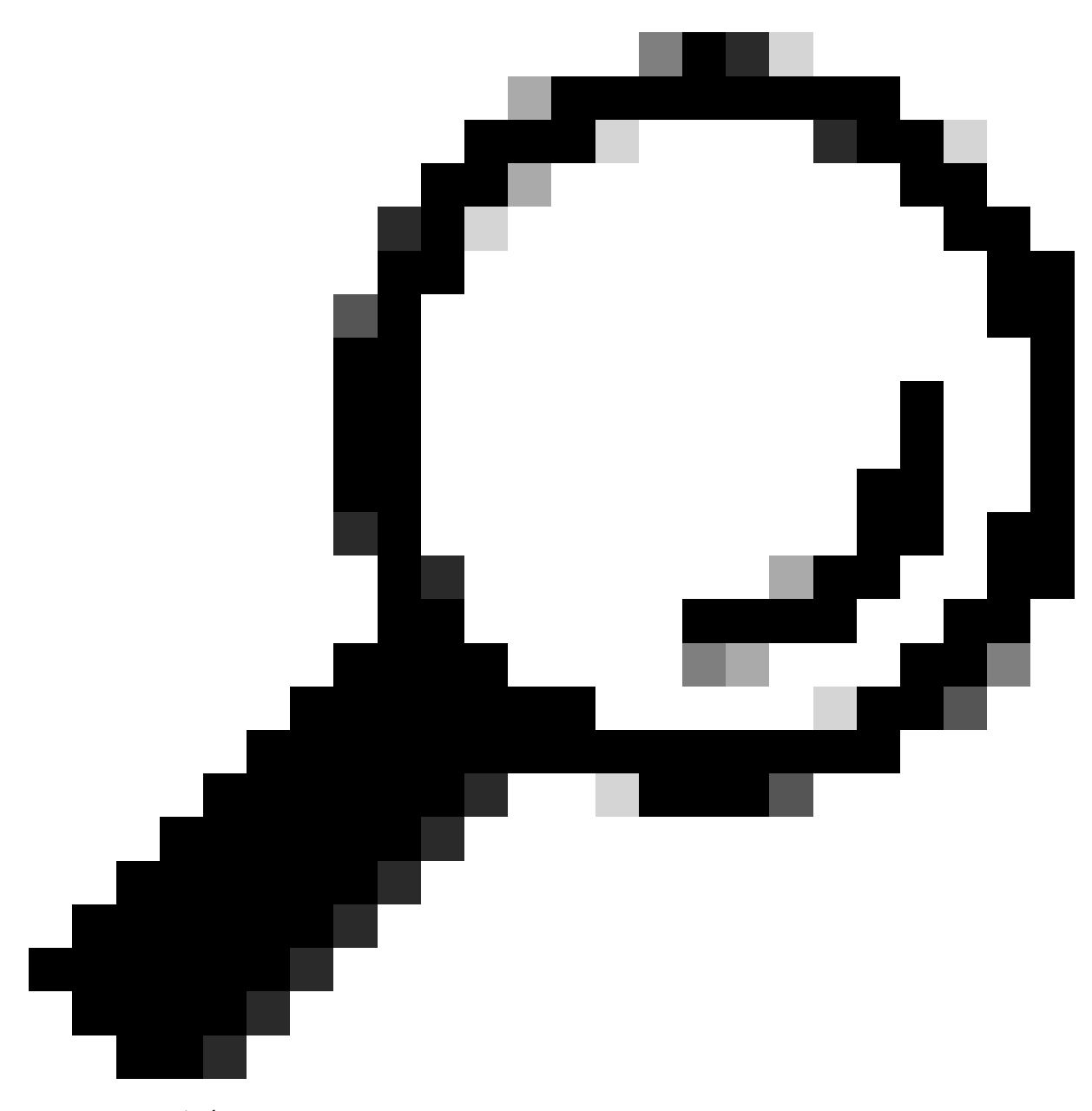

ヒント:ダブルクリックすると画像が拡大します。

ステップ2:DHCPサーバアプリケーションを開きます。

# Tea Action View Hole If the Image State is a state in the Image State is a state in the Image State in the Image State in the Im

Windows Server 2022上のDHCPサーバ

THCP

# ステップ3: IPv4を右クリックし、New Scopeをクリックします。

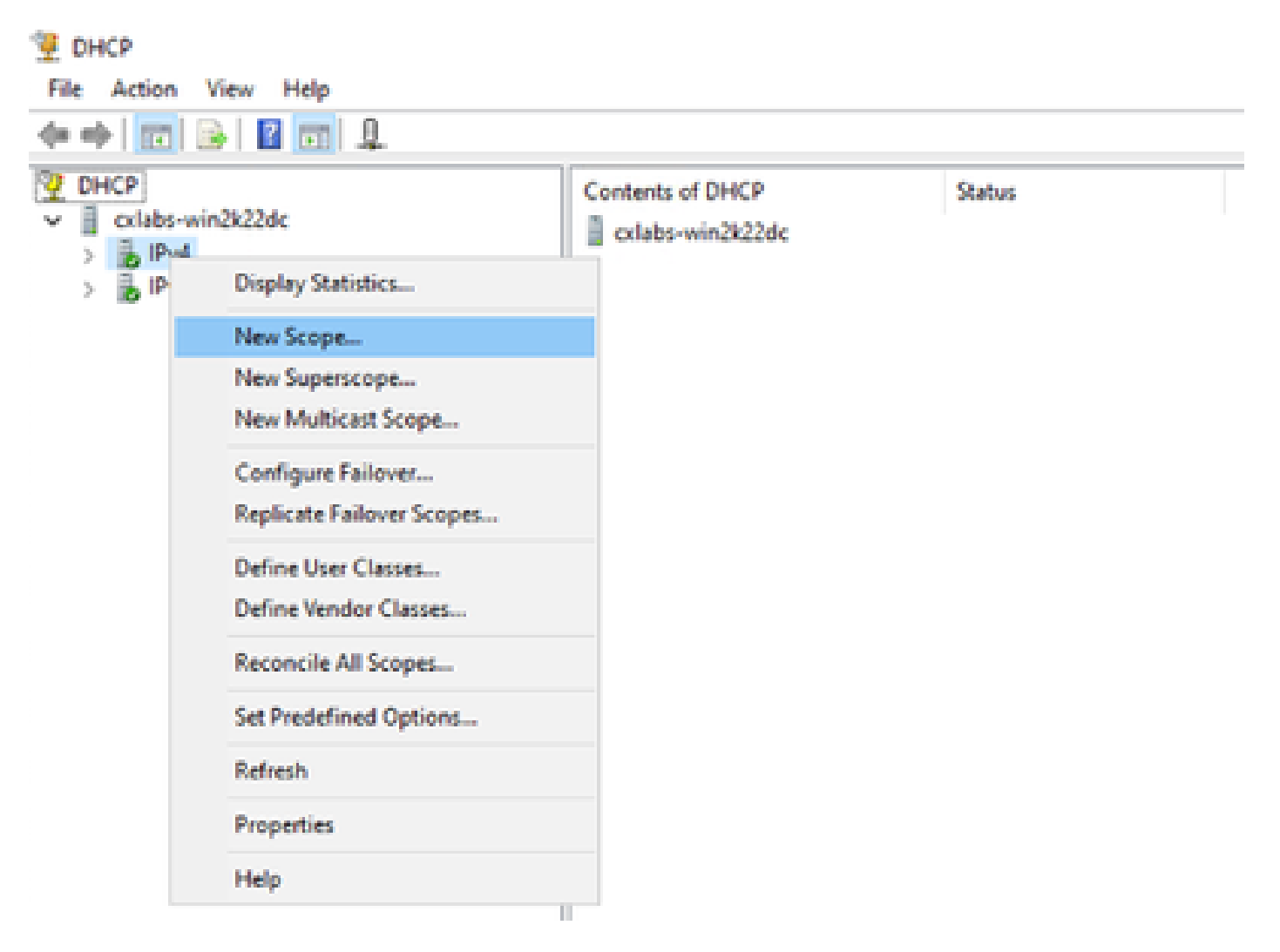

Г

# ステップ 4 : [Next] をクリックします。

| New Scope Wizard |                                                                                                    |
|------------------|----------------------------------------------------------------------------------------------------|
|                  | Welcome to the New Scope<br>Wizard                                                                  |
|                  | This wizard helps you set up a scope for distributing IP<br>addresses to computers on your network. |
|                  | To continue, click Next.                                                                            |
|                  |                                                                                                    |
|                  |                                                                                                    |
|                  |                                                                                                    |
|                  |                                                                                                    |
|                  |                                                                                                    |
|                  |                                                                                                    |
|                  | < Back Next > Cancel                                                                                |

ステップ 5 : 名前と説明を入力します。この例では、名前はVLAN 10に属するサブネットで、説 明はVLAN 10にリストされているL2VNIとしてのL2VNIです。

| New Scope Wizard                                |                                                                                                    |
|-------------------------------------------------|----------------------------------------------------------------------------------------------------|
| Scope Name<br>You have to pro<br>a description. | ovide an identifying scope name. You also have the option of providing                                     |
| Type a name an<br>how the scope i               | d description for this scope. This information helps you quickly identify<br>s to be used on your network. |
| Name:                                           | 10.10.0/24                                                                                                 |
| Description:                                    | L2VNI 101010                                                                                               |
|                                                 |                                                                                                    |
|                                                 |                                                                                                    |
|                                                 |                                                                                                    |
|                                                 |                                                                                                    |
|                                                 |                                                                                                    |
|                                                 |                                                                                                    |
|                                                 | < Back Next > Cancel                                                                                       |

手順 6:IPアドレス範囲を設定します。これはホスト用のプールです。

| New Scope Wizard                                                                                         |
|----------------------------------------------------------------------------------------------------|
| IP Address Range<br>You define the scope address range by identifying a set of consecutive IP addresses. |
| Configuration settings for DHCP Server                                                                   |
| Enter the range of addresses that the scope distributes.                                                 |
| Start IP address: 10 . 10 . 1                                                                            |
| End IP address: 10 . 10 . 254                                                                            |
| Configuration settings that propagate to DHCP Client                                                     |
| Length: 24                                                                                               |
| Subnet mask: 255 . 255 . 255 . 0                                                                         |
|                                                                                                    |
|                                                                                                    |
| < Back Next > Cancel                                                                                     |

手順 6:VTEPのSVI設定から共有IPアドレスを除外します。この例では、インターフェイス VLAN 10のアドレスはIP.10.10.1/24です。

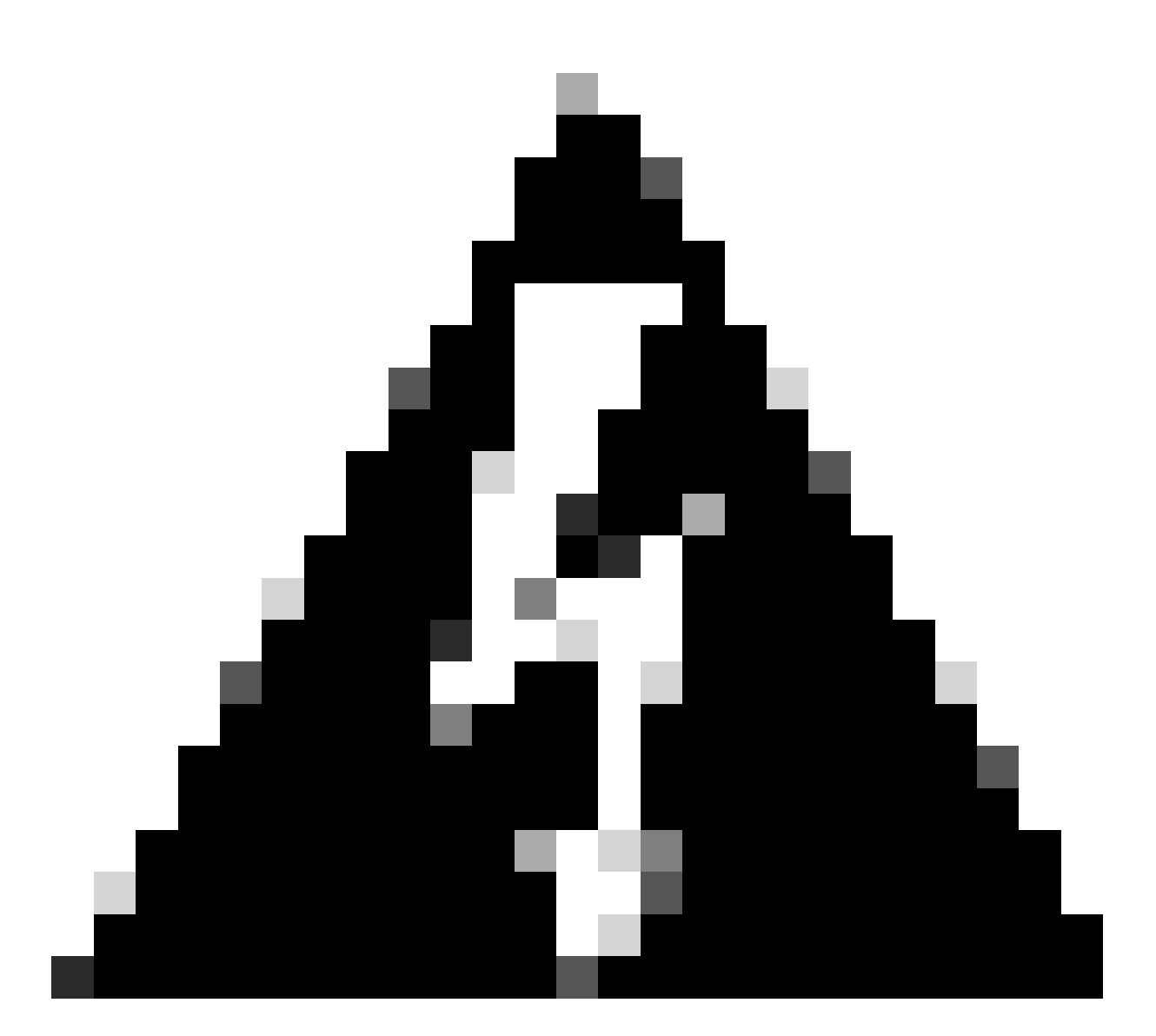

警告: SVI(またはデフォルトゲートウェイ)からIPアドレスを除外しないと、IPアドレ スが重複し、トラフィック配信に影響を与える可能性があります。

LEAF-1# show running-config interface vlan 10 <snip> interface Vlan10 no shutdown vrf member tenant-a no ip redirects ip address 10.10.10.1/24 no ipv6 redirects fabric forwarding mode anycast-gateway ip dhcp relay address 10.10.10.150 ip dhcp relay source-interface loopback100

| Ivew scope wizard                                                                                                    |
|----------------------------------------------------------------------------------------------------|
| Add Exclusions and Delay<br>Exclusions are addresses or a range of addresses that are not distributed by the<br>server. A delay is the time duration by which the server will delay the transmission of a<br>DHCPOFFER message. |
| Type the IP address range that you want to exclude. If you want to exclude a single<br>address, type an address in Start IP address only.                                                                                       |
| Start IP address:     End IP address:       I     I       I     I       I     I                                                                                                    |
| Address 10.10.10.1  Remove                                                                                                    |
| Subnet delay in milli second:                                                                                                    |
|                                                                                                    |
| < Back Next > Cancel                                                                                                    |

手順 7:IPアドレスのリース期間を設定します。これは、ホストが割り当てられたIPアドレスを 更新する前に使用できる時間を示します。

| New Scope Wizard                                                                                                    |
|----------------------------------------------------------------------------------------------------|
| Lease Duration<br>The lease duration specifies how long a client can use an IP address from this scope.                                                                                                    |
| Lease durations should typically be equal to the average time the computer is<br>connected to the same physical network. For mobile networks that consist mainly of<br>portable computers or dial-up clients, shorter lease durations can be useful.<br>Likewise, for a stable network that consists mainly of desktop computers at fixed<br>locations, longer lease durations are more appropriate. |
| Set the duration for scope leases when distributed by this server.<br>Limited to:                                                                                                    |
| Days: Hours: Minutes:                                                                                                    |
|                                                                                                    |
| < Back Next > Cancel                                                                                                    |

ステップ 8: Yes, I want to configure these options nowを選択します。

| New Scope Wizard                                                                                                    |
|----------------------------------------------------------------------------------------------------|
| Configure DHCP Options<br>You have to configure the most common DHCP options before clients can use the<br>scope.                                                        |
| When clients obtain an address, they are given DHCP options such as the IP<br>addresses of routers (default gateways), DNS servers, and WINS settings for that<br>scope. |
| The settings you select here are for this scope and override settings configured in the<br>Server Options folder for this server.                                        |
| Do you want to configure the DHCP options for this scope now?                                                                                                    |
| Yes, I want to configure these options now     No, I will configure these options later                                                                                  |
|                                                                                                    |
|                                                                                                    |
|                                                                                                    |
|                                                                                                    |
| < Back Next > Cancel                                                                                                    |

ステップ 9 : デフォルトゲートウェイのIPアドレスを設定します。

| Router (Default Gateway)<br>You can specify the routers | , or default gatev | vays, to be distribu | ted by this scope |        |
|---------------------------------------------------------|--------------------|----------------------|-------------------|--------|
| To add an IP address for a r                            | outer used by cl   | ents, enter the ad   | dress below.      |        |
| IP address:                                             | Add                |                      |                   |        |
| 10.10.10.1                                              | Remove             |                      |                   |        |
|                                                         | Up                 |                      |                   |        |
|                                                         | Down               |                      |                   |        |
|                                                         |                    |                      |                   |        |
|                                                         |                    |                      |                   |        |
|                                                         |                    |                      |                   |        |
|                                                         |                    |                      |                   |        |
|                                                         |                    | < Back               | Next >            | Cancel |

ステップ 10:ドメイン名とDNSサーバを設定します。

| New Scope Wizard                                                                                                    |                                   |            |
|----------------------------------------------------------------------------------------------------|-----------------------------------|------------|
| Domain Name and DNS Servers<br>The Domain Name System (DNS) maps and translates domain names used by clients<br>on your network.                    |                                   |            |
| You can specify the parent domain you want the<br>DNS name resolution.<br>Parent domain: cisco.com<br>To configure scope clients to use DNS servers | on your network, enter the IP add | to use for |
| servers.                                                                                                    | ID address                        |            |
| server name:                                                                                                    | 142 250 114 102                   | A44        |
| Boodie roun                                                                                                    | 142 . 200 . 114 . 102             | ~~         |
| Resolve                                                                                                    |                                   | Remove     |
|                                                                                                    |                                   | Up         |
|                                                                                                    |                                   | Down       |
|                                                                                                    |                                   |            |
|                                                                                                    |                                   |            |
|                                                                                                    | < Back Next >                     | Cancel     |

ステップ 11必要に応じてWINSサーバを設定します。情報が不明な場合は、この操作をスキップ できます。

| ew Scope Wizard WINS Servers Computers running Windows can use WINS servers to convert NetBIOS computer names to IP addresses. |                                                                               |  |
|----------------------------------------------------------------------------------------------------|-------------------------------------------------------------------------------|--|
| Entering server IP addresses he<br>broadcasts to register and resol                                                            | re enables Windows clients to query WINS before they use<br>ve NetBIOS names. |  |
| Server name:                                                                                                    | IP address:                                                                   |  |
|                                                                                                    | bbA · · · Add                                                                 |  |
|                                                                                                    | Resolve                                                                       |  |
|                                                                                                    | Up                                                                            |  |
|                                                                                                    | Down                                                                          |  |
| To change this behavior for Wir<br>Type, in Scope Options.                                                                     | ndows DHCP clients modify option 046, WINS/NBT Node                           |  |
|                                                                                                    |                                                                               |  |
|                                                                                                    |                                                                               |  |
|                                                                                                    | < Back Next > Cancel                                                          |  |

ステップ 12Yes, I want to activate this scope nowを選択します。

| New Scope Wizard<br>Activate Scope<br>Clients can obtain address leases only if a scop                                            | ie is activated.     |
|----------------------------------------------------------------------------------------------------|----------------------|
| Do you want to activate this scope now?<br>(*) Yes, I want to activate this scope now<br>(*) No, I will activate this scope later |                      |
|                                                                                                    | < Back Next > Cancel |

SVIのループバックから一意のIPアドレスのスコープをDCHPリレーエージェント として設定する。

ステップ1:IPv4を右クリックし、IPv4Scopeを選択します。

| 望 DHCP                |                           |                  |        |  |
|-----------------------|---------------------------|------------------|--------|--|
| File Action View Help |                           |                  |        |  |
| 4 🕈 🔟                 | 🗟   🛛 📆 🖳                 |                  |        |  |
| Colabs-               | win2k22dc                 | Contents of DHCP | Status |  |
| > 10 IP               | Display Statistics        |                  |        |  |
|                       | New Scope                 |                  |        |  |
|                       | New Superscope            |                  |        |  |
|                       | New Multicast Scope       |                  |        |  |
|                       | Configure Failover        |                  |        |  |
|                       | Replicate Failover Scopes |                  |        |  |
|                       | Define User Classes       |                  |        |  |
|                       | Define Vendor Classes     |                  |        |  |
|                       | Reconcile All Scopes      |                  |        |  |
|                       | Set Predefined Options    |                  |        |  |
|                       | Refresh                   |                  |        |  |
|                       | Properties                |                  |        |  |
|                       | Help                      |                  |        |  |
|                       |                           |                  |        |  |

DCHPの新しいスコープ

ステップ2:名前と説明を入力します。この例では、nameはループバックアドレスのサブネット に使用されるサブネットです。

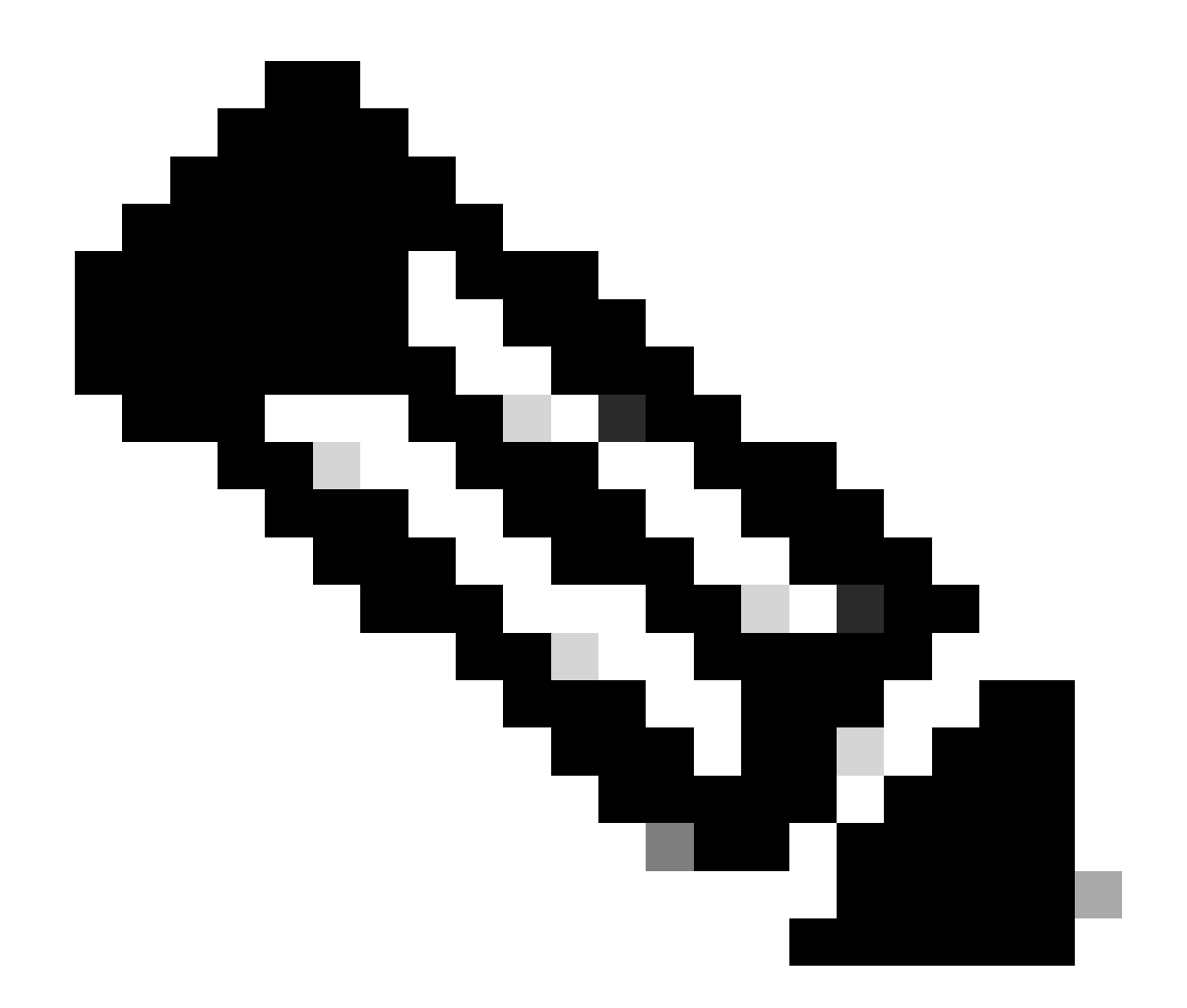

IPte:ループバックは、VxLANテナントのVxLANファブリック全体でループバックの一 意のIPアドレスとして使用されます。これは、IPv4アドレスfamIPv4内の対応するテナン トのVRF内のBGP L2VPN EVPNルート再配布でアドバタイズする必要があります

LEAF-1# show running-config interface loopback 100
<snip>
interface loopback100
vrf member tenant-a
ip address 172.16.10.8/32

| New Scope Wizard                               |                                                                                                    |
|------------------------------------------------|----------------------------------------------------------------------------------------------------|
| Scope Name<br>You have to prive a description. | ovide an identifying scope name. You also have the option of providing                                       |
| Type a name an<br>how the scope                | id description for this scope. This information helps you quickly identify<br>is to be used on your network. |
| Name:                                          | 172.16.10.0/24                                                                                               |
| Description:                                   | Unique IP Gateway Address (SVI)                                                                              |
|                                                |                                                                                                    |
|                                                |                                                                                                    |
|                                                |                                                                                                    |
|                                                |                                                                                                    |
|                                                |                                                                                                    |
|                                                |                                                                                                    |
|                                                | < Back Next > Cancel                                                                                         |

ステップ3: IPアドレスrangelPを設定します。これはループバック用のプールです。

| New Scope Wizard                                                                                         |
|----------------------------------------------------------------------------------------------------|
| IP Address Range<br>You define the scope address range by identifying a set of consecutive IP addresses. |
| Configuration settings for DHCP Server                                                                   |
| Enter the range of addresses that the scope distributes.                                                 |
| Start IP address: 172 . 16 . 10 . 1                                                                      |
| End IP address: 172 . 16 . 10 . 254                                                                      |
| Configuration settings that propagate to DHCP Client                                                     |
| Length: 24                                                                                               |
| Subnet mask: 255.255.255.0                                                                               |
|                                                                                                    |
| < Back Next > Cancel                                                                                     |

ステップ 4:除外を設定します(DHCPサーバがこのサブネットに属するIPアドレスをリースす るため、オプションです)。

| New Scope Wizard                                                                                                    |
|----------------------------------------------------------------------------------------------------|
| Add Exclusions and Delay<br>Exclusions are addresses or a range of addresses that are not distributed by the<br>server. A delay is the time duration by which the server will delay the transmission of a<br>DHCPOFFER message.                                                                                                    |
| Type the IP address range that you want to exclude. If you want to exclude a single<br>address, type an address in Start IP address only.                                                                                                    |
| Start IP address:     End IP address:       Image: Image: I |
| Excluded address range:           Remove                                                                                                    |
| Subnet delay in milli second:                                                                                                    |
|                                                                                                    |
|                                                                                                    |
| < Back Next > Cancel                                                                                                    |

ステップ 5 : リース期間をスキップして、Nextをクリックします。

| New Scope Wizard                                                                                                    |              |
|----------------------------------------------------------------------------------------------------|--------------|
| Lease Duration<br>The lease duration specifies how long a client can use an IP address from this scope.                                                                                                    | <sup>1</sup> |
| Lease durations should typically be equal to the average time the computer is<br>connected to the same physical network. For mobile networks that consist mainly of<br>portable computers or dial-up clients, shorter lease durations can be useful.<br>Likewise, for a stable network that consists mainly of desktop computers at fixed<br>locations, longer lease durations are more appropriate. |              |
| Set the duration for scope leases when distributed by this server.<br>Limited to:                                                                                                    |              |
| Days: Hours: Minutes:                                                                                                    |              |
| < Back Next >                                                                                                    | Cancel       |

手順 6: No, I will configure these options laterを選択します。

| New Scope Wizard                                                                                                    |
|----------------------------------------------------------------------------------------------------|
| Configure DHCP Options<br>You have to configure the most common DHCP options before clients can use the<br>scope.                                                        |
| When clients obtain an address, they are given DHCP options such as the IP<br>addresses of routers (default gateways), DNS servers, and WINS settings for that<br>scope. |
| The settings you select here are for this scope and override settings configured in the<br>Server Options folder for this server.                                        |
| Do you want to configure the DHCP options for this scope now?                                                                                                    |
| C Yes, I want to configure these options now                                                                                                    |
| No, I will configure these options later                                                                                                    |
|                                                                                                    |
|                                                                                                    |
|                                                                                                    |
|                                                                                                    |
|                                                                                                    |
| < Back Next > Cancel                                                                                                    |

手順 7 : [Finish] をクリックします。

| New Scope Wizard |                                                                                                    |
|------------------|----------------------------------------------------------------------------------------------------|
|                  | Completing the New Scope<br>Wizard                                                                                                    |
|                  | You have successfully completed the New Scope wizard.                                                                                                    |
|                  | Before clients can receive addresses you need to do the<br>following:                                                                                              |
|                  | 1. Add any scope specific options (optional).                                                                                                    |
|                  | 2. Activate the scope.                                                                                                    |
|                  | To provide high availability for this scope, configure failover for<br>the newly added scope by right clicking on the scope and<br>clicking on configure failover. |
|                  | To close this wizard, click Finish.                                                                                                    |
|                  |                                                                                                    |
|                  | < Back Finish Cancel                                                                                                    |

ステップ8:作成したスコープを右クリックし、activateを選択します。
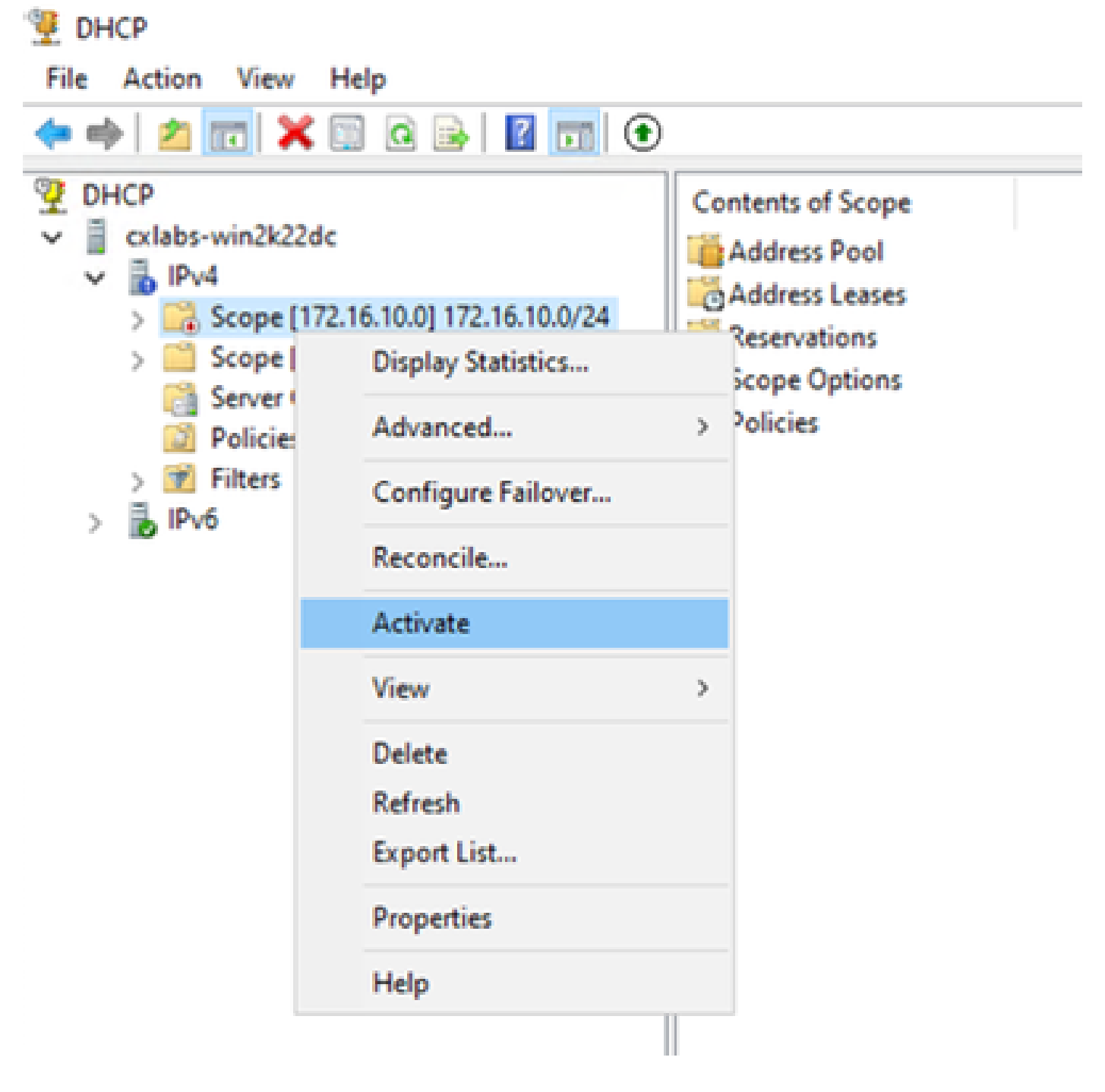

VxLANファブリックのスーパースコープを構成しています。

ステップ1:IPv4を右クリックし、New Superscopeを選択します。

| 📜 рнся        |                                                 |                                                  |                  |                                                |                      |
|---------------|-------------------------------------------------|--------------------------------------------------|------------------|------------------------------------------------|----------------------|
| File Action   | Yes Help                                        |                                                  |                  |                                                |                      |
| ++ 2          | 1 🛛 2 🕞 I 🖬 📆 🛡 🗸                               |                                                  |                  |                                                |                      |
| V DHCP        |                                                 | Contents of DHCP Server                          | Status<br>Active | Description<br>Unique IP Gateway Address (SVI) | Fallove Relationship |
|               | Display Statistics                              | Scope (10.15.10.0) 10.10.00.04<br>Server Options | - Active -       | L2VM 101010                                    |                      |
|               | New Scope                                       | Pulicies                                         |                  |                                                |                      |
|               | New Superscope                                  | Filters                                          |                  |                                                |                      |
| 5 🗷           | New Multicast Scope                             |                                                  |                  |                                                |                      |
| -> <b>%</b> P | Configure Failover<br>Replicate Failover Scopes |                                                  |                  |                                                |                      |
|               | Define User Classes<br>Define Vendor Classes    |                                                  |                  |                                                |                      |
|               | Reconcile All Scopes                            |                                                  |                  |                                                |                      |
|               | Set Predefined Options                          |                                                  |                  |                                                |                      |
|               | View                                            | 3                                                |                  |                                                |                      |
|               | Refresh<br>Export List                          |                                                  |                  |                                                |                      |
|               | Properties                                      |                                                  |                  |                                                |                      |
|               | Help                                            |                                                  |                  |                                                |                      |
|               |                                                 |                                                  |                  |                                                |                      |

## ステップ 2 : [Next] をクリックします。

| New Superscope Wizard |                                                                                                    |
|-----------------------|----------------------------------------------------------------------------------------------------|
|                       | Welcome to the New Superscope which expands the number of IP network addresses that you can use in a network.         A superscope allows several distinct scopes to be logically grouped under a single name.         To continue, click Next. |
|                       | < Back Next > Cancel                                                                                                    |

| New Supersco         | pe Wizard                                               |
|----------------------|---------------------------------------------------------|
| Superscop<br>You hav | e Name<br>ve to provide an identifying superscope name. |
| N <u>a</u> me:       | Scopes for VxLAN Fabric (with Opt 82)                   |
|                      |                                                         |
|                      | < <u>B</u> ack <u>N</u> ext > Cancel                    |

ステップ4:VxLANファブリックに属するすべてのスコープを選択します。

| New Superscope Wizard                                                                  |
|----------------------------------------------------------------------------------------|
| Select Scopes<br>You create a superscope by building a collection of scopes.           |
| Select one or more scopes from the list to add to the superscope.<br>Available scopes: |
| [10.10.10.0] 10.10.10.0/24<br>[172.16.10.0] 172.16.10.0/24                             |
| < <u>B</u> ack <u>N</u> ext > Cancel                                                   |

ステップ 5:VxLANファブリックに属するすべてのスコープを選択します。

| New Superscope Wizard                                                                  |
|----------------------------------------------------------------------------------------|
| Select Scopes<br>You create a superscope by building a collection of scopes.           |
| Select one or more scopes from the list to add to the superscope.<br>Agailable scopes: |
| [10.10.10.0] 10.10.10.0/24<br>[172.16.10.0] 172.16.10.0/24                             |
|                                                                                        |
| < <u>B</u> ack <u>N</u> ext > Cancel                                                   |

手順 6:すべてのVxLANファブリックスーパースコープが所定の位置にあることを確認し、 Finishをクリックします。

| New Superscope Wizard |                                                               |
|-----------------------|---------------------------------------------------------------|
|                       | Completing the New Superscope<br>Wizard                       |
|                       | You have successfully completed the New Superscope<br>wizard. |
|                       | The following superscope will be created:                     |
|                       | Name: Scopes for VxLAN Fabric (with Opt 82)                   |
|                       | Scopes included in this superscope:                           |
|                       | [10.10.10.0] 10.10.10.0/24<br>[172.16.10.0] 172.16.10.0/24    |
|                       | To close this wizard, click Finish.                           |
|                       | < Back Finish Cancel                                          |

ホストスコープでオプション82を設定します。

ステップ1 : hostのスコープ内でPolicies(最後のオプション)を右クリックし、New Policyをク リックします。

| 🦞 онся                                                                                                    |                        |  |             |             |           |                         |                                             |
|----------------------------------------------------------------------------------------------------|------------------------|--|-------------|-------------|-----------|-------------------------|---------------------------------------------|
| File Action View Help                                                                                                    |                        |  |             |             |           |                         |                                             |
| 💠 🔶 🙇 📷 🖄 🚔 🛛                                                                                                    |                        |  |             |             |           |                         |                                             |
| DHOP     DHOP     DHOP |                        |  | Policy Name | Description | Processin | Level<br>Diere are no R | Address Range<br>arms to show in this view. |
| > Reservation                                                                                                    | tions<br>frights       |  |             |             |           |                         |                                             |
| Score 112                                                                                                    | New Policy             |  |             |             |           |                         |                                             |
| C Server Option                                                                                                    | Deactivate             |  |             |             |           |                         |                                             |
| 2 Policies View >                                                                                                    |                        |  |             |             |           |                         |                                             |
| > 2,94                                                                                                    | Refresh<br>Export List |  |             |             |           |                         |                                             |
|                                                                                                    | Help                   |  |             |             |           |                         |                                             |

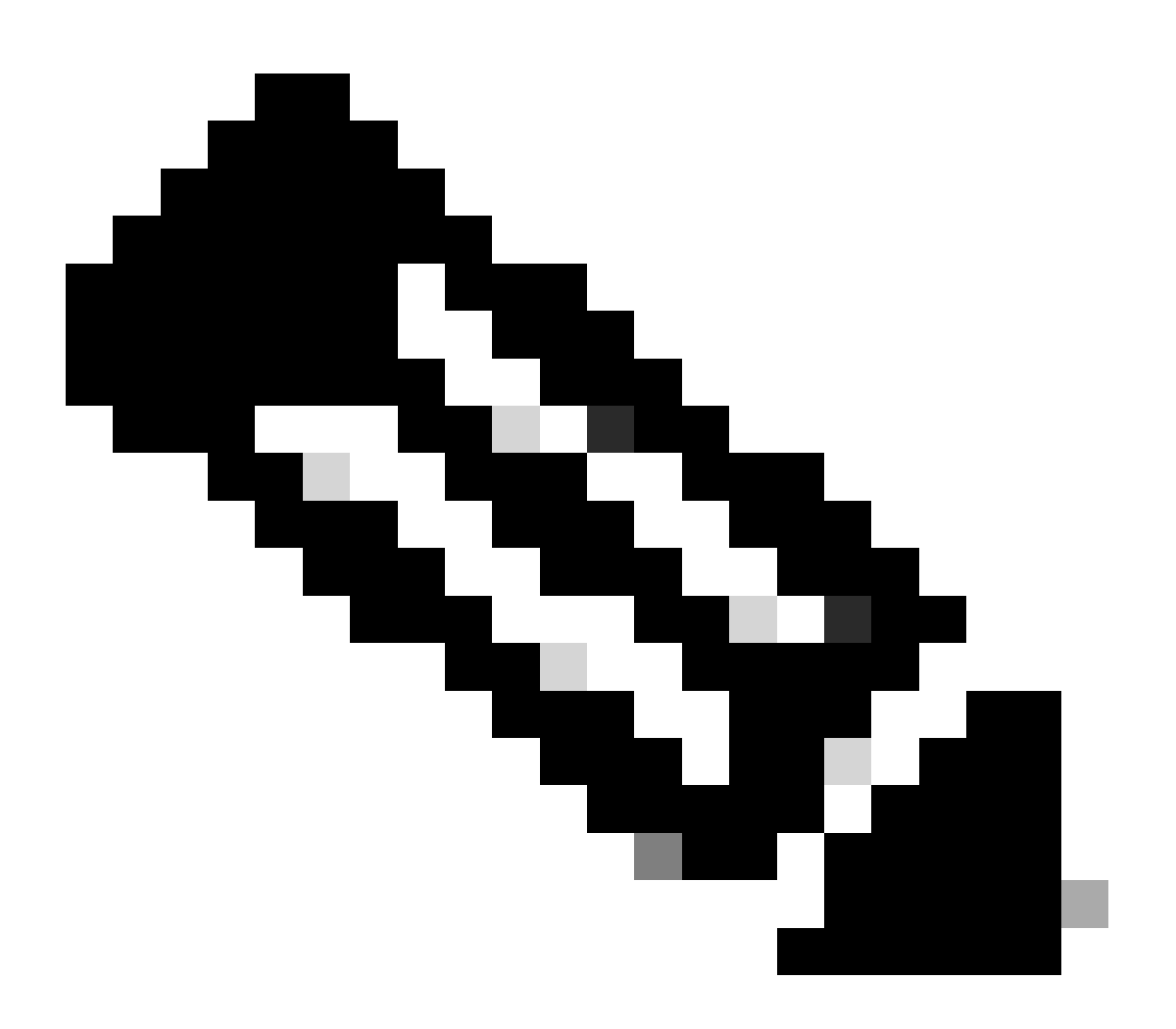

注:この例では、ポリシーはVNI 101010ベースのLeaf-1内のホストに対してIPアドレッ シングpalPicularlyを選択するように作成されます。VNI Remote-ID(オプション82のパ ラメータ)。

| DHCP Policy Configuration Wizard                                                                                                    |                                                                       |  |  |  |  |  |  |  |
|----------------------------------------------------------------------------------------------------|-----------------------------------------------------------------------|--|--|--|--|--|--|--|
| Policy based IP Address and Option Assignment                                                                                                    |                                                                       |  |  |  |  |  |  |  |
| This feature allows you to distribute configurable settings (IP address, DHCP options) to<br>clients based on certain conditions (e.g. vendor class, user class, MAC address, etc.). |                                                                       |  |  |  |  |  |  |  |
| Configuration Polic<br>policy.                                                                                                    | cy) and description (e.g. NTP Server option for VoIP Phones) for your |  |  |  |  |  |  |  |
| Policy Name:                                                                                                    | VNI 101010                                                            |  |  |  |  |  |  |  |
| Description:                                                                                                    | Policy to select scope for Leaf-1 using Remote-ID                     |  |  |  |  |  |  |  |
|                                                                                                    |                                                                       |  |  |  |  |  |  |  |
|                                                                                                    |                                                                       |  |  |  |  |  |  |  |
|                                                                                                    |                                                                       |  |  |  |  |  |  |  |
|                                                                                                    |                                                                       |  |  |  |  |  |  |  |
|                                                                                                    | < Back Next > Cancel                                                  |  |  |  |  |  |  |  |

ステップ 3: [Add] をクリックします。Criteriaで、Relay Agent Informationを選択します。「演算 子」で、「等しい」を選択します。次に、Agent Remote IDを選択して、値を入力します。OKを クリックし、次にNextをクリックします。

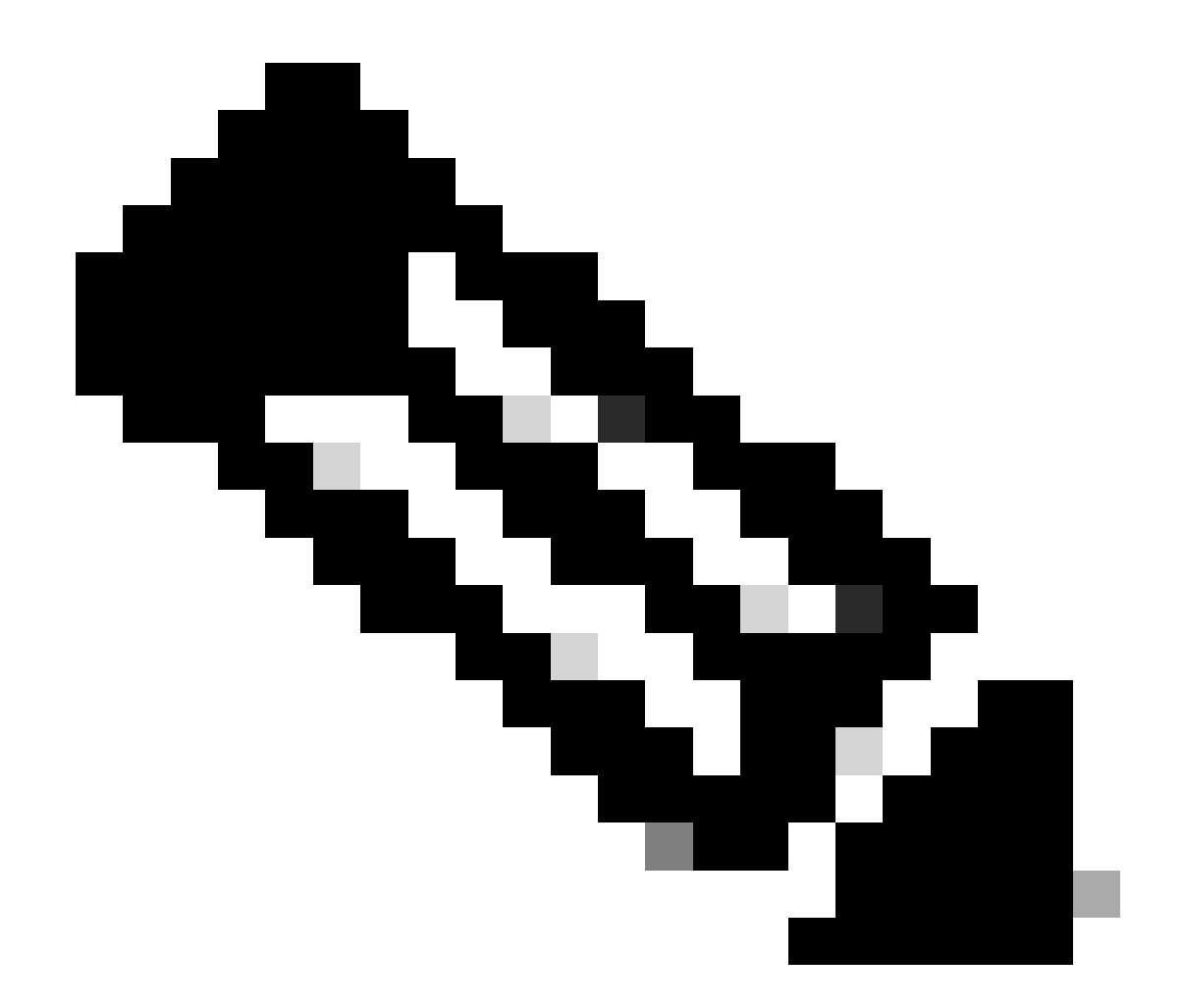

注:リモートIDは、SVIが関連付けられているSVIのMACアドレスから取得されます。

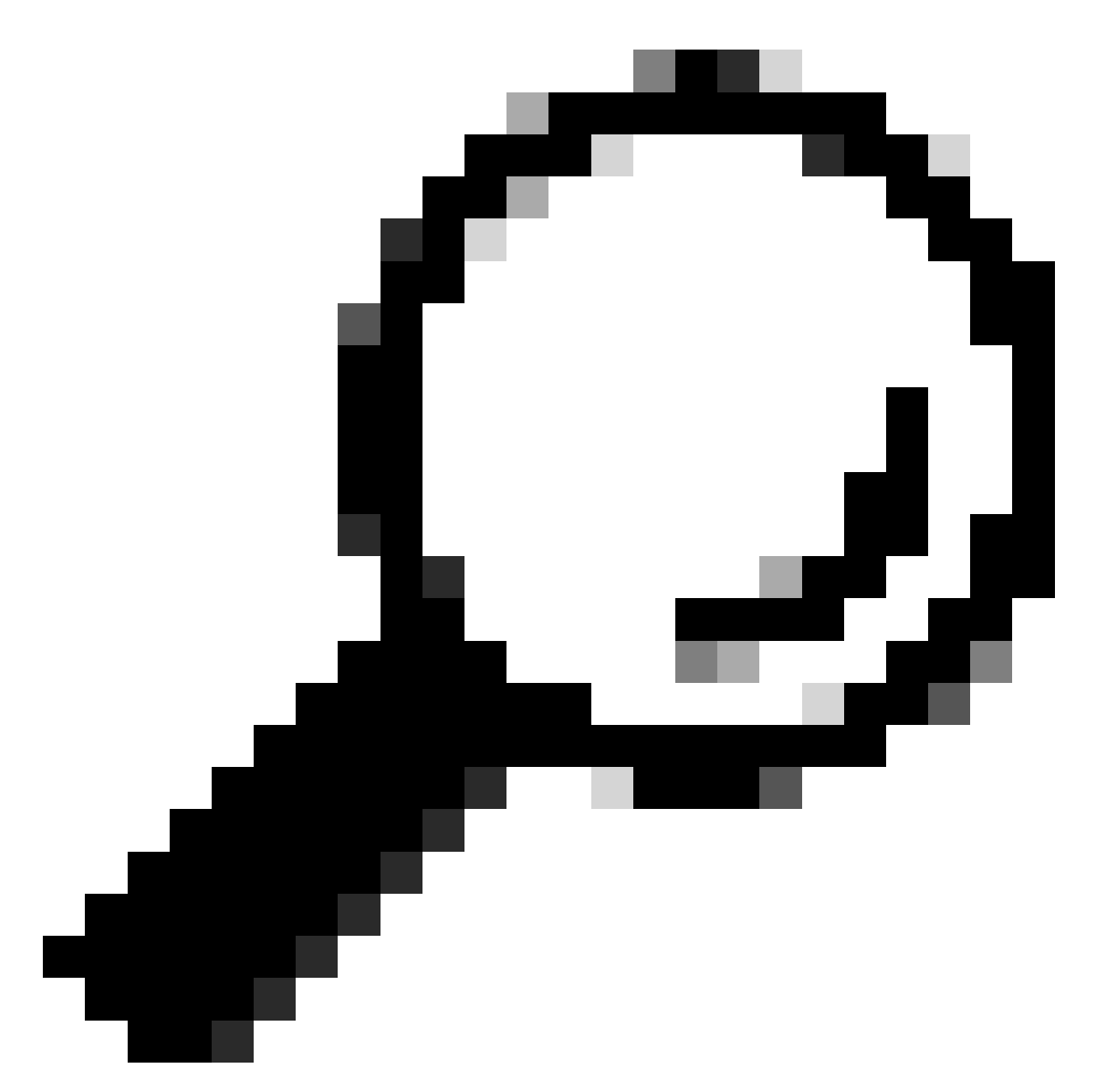

ヒント:条件を追加し、ANDの代わりにORを選択することで、1つのポリシーを複数の リモートID(またはVTEP)に適用できます。

LEAF-1# show interface vlan 10
Vlan10 is up, line protocol is up, autostate enabled
Hardware is EtherSVI, address is 707d.b9b8.4daf <<<<
 Internet Address is 10.10.10.1/24
<snip>

| DHCP Policy Configuration Wizard                                                                                                    |          |        |
|----------------------------------------------------------------------------------------------------|----------|--------|
| Cor Add/Edit Condition                                                                                                    | ?        | × S    |
| A Specify a condition for the policy being configured. Select a criteria,<br>and values for the condition.                                                | operator | 74     |
| S Criteria: Relay Agent Information                                                                                                    |          |        |
| Value (in hex)  C Relay Agent Information:  C Agent Circuit ID:  Agent Remote ID:  707db9b84daf  C Subscriber ID:  Prefix wildcard(*)  Append wildcard(*) |          |        |
| Ok Ca                                                                                                    | ncel     |        |
| < Back Next >                                                                                                    |          | Cancel |

ステップ4:IDで選択したVTEPで既存のIPが使用できるIPアドレスを設定し、Nextをクリックし ます。

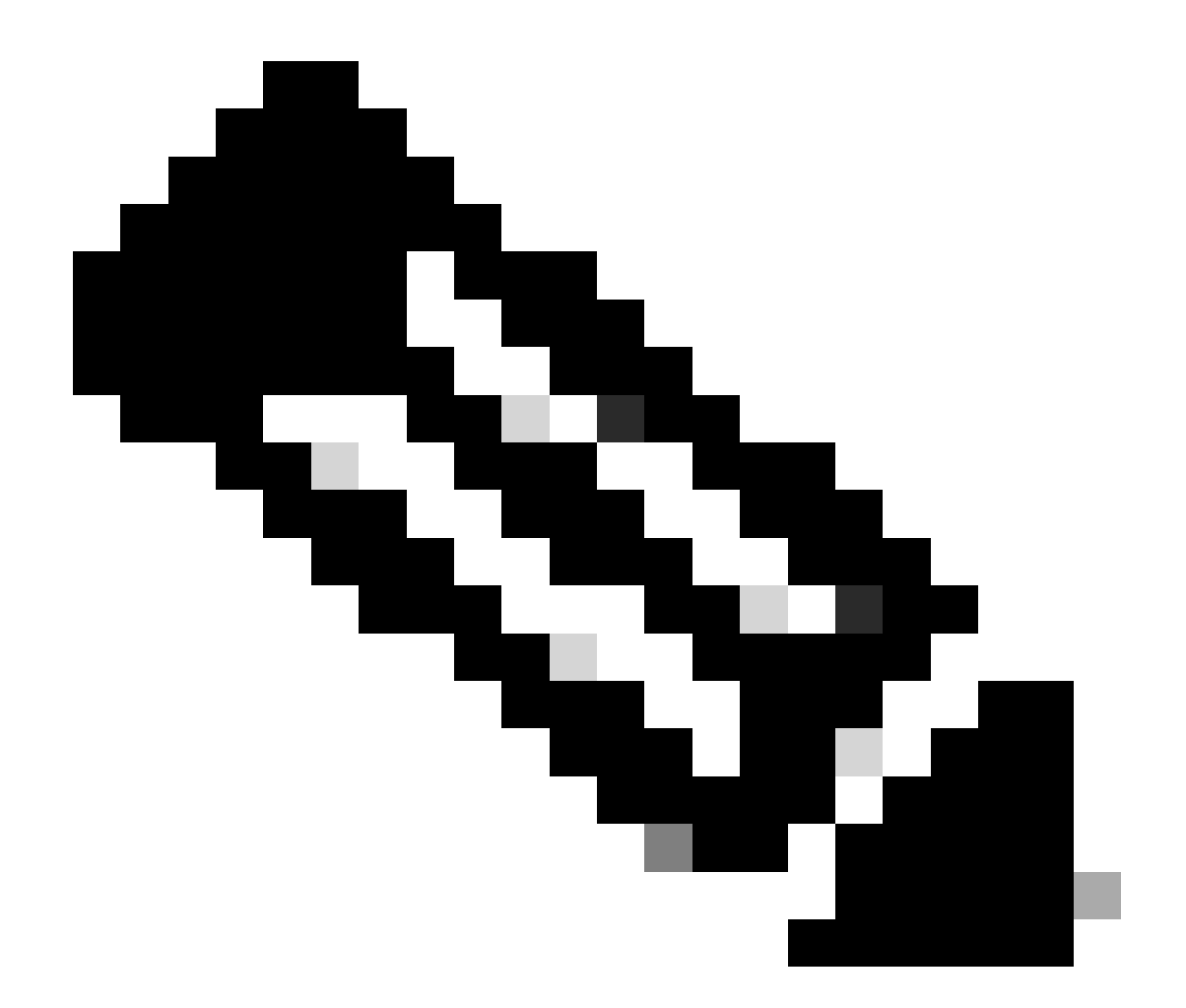

注:この例では、リーフ1に接続されている仮想マシンは1つだけなので、IPdが必要な仮 想マシンは1つだけです。ここでは、別のホストが接続する場合に2番目のIPアドレスが 追加されます。

| DHCP Policy Configuration Wizard                                                                                                    |
|----------------------------------------------------------------------------------------------------|
| Configure settings for the policy<br>If the conditions specified in the policy match a client request, the settings will be<br>applied.                                                                                                    |
| A scope can be subdivided into multiple IP address ranges. Clients that match the conditions defined in a policy will be issued an IP Address from the specified range. Configure the start and end IP address for the range. The start and end IP addresses for the range must be within the start and end IP addresses of the scope. The current scope IP address range is 10.10.10.1 - 10.10.10.254 If an IP address range is not configured for the policy, policy clients will be issued an IP address from the scope range. Do you want to configure an IP address range for the policy: Yes C No |
| Start IP address:       10 . 10 . 10 . 2         End IP address:       10 . 10 . 10 . 3         Percentage of IP address range:       0.8                                                                                                    |
| < Back Next > Cancel                                                                                                    |

ステップ 5: DCHP Standard Optionの下の003 Routerの左側にあるボックスを選択します。次に 、このポリシーに属するホストのデフォルトゲートウェイのIPアドレスを書き込み、Addを押し ます。[Next] をクリックします。

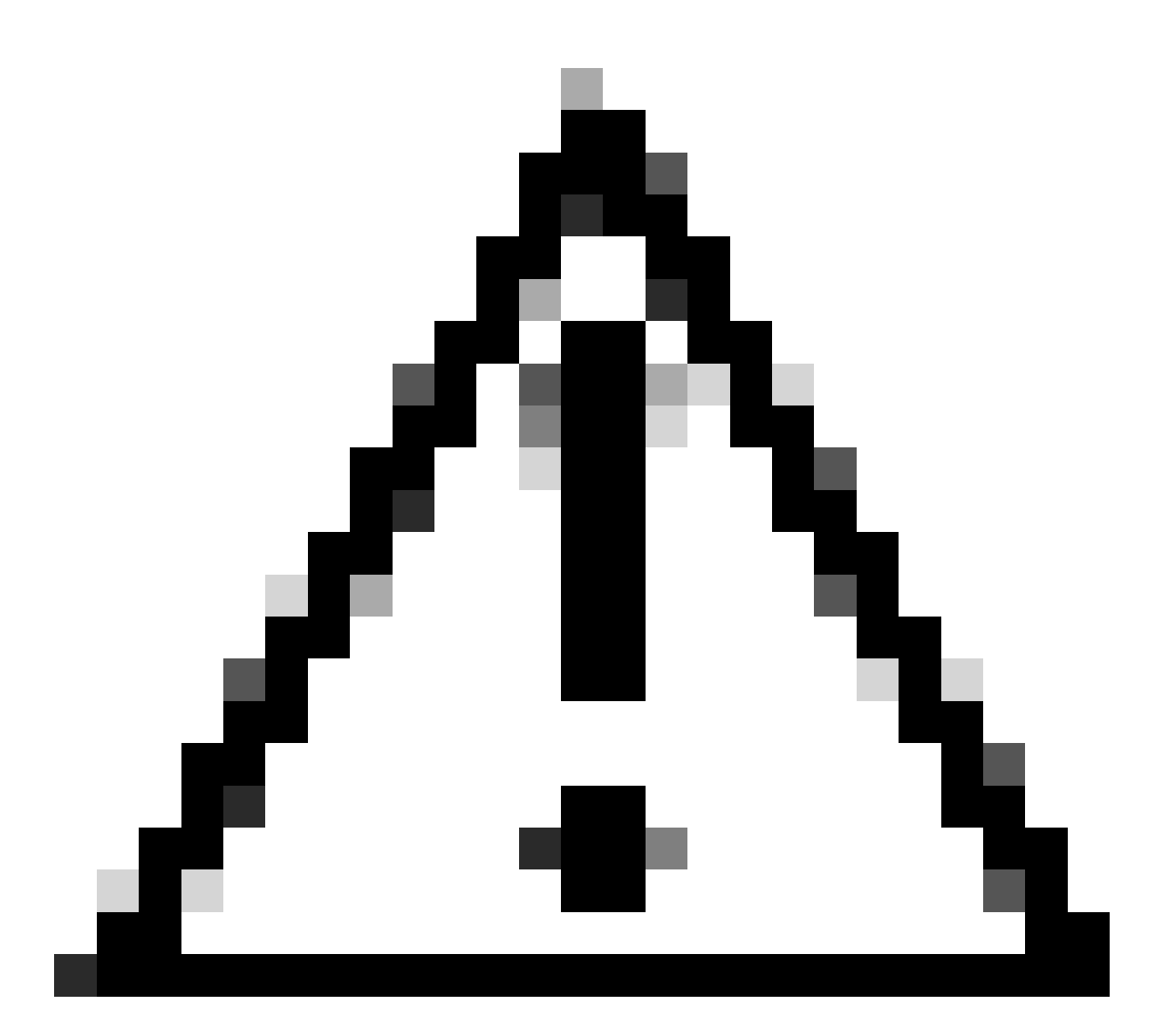

注意:複数のオプションを選択できますが、入力する値がわからない場合は、選択しないでください。設定に一貫性がないか、誤りがあると、予期しない動作が発生する可能 性があります。

| DHCP Policy Configurat                                      | ion Wizard                                  |                                           |            |
|-------------------------------------------------------------|---------------------------------------------|-------------------------------------------|------------|
| Configure settings for<br>If the conditions spe<br>applied. | or the policy<br>scified in the policy mate | ch a client request, the settings will be | (j)        |
| Vendor class:                                               | DHCP Standard Op                            | otions                                    | •          |
| Available Options                                           |                                             | Description                               | ^          |
| 002 Time Offset                                             |                                             | UTC offset in seconds                     |            |
| 003 Router                                                  |                                             | Array of router addresses on              | der        |
| C 004 Time Server                                           |                                             | Array of time server address              | es. ~<br>> |
| Data entry                                                  |                                             |                                           |            |
| Server name:                                                |                                             |                                           |            |
|                                                             |                                             | Resolve                                   |            |
| IP address:                                                 |                                             |                                           |            |
|                                                             | Add                                         |                                           |            |
| 10.10.10.1                                                  | Remove                                      |                                           |            |
|                                                             | Up                                          |                                           |            |
|                                                             | Down                                        |                                           |            |
|                                                             |                                             |                                           |            |
|                                                             |                                             | < Back Next >                             | Cancel     |

## 手順 6:ポリシー条件を確認し、Finishをクリックします。

|                                                                                                    |             |                                                   |               |         |                        |         |              |   | - |   |
|----------------------------------------------------------------------------------------------------|-------------|---------------------------------------------------|---------------|---------|------------------------|---------|--------------|---|---|---|
| PHCP DHCP                                                                                                    |             |                                                   |               |         |                        |         |              | - | D | × |
| File Action View Help                                                                                                    |             |                                                   |               |         |                        |         |              |   |   |   |
| 🗢 🔶 📶 🛛 😹 🖬 📆                                                                                                    |             |                                                   |               |         |                        |         |              |   |   |   |
| P DHCP                                                                                                    | Policy Name | Description                                       | Processin Lev | vel Ad  | ddress Range           | State   | Actions      |   |   |   |
| CXLabs-WIN2K22DC                                                                                                    | VNI 101010  | Policy to select scope for Leaf-1 using Remote-ID | 1 Sco         | оре 10. | 0.10.10.2 - 10.10.10.3 | Enabled | Policies     |   |   |   |
| <ul> <li>         Profession     </li> <li>Superscope Scopes for VxLAN Fabric (with Opt 82)         Scope [10.10.0] (2VNI 101010         Address Pool         Address Rearvations         Scope Options         Pelicities         Scope Options         Pelicities         Scope Options         Pelicities         Scope Options         Pelicities         Scope Options         Pelicities         Scope Options         Pelicities         Server Options         Pelicities         Server Options         Pelicities         Pelicities</li></ul> |             |                                                   |               |         |                        |         | More Actions |   |   | • |

VxLANファブリックでのDCHPパケットの最初から最後まで移動

HOST-1によって送信されるディスカバリ

```
Ethernet II, Src: 00:50:56:a5:fd:dd, Dst: ff:ff:ff:ff:ff:ff
> Internet Protocol Version 4, Src: 0.0.0.0, Dst: 255.255.255.255
> User Datagram Protocol, Src Port: 68, Dst Port: 67

    Dynamic Host Configuration Protocol (Discover)

    Message type: Boot Request (1)
    Hardware type: Ethernet (0x01)
    Hardware address length: 6
    Hops: 0
    Transaction ID: 0xe9e35087
    Seconds elapsed: 0

    Bootp flags: 0x8000, Broadcast flag (Broadcast)

      1... .... = Broadcast flag: Broadcast
      .000 0000 0000 0000 = Reserved flags: 0x0000
    Client IP address: 0.0.0.0
    Your (client) IP address: 0.0.0.0
    Next server IP address: 0.0.0.0
    Relay agent IP address: 0.0.0.0
    Client MAC address: 00:50:56:a5:fd:dd
    Client hardware address padding: 0000000000000000000
    Server host name not given
    Boot file name not given
    Magic cookie: DHCP

    Option: (53) DHCP Message Type (Discover)

      Length: 1
      <Value: 01>
      DHCP: Discover (1)
  Option: (61) Client identifier
      Length: 7
      <Value: 01005056a5fddd>
      Hardware type: Ethernet (0x01)
      Client MAC address: 00:50:56:a5:fd:dd

    Option: (12) Host Name

      Length: 10
      <Value: 43584c6162732d573130>
      Host Name: CXLabs-W10
  v Option: (60) Vendor class identifier
      Length: 8
      <Value: 4d53465420352e30>
      Vendor class identifier: MSFT 5.0

    Option: (55) Parameter Request List

      Length: 14
      <Value: 0103060f1f212b2c2e2f7779f9fc>
      Parameter Request List Item: (1) Subnet Mask
      Parameter Request List Item: (3) Router
      Parameter Request List Item: (6) Domain Name Server
      Parameter Request List Item: (15) Domain Name
      Parameter Request List Item: (31) Perform Router Discover
      Parameter Request List Item: (33) Static Route
      Parameter Request List Item: (43) Vendor-Specific Information
      Parameter Request List Item: (44) NetBIOS over TCP/IP Name Server
      Parameter Request List Item: (46) NetBIOS over TCP/IP Node Type
      Parameter Request List Item: (47) NetBIOS over TCP/IP Scope
      Parameter Request List Item: (119) Domain Search
      Parameter Request List Item: (121) Classless Static Route
      Parameter Request List Item: (249) Private/Classless Static Route (Microsoft)
      Parameter Request List Item: (252) Private/Proxy autodiscovery

    Option: (255) End

      Option End: 255
    Padding: 000000000000000000
```

## LEAF-1での検出

| LEAF-1で検出を受信                                                                                                    | LEAF-1によって送信されるディスカバリ                                                                                                    |
|----------------------------------------------------------------------------------------------------|----------------------------------------------------------------------------------------------------|
|                                                                                                    | <ul> <li>Ethernet II, Src: 70:7d:b9:b8:4d:af, Dst: 10:b3:d6:a4:85:97</li> <li>Internet Protocol Version 4, Src: 5.5.5, Dst: 13.13.13.254</li> <li>User Datagram Protocol, Src Port: 65233, Dst Port: 4789</li> <li>Virtual eXtensible Local Area Network</li> </ul> |
|                                                                                                    | > Flags: 0x0000, VXLAN Network ID (VNI)<br>Group Policy ID: 0                                                                                                    |
| > Ethernet II, Src: 00:50:56:a5:fd:dd, Dst: ff:ff:ff:ff:ff:ff                                                                              | VXLAN Network Identifier (WNI): 303030                                                                                                    |
| Internet Protocol Version 4, Src: 0.0.0.0, DSt: 255.255.255.255                                                                            | > Ethernet II, Src: 70:7d:b9:b8:4d:af, Dst: 02:00:0d:0d:0d:fe                                                                                                    |
| > Dynamic Host Configuration Protocol (Discover)                                                                                           | User Datagram Protocol, Src Port: 67, Dst Port: 67                                                                                                    |
| Message type: Boot Request (1)                                                                                                    | V Dynamic Host Configuration Protocol (Discover)<br>Message type: Boot Request (1)                                                                                                    |
| Hardware address length: 6                                                                                                    | Hardware type: Ethernet (0x01)<br>Hardware address length: 6                                                                                                    |
| Hops: 0                                                                                                    | Hops: 1<br>Transaction ID: 0xe9e35087                                                                                                    |
| Fransaction ID: 0xe9e35087<br>Seconds elapsed: 0                                                                                           | Seconds elapsed: 0                                                                                                    |
| <ul> <li>Bootp flags: 0x8000, Broadcast flag (Broadcast)</li> </ul>                                                                        | Client IP address: 0.0.0                                                                                                    |
| 1 = Broadcast flag: Broadcast                                                                                                    | Next server IP address: 0.0.0.0                                                                                                    |
| Client IP address: 0.0.0.0                                                                                                    | Relay agent IP address: 172.16.10.8<br>Client MAC address: 00:50:56:a5:fd:dd                                                                                                    |
| Your (client) IP address: 0.0.0.0                                                                                                    | Client hardware address padding: 000000000000000000000000000000000000                                                                                                    |
| Next server IP address: 0.0.0.0                                                                                                    | Boot file name not given                                                                                                    |
| Client MAC address: 00:50:56:a5:fd:dd                                                                                                    | <ul> <li>Option: (53) DHCP Message Type (Discover)</li> </ul>                                                                                                    |
| Client hardware address padding: 00000000000000000000                                                                                      | Length: 1<br><value: 01=""></value:>                                                                                                    |
| Server host name not given                                                                                                    | DHCP: Discover (1)<br>~ Option: (61) Client identifier                                                                                                    |
| Magic cookie: DHCP                                                                                                    | Length: 7                                                                                                    |
| <ul> <li>Option: (53) DHCP Message Type (Discover)</li> </ul>                                                                              | Hardware type: Ethernet (0x01)                                                                                                    |
| Value: 01>                                                                                                    | <ul> <li>Option: (12) Host Name</li> </ul>                                                                                                    |
| DHCP: Discover (1)                                                                                                    | Length: 10<br><value: 43584c6162732d573130=""></value:>                                                                                                    |
| Option: (61) Client identifier                                                                                                    | Host Name: CXLabs-W10                                                                                                    |
| <pre></pre>                                                                                                    | Length: 8                                                                                                    |
| Hardware type: Ethernet (0x01)                                                                                                    | Vendor class identifier: MSFT 5.0                                                                                                    |
| Client MAC address: 00:50:56:a5:fd:dd                                                                                                    | <ul> <li>Option: (55) Parameter Request List<br/>Length: 14</li> </ul>                                                                                                    |
| Length: 10                                                                                                    | <value: 0103060f1f212b2c2e2f7779f9fc=""><br/>Parameter Request List Item: (1) Subnet Mask</value:>                                                                                                    |
| <value: 43584c6162732d573130=""></value:>                                                                                                  | Parameter Request List Item: (3) Router<br>Parameter Request List Item: (6) Domain Name Server                                                                                                    |
| Host Name: CXLabs-W10                                                                                                    | Parameter Request List Item: (15) Domain Name<br>Parameter Request List Item: (13) Parform Reuter Discover                                                                                                    |
| Length: 8                                                                                                    | Parameter Request List Item: (31) Perform Roller Discover                                                                                                    |
| <value: 4d53465420352e30=""></value:>                                                                                                    | Parameter Request List Item: (43) Vendor-Specific Information<br>Parameter Request List Item: (44) NetBIOS over TCP/IP Name Server                                                                                                    |
| Vendor class identifier: MSFT 5.0                                                                                                    | Parameter Request List Item: (46) NetBIOS over TCP/IP Node Type<br>Parameter Request List Item: (47) NetBIOS over TCP/IP Scope                                                                                                    |
| Length: 14                                                                                                    | Parameter Request List Item: (119) Domain Search Parameter Request List Item: (121) Classless Static Route                                                                                                    |
| <value: 0103060f1f212b2c2e2f7779f9fc=""></value:>                                                                                          | Parameter Request List Item: (249) Private/Classless Static Route (Microsoft)                                                                                                    |
| Parameter Request List Item: (1) Subnet Hask                                                                                               | <ul> <li>Option: (82) Agent Information Option</li> </ul>                                                                                                    |
| Parameter Request List Item: (6) Domain Name Server                                                                                        | Length: 47<br><value: 010e0108000600018a9200a0000000000206707db9b84daf97090074656e616e742d610b040a0a0a0105040a0a0a00=""></value:>                                                                                                    |
| Parameter Request List Item: (15) Domain Name                                                                                              | <ul> <li>Option 82 Suboption: (1) Agent Circuit ID<br/>Length: 14</li> </ul>                                                                                                    |
| Parameter Request List Item: (33) Static Route                                                                                             | <value: 0108000600018a9200a000000000=""><br/>Agent Circuit ID: 0108000600018a9200a00000000</value:>                                                                                                    |
| Parameter Request List Item: (43) Vendor-Specific Information                                                                              | <ul> <li>Option 82 Suboption: (2) Agent Remote ID</li> </ul>                                                                                                    |
| Parameter Request List Item: (44) NetBIOS over TCP/IP Name Server                                                                          | <value: 707db9b84daf=""></value:>                                                                                                    |
| Parameter Request List Item: (47) NetBIOS over TCP/IP Scope                                                                                | Agent Remote 1D: 7070090840aT<br>• Option 82 Suboption: (151) VRF name/VPN ID                                                                                                    |
| Parameter Request List Item: (119) Domain Search                                                                                           | Length: 9<br><value: 0074656e616e742d61=""></value:>                                                                                                    |
| Parameter Request List Item: (121) Classless Static Route<br>Parameter Request List Item: (249) Private/Classless Static Route (Microsoft) | VRF name:<br>> [Expert Info (Warning/Undecoded): Trailing stray characters]                                                                                                    |
| Parameter Request List Item: (252) Private/Proxy autodiscovery                                                                             | Option 82 Suboption: (11) Server ID Override (10.10.10.1)<br>Length: 4                                                                                                    |
| > Option: (255) End                                                                                                    | <value: 0a0a0a01=""></value:>                                                                                                    |
| rauting, ananananananananan                                                                                                    | Server 10 override: 10.10.10.1<br>v Option 82 Suboption: (5) Link selection (10.10.10.0)                                                                                                    |
|                                                                                                    | Length: 4<br><value: 0a0a0a00=""></value:>                                                                                                    |
|                                                                                                    | Link selection: 10.10.10.0                                                                                                    |
|                                                                                                    | Padding: 0000000000000000                                                                                                    |

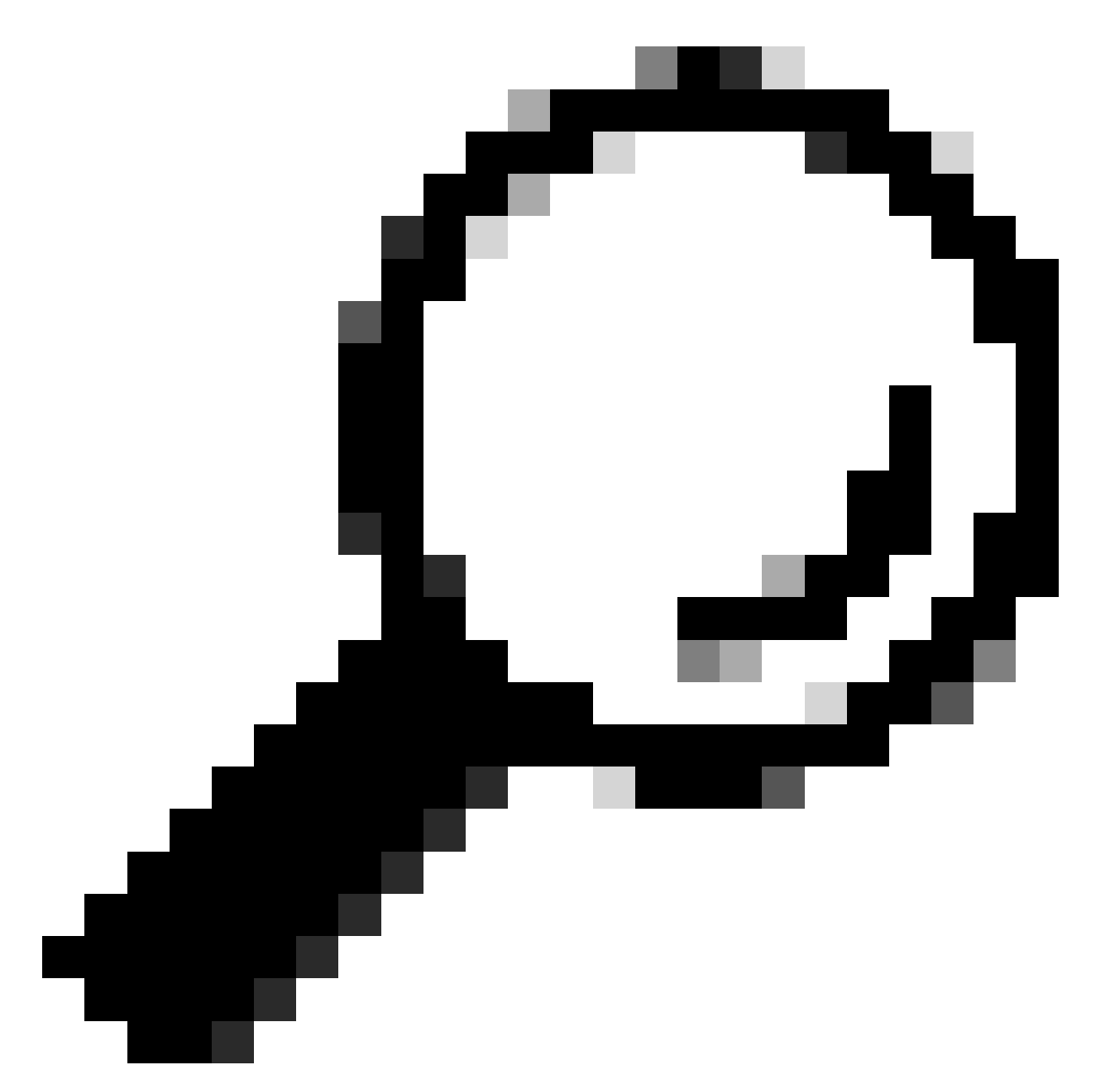

ヒント:ダブルクリックすると画像が拡大します。

# スパインでの検出

| LEAF-1-vPCで受信したディスカバリ LEAF-1-vPCによって送信されるディスカバリ |
|-------------------------------------------------|
|-------------------------------------------------|

## LEAF-1-vPCでの検出

ſ

| Ethernet II, Src: 70:7d:b9:b8:4d:af, Dst: 10:b3:d6:a4:85:97 Internet Protocol Version 4, Src: 5.5.5.5, Dst: 13.13.13.254                                                            | Ethernet II, Src: 10:b3:d6:a4:85:97, Dst: 60:26:aa:85:98:87                                                                                                    |
|----------------------------------------------------------------------------------------------------|----------------------------------------------------------------------------------------------------|
| > User Datagram Protocol, Src Port: 65233, Dst Port: 4789<br>> Virtual eXtensible Local Area Network                                                                                | <ul> <li>User Datagram Protocol, Src Port: 65233, DSt Port: 4789</li> <li>Virtual extensible local Area Network</li> </ul>                                                                                                    |
| Group Policy ID: 0                                                                                                    | > Flags: 0x0800, VXLAN Network ID (WI)<br>Group Policy ID: 0                                                                                                    |
| Reserved: 0                                                                                                    | VXLAN Network Identifier (VNI): 303030<br>Reserved: 0                                                                                                    |
| Internet Protocol Version 4, Src: 172.16.10.8, Dst: 10.10.10.150<br>User Datagram Protocol, Src Port: 67, Dst Port: 67                                                              | <ul> <li>Ethernet II, Src: 70:7d:b9:b8:4d:af, Dst: 02:00:0d:0d:0d:0d:fe</li> <li>Internet Protocol Version 4, Src: 172.16.10.8, Dst: 10.10.10.150</li> </ul>                                                                                                    |
| <ul> <li>Dynamic Host Configuration Protocol (Discover)<br/>Message type: Boot Request (1)</li> </ul>                                                                               | <ul> <li>&gt; User Datagram Protocol, Src Port: 67, Dst Port: 67</li> <li>&gt; Dynamic Host Configuration Protocol (Discover)</li> </ul>                                                                                                    |
| Hardware type: Ethernet (0x01)<br>Hardware address length: 6                                                                                                    | Message type: Boot Request (1)<br>Hardware type: Ethernet (0x01)                                                                                                    |
| Hops: 1<br>Transaction ID: 0xe9e35087                                                                                                    | Hardware address length: 6<br>Hops: 1                                                                                                    |
| Seconds elapsed: 0<br>> Bootp flags: 0x8000, Broadcast flag (Broadcast)                                                                                                    | Iransaction 10: 0xe9e35007<br>Seconds elapsed: 0                                                                                                    |
| Client IP address: 0.0.0.0<br>Your (client) IP address: 0.0.0.0                                                                                                    | Client IP address: 0.0.0<br>Your (client IP address: 0.0.0                                                                                                    |
| Next Server in Address: 0.0.00<br>Relay agent IP Address: 172.16.10.8<br>Cliner McC.addrecs: 00.50.55.54.44                                                                         | Next server IP address: 0.0.0<br>Relay agent IP address: 172.16.10.8                                                                                                    |
| Client haw duress: 00:30:30:d3:00:00<br>Client hardware address padding: 00000000000000000000<br>Server host hame of clien                                                          | Client MAC address: 00:50:56:a5:fd:dd<br>Client hardware address padding: 000000000000000000                                                                                                    |
| Boot file name not given<br>Magic cookie: DHCP                                                                                                    | Server host name not given<br>Boot file name not given                                                                                                    |
| <pre>Option: (53) DHCP Message Type (Discover)<br/>Length: 1</pre>                                                                                                    | Magic cookie: DHCP<br>~ Option: (53) DHCP Message Type (Discover)                                                                                                    |
| <value: 01=""><br/>DHCP: Discover (1)</value:>                                                                                                    | Length: 1<br><value: 01=""></value:>                                                                                                    |
| <ul> <li>Option: (61) Client identifier<br/>Length: 7</li> </ul>                                                                                                    | DHCP: Discover (1)<br>~ Option: (61) Client identifier                                                                                                    |
| <value: 01005056a5fddd=""><br/>Hardware type: Ethernet (0x01)</value:>                                                                                                    | Lengin: /<br><value: 01005056a5fddd=""><br/>Hardware tung: Ethernet (0x01)</value:>                                                                                                    |
| Client MAC address: 00:50:56:a5:fd:dd<br>> Option: (12) Host Name                                                                                                    | Client MAC address: 00:50:56:a5:fd:dd                                                                                                    |
| Length: 10<br><value: 43584c6162732d573130=""><br/>Hoct: Mame: CV.abc.w10</value:>                                                                                                  | Length: 10<br><value: 43584c6162732d573130=""></value:>                                                                                                    |
| <pre>v Option: (6) Vendor class identifier<br/>Length: 8</pre>                                                                                                    | Host Name: CXLabs-W10<br>~ Option: (60) Vendor class identifier                                                                                                    |
| <value: 4d53465420352e30=""><br/>Vendor class identifier: MSFT 5.0</value:>                                                                                                    | Length: 8<br><value: 4d53465420352e30=""></value:>                                                                                                    |
| <ul> <li>Option: (55) Parameter Request List<br/>Length: 14</li> </ul>                                                                                                    | Vendor class identifier: MSFT 5.0<br>• Option: (55) Parameter Request List                                                                                                    |
| <value: 0103060f1f212b2c2e2f7779f9fc=""><br/>Parameter Request List Item: (1) Subnet Mask</value:>                                                                                  | Length: 14<br><value: 0103060f1f212b2c2e2f7779f9fc=""><br/>Parameter Request List Tram: (1) Subnet Mask</value:>                                                                                                    |
| Parameter Request List Item: (3) Router<br>Parameter Request List Item: (6) Domain Name Server                                                                                      | Parameter Request List Item: (3) Router<br>Parameter Request List Item: (6) Domain Name Server                                                                                                    |
| Parameter Request List Item: (15) Domain Name<br>Parameter Request List Item: (31) Perform Router Discover                                                                          | Parameter Request List Item: (15) Domain Name<br>Parameter Request List Item: (31) Perform Router Discover                                                                                                    |
| Parameter Request List Item: (33) Static Koute<br>Parameter Request List Item: (43) Vendor-Specific Information<br>Bacameter Request List Item: (44) NetBoo Aver TCP/TP Name Server | Parameter Request List Item: (33) Static Route<br>Parameter Request List Item: (43) Vendor-Specific Information                                                                                                    |
| Parameter Request List Item: (46) NetBIOS over TCP/IP Node Type<br>Parameter Request List Item: (47) NetBIOS over TCP/IP Node Type                                                  | Parameter Request List Item: (44) NetBIOS over TCP/IP Name Server<br>Parameter Request List Item: (46) NetBIOS over TCP/IP Node Type                                                                                                    |
| Parameter Request List Item: (119) Domain Search<br>Parameter Request List Item: (121) Classless Static Route                                                                       | Parameter Request List Item: (47) NetBIOS over TCP/IP Scope<br>Parameter Request List Item: (119) Domain Search                                                                                                    |
| Parameter Request List Item: (249) Private/Classless Static Route (Microsoft)<br>Parameter Request List Item: (252) Private/Proxy autodiscovery                                     | Parameter Request List Item: (249) Private/Classless Static Route (Microsoft) Parameter Request List Item: (249) Private/Classless Static Route (Microsoft)                                                                                                    |
| Option: (82) Agent Information Option<br>Length: 47                                                                                                    | <ul> <li>Option: (82) Agent Information Option</li> <li>Jennth: 47</li> </ul>                                                                                                    |
| <pre><value: 010e0108000600018a9200a00000000000206707db9b84daf97090074656e616e742d610b040a0a0a0105040a0a0a00=""> </value:></pre> Option 82 Suboption: (1) Agent Circuit ID          | <pre></pre> <pre></pre> |
| Length: 14<br><value:010800600018a9200a000000000<br>//////////////////////////</value:010800600018a9200a000000000<br>                                                               | Length: 14<br><value: 0108000600018a9200a00000000=""></value:>                                                                                                    |
| <ul> <li>Option 82 Suboption: (2) Agent Remote ID</li> </ul>                                                                                                    | Agent Circuit ID: 0108000600018a9200a00000000<br>V Option 82 Suboption: (2) Agent Remote ID                                                                                                    |
| <value: 707db9b84daf=""><br/>Agent Remote ID: 707db9b84daf</value:>                                                                                                    | Length: 6<br><value: 707db9b84daf=""></value:>                                                                                                    |
| Option 82 Suboption: (151) VRF name/VPN ID Length: 9                                                                                                    | Agent Remote ID: 707db9b84daf<br>Option 82 Suboption: (151) VRF name/VPN ID                                                                                                    |
| <value: 0074656e616e742d61=""><br/>VRF name:</value:>                                                                                                    | <pre><value: 0074656e616e742d61=""> </value:></pre>                                                                                                    |
| <ul> <li>[Expert Info (Warning/Undecoded): Trailing stray characters]</li> <li>Option 82 Suboption: (11) Server ID Override (10.10.10.1)</li> </ul>                                 | [Expert Info (Warning/Undecoded): Trailing stray characters]<br>Option 82 Suboption: (11) Server ID Override (10.10.10.1)                                                                                                    |
| Length: 4<br><value: 0a0a0a01=""></value:>                                                                                                    | Length: 4<br><value: 0a0a0a01=""></value:>                                                                                                    |
| server ID Override: 10.10.10.1<br>• Option 82 Suboption: (5) Link selection (10.10.10.0)                                                                                            | Server ID Override: 10.10.10.1<br>~ Option 82 Suboption: (5) Link selection (10.10.10.0)                                                                                                    |
| <pre></pre> <value: 0a0a0a00="">  Link selection: 10.10.10.0</value:>                                                                                                    | Length: 4<br><value: 00000000=""></value:>                                                                                                    |
| Option: (255) End<br>Option End: 255                                                                                                    | LINK SELECTION: 10.10.20.0<br>> Option: (255) End<br>Padding: 000000000000000                                                                                                    |
| Padding: 0000000000000000                                                                                                    | rauuliy, uaaadoooooooooooooooooooooooooooooooooo                                                                                                    |
|                                                                                                    |                                                                                                    |
|                                                                                                    |                                                                                                    |
|                                                                                                    |                                                                                                    |
|                                                                                                    |                                                                                                    |
|                                                                                                    |                                                                                                    |
|                                                                                                    |                                                                                                    |
|                                                                                                    |                                                                                                    |
|                                                                                                    |                                                                                                    |

| Ethernet II, Src: 10:D3:06:84:85:97, Dst: 60:26:88:85:98:87                                                                                                    | > Ethernet II, Src: 60:26:aa:85:98:87, Dst: 00:50:56:a5:dc:ca                                                                                                    |
|----------------------------------------------------------------------------------------------------|----------------------------------------------------------------------------------------------------|
| > Internet Protocol Version 4, Src: 5.5.5.5, Dst: 13.13.13.254                                                                                                    | Internet Protocol Version 4, Src: 172.16.10.8, Dst: 10.10.10.150                                                                                                    |
| User Datagram Protocol, Src Port: 65233, Dst Port: 4789                                                                                                    | liser Datagram Protocol Src Port: 67 Dat Port: 67                                                                                                    |
| Vietnal avtancibla Local Area Naturak                                                                                                    | user batagram riotocot, sit Port: 0/, Ust Port: 0/                                                                                                    |
| Virtual extensione Local AFEA NECKOTK                                                                                                    | Uynamic Host Configuration Protocol (Discover)                                                                                                    |
| > Flags: 0x0800, VXLAN Network ID (VNI)                                                                                                    | Message type: Boot Request (1)                                                                                                    |
| Group Policy ID: 0                                                                                                    | Hardware type: Ethernet (0x01)                                                                                                    |
| VXLAN Network Identifier (VNI): 303030                                                                                                    | Ward are address leads 6                                                                                                    |
| Presented A                                                                                                    | hardware address length: 6                                                                                                    |
| Reserved: 0                                                                                                    | Hops: 1                                                                                                    |
| > Ethernet II, Src: 70:7d:b9:b8:4d:af, Dst: 02:00:0d:0d:0d:fe                                                                                                    | Transaction ID: 0xe9e35087                                                                                                    |
| Internet Protocol Version 4, Src: 172, 16, 10, 8, Dst: 10, 10, 10, 150                                                                                                    | Forende al anotation a                                                                                                    |
| - Internet (Fordet (Fisien 4) Ster All Die Die 1 (11) (11) (11)                                                                                                    | seconds etapsed: 0                                                                                                    |
| User Datagram Protocol, Src Port: 67, Dst Port: 67                                                                                                    | <ul> <li>Bootp flags: 0x8000, Broadcast flag (Broadcast)</li> </ul>                                                                                                    |
| V Dynamic Host Configuration Protocol (Discover)                                                                                                    | 1 = Broadcast flag: Broadcast                                                                                                    |
| Message type: Boot Request (1)                                                                                                    | 200,0000,0000,0000 = December 1 2 and 1 2 and 1 2 an |
|                                                                                                    | .000 0000 0000 = Reserved rtags: 0x0000                                                                                                    |
| hardware type: Ethernet (0x01)                                                                                                    | Client IP address: 0.0.0.0                                                                                                    |
| Hardware address length: 6                                                                                                    | Your (client) IP address: 0.0.0.0                                                                                                    |
| Hops: 1                                                                                                    | Next conver TD address: 0.0.0.0                                                                                                    |
| Transaction TD: 0ve0e3E007                                                                                                    | Next Server 1P address: 0.0.0.0                                                                                                    |
| Transaction iD: 0xe9e35067                                                                                                    | Relay agent IP address: 172.16.10.8                                                                                                    |
| Seconds elapsed: 0                                                                                                    | Client MAC address: 00:50:56:a5:fd:dd                                                                                                    |
| Booto flags: 0x8000, Broadcast flag (Broadcast)                                                                                                    |                                                                                                    |
| Client ID address, 0.0.0.0                                                                                                    | ctient hardware address padding: 0000000000000000000                                                                                                    |
| CLEAR IF ADDRESS: 0.0.0.0                                                                                                    | Server host name not given                                                                                                    |
| Your (client) IP address: 0.0.0.0                                                                                                    | Boot file name not given                                                                                                    |
| Next server IP address: 0.0.0.0                                                                                                    | Manie cookie: DHCP                                                                                                    |
| Relay agent TP address: 172 16 18 8                                                                                                    | hagit cookie. Dhep                                                                                                    |
| Client MAC address An Co. Co. C. Advad                                                                                                    | <ul> <li>option; (55) DRCP Message Type (Discover)</li> </ul>                                                                                                    |
| CTTGUT NWC 900(L622: 00:20:20:30:40:00                                                                                                    | Length: 1                                                                                                    |
| Client hardware address padding: 00000000000000000000                                                                                                    | <value: 01=""></value:>                                                                                                    |
| Server host name not given                                                                                                    | DUCD. Discourse (1)                                                                                                    |
| Boot file some not given                                                                                                    | UNCP: DISCOVER (1)                                                                                                    |
| DOOL LILE NAME HOL GIVEN                                                                                                    | <ul> <li>Option: (61) Client identifier</li> </ul>                                                                                                    |
| Magic cookie: DHCP                                                                                                    | Length: 7                                                                                                    |
| <ul> <li>Option: (53) DHCP Message Type (Discover)</li> </ul>                                                                                                    | -151.000 0100505555fddd                                                                                                    |
| Length: 1                                                                                                    | //d/nc: araabababinngs                                                                                                    |
| Long the A                                                                                                    | Hardware type: Ethernet (0x01)                                                                                                    |
| <value: 01=""></value:>                                                                                                    | Client MAC address: 00:50:56:a5:fd:dd                                                                                                    |
| DHCP: Discover (1)                                                                                                    | Ontion: (12) Host Name                                                                                                    |
| Option: (61) Client identifier                                                                                                    | option: (12) Host Name                                                                                                    |
| - vyskavni (vaz) eskent avelltilter                                                                                                    | Length: 10                                                                                                    |
| Length: 7                                                                                                    | <value: 43584c6162732d573130=""></value:>                                                                                                    |
| <value: 01005056a5fddd=""></value:>                                                                                                    | Host Name: CVI abs-W10                                                                                                    |
| Hardware type: Ethernet (0x01)                                                                                                    | TOST Malle. CALabs-MID                                                                                                    |
|                                                                                                    | Option: (60) Vendor class identifier                                                                                                    |
| Client MAC address: 00:50:56:a5:Td:dd                                                                                                    | Length: 8                                                                                                    |
| <ul> <li>Option: (12) Host Name</li> </ul>                                                                                                    | <value: 4d53d65420352e30=""></value:>                                                                                                    |
| Length: 10                                                                                                    |                                                                                                    |
| Value: 42594c6162722d573120-                                                                                                    | Vendor class identifier: HSFI 5.0                                                                                                    |
| <value: 31362<="" 3203="" 43364c0102="" td=""><td>v Option: (55) Parameter Request List</td></value:>                                                                                                    | v Option: (55) Parameter Request List                                                                                                    |
| Host Name: CXLabs-W10                                                                                                    | length: 14                                                                                                    |
| <ul> <li>Option: (60) Vendor class identifier</li> </ul>                                                                                                    |                                                                                                    |
| length: 8                                                                                                    | <value: 010300011121202c2221="" 9191c=""></value:>                                                                                                    |
|                                                                                                    | Parameter Request List Item: (1) Subnet Mask                                                                                                    |
| <value: 4053465420352e30=""></value:>                                                                                                    | Parameter Request List Item: (3) Router                                                                                                    |
| Vendor class identifier: MSFT 5.0                                                                                                    | Parameter Pequert Lift Item: (6) Demain Name Server                                                                                                    |
| Option: (55) Parameter Request List                                                                                                    | Parameter Request List item: (6) Domain Name Server                                                                                                    |
| i anatis 14                                                                                                    | Parameter Request List Item: (15) Domain Name                                                                                                    |
| Length: 14                                                                                                    | Parameter Request List Item: (31) Perform Router Discover                                                                                                    |
| <value: 0103060f1f212b2c2e2f7779f9fc=""></value:>                                                                                                    | Parameter Request List Item (22) Static Reute                                                                                                    |
| Parameter Request List Item: (1) Subnet Mask                                                                                                    | Parameter Request List item: (33) Static Route                                                                                                    |
| Descretes Descret List Them, (2) Dester                                                                                                    | Parameter Request List Item: (43) Vendor-Specific Information                                                                                                    |
| Parameter Request List Item: (3) Router                                                                                                    | Parameter Request List Item: (44) NetBIOS over TCP/IP Name Server                                                                                                    |
| Parameter Request List Item: (6) Domain Name Server                                                                                                    | Parameter Request List Item; (46) NetBIOS over TCP/ID Node Type                                                                                                    |
| Parameter Request List Item: (15) Domain Name                                                                                                    | Parameter Request List item. (40) Netbros over iter/ir noue type                                                                                                    |
| Parameter Pequest List Item: (21) Perform Pouter Discover                                                                                                    | Parameter Request List Item: (47) NetBIOS over TCP/IP Scope                                                                                                    |
| Parameter Request List Item. (51) Perform Router Discover                                                                                                    | Parameter Request List Item: (119) Domain Search                                                                                                    |
| Parameter Request List Item: (33) Static Route                                                                                                    | Parameter Request List Item: (121) Classless Static Route                                                                                                    |
| Parameter Request List Item: (43) Vendor-Specific Information                                                                                                    | Fordineter Request List item. (122) classics static Route                                                                                                    |
| Parameter Request List Item: (44) NetBIOS over TCP/IP Name Server                                                                                                    | Parameter Request List Item: (249) Private/Classless Static Route (Microsoft)                                                                                                    |
| Parameter negative Light Ltem: (44) Netblog Ver Ltr/ir Home Scive                                                                                                    | Parameter Request List Item: (252) Private/Proxy autodiscovery                                                                                                    |
| Parameter Request List Item: (46) NetBIDS over ILP/IP Node Type                                                                                                    | Antion: (82) Agent Information Ontion                                                                                                    |
| Parameter Request List Item: (47) NetBIOS over TCP/IP Scope                                                                                                    | length a                                                                                                    |
| Parameter Reguest List Item: (119) Domain Search                                                                                                    | Length: 4/                                                                                                    |
| December Dequest List Team, (121) Classifier Static Poute                                                                                                    | <value: 010e0108000600018a9200a000000000206707db9b84daf97090074656e616e742d610b040a0a0a0105040a0a0a00=""></value:>                                                                                                    |
| Forameter nequest List item; (iii) tidsstess static Koute                                                                                                    | <ul> <li>Option 82 Suboption: (1) Agent Circuit ID</li> </ul>                                                                                                    |
| Parameter Request List Item: (249) Private/Classless Static Route (Microsoft)                                                                                                    | Landby 14                                                                                                    |
| Parameter Request List Item: (252) Private/Proxy autodiscovery                                                                                                    | Lengths 14                                                                                                    |
| Option: (82) Agent Information Option                                                                                                    | <value: 0108000600018a9200a00000000=""></value:>                                                                                                    |
| Longhi 47                                                                                                    | Agent Circuit ID: 0108000600018a9200a00000000                                                                                                    |
| Length: 4/                                                                                                    | <ul> <li>Ontion 82 Subortion: (2) Agent Remote TD</li> </ul>                                                                                                    |
| <value: 010e0108000500018a9200a00000000000205707db9b84daf97090074655e616e742d610b040a0a0a0105040a0a0a00=""></value:>                                                                                                    | Landth 6                                                                                                    |
| <ul> <li>Option 82 Suboption: (1) Agent Circuit ID</li> </ul>                                                                                                    | rendru: o                                                                                                    |
| length: 14                                                                                                    | <value: 707db9b84daf=""></value:>                                                                                                    |
| Legin at                                                                                                    | Agent Remote ID: 707db9b84daf                                                                                                    |
| <a9 010200000189370090000000="" nd:=""></a9>                                                                                                    | Option 82 Subortion: (151) VPE page/VPN TD                                                                                                    |
| Agent Circuit ID: 0108000600018a9200a00000000                                                                                                    | - opcion of Subprion: (151) VKr name/VFW 10                                                                                                    |
| Option 82 Subortion: (2) Agent Remote ID                                                                                                    | Length: 9                                                                                                    |
| Longth: 6                                                                                                    | <value: 0074656e616e742d61=""></value:>                                                                                                    |
|                                                                                                    | VRF name:                                                                                                    |
| <value: d="" db9b84dat=""></value:>                                                                                                    | [Event Toto (Warning/Undecoded): Trailing stress sharestern]                                                                                                    |
| Agent Remote ID: 707db9b84da1                                                                                                    | <pre>&gt; [cxpert into (warning/undecoded): frailing stray characters]</pre>                                                                                                    |
| Option 82 Subortion: (151) VRF name/VPN TD                                                                                                    | [Trailing stray characters]                                                                                                    |
| Least of Subjectory (151) the Hame/ the Lo                                                                                                    | <pre><message: characters="" stray="" trailing=""></message:></pre>                                                                                                    |
| Length: 9                                                                                                    | [Severity Jave] + Marging]                                                                                                    |
| <value: 0074656e616e742d61=""></value:>                                                                                                    | (severity tevet; warning)                                                                                                    |
| VRF name:                                                                                                    | [Group: Undecoded]                                                                                                    |
| [Evpert Info (Warping/Undecoded): Trailing stray characters]                                                                                                    | <ul><li>Option 82 Suboption: (11) Server ID Override (10.10.10.1)</li></ul>                                                                                                    |
| Compare and the final formation and the second second seco | Length: 4                                                                                                    |
| <ul> <li>option az suboption: (11) Server ID Override (10.10.10.1)</li> </ul>                                                                                                    |                                                                                                    |
| Length: 4                                                                                                    | Synthe: popopopt/                                                                                                    |
|                                                                                                    |                                                                                                    |
| <value: 0a0a0a01=""></value:>                                                                                                    | Server ID Override: 10.10.1                                                                                                    |
| <value: 0a0a0a01=""><br/>Server ID Override: 10 10 10</value:>                                                                                                    | Server ID Override: 10.10.10.1<br>• Option 82 Suboption: (5) Link selection (10.10.10.0)                                                                                                    |
| <value: 0a0a0a01=""><br/>Server ID Override: 10.10.10.1</value:>                                                                                                    | Server ID Override: 10.10.10.1<br>• Option 82 Suboption: (5) Link selection (10.10.10.0)<br>i enoth 4                                                                                                    |
| <ul> <li><value: 0a0a0a0j=""></value:></li> <li>Server 1D Override: 10.10.10.1</li> <li>Option 82 Suboption: (5) Link selection (10.10.10.0)</li> </ul>                                                                                                    | Server ID Override: 10.10.10.1<br>∽ Option 82 Suboption: (5) Link selection (10.10.10.0)<br>Length: 4                                                                                                    |
| <ul> <li><value: 00000001<="" li=""> <li>Server ID 0verride: 10.10.10.1</li> <li>&gt; Option 82 Suboption: (5) Link selection (10.10.00)<br/>Length: 4</li> </value:></li></ul>                                                                                                    | Server ID Override: 10.10.10.1<br>∨ Option 82 Suboption: (5) Link selection (10.10.10.0)<br>Length: 4<br><value: 0a0a0a00=""></value:>                                                                                                    |
| <ul> <li><value: 0a0a0a0j=""></value:></li> <li>Server 10 Override: 10.10.10.1</li> <li>Option 82 Suboption: (5) Link selection (10.10.10.0)</li> <li>Length: 4</li> <li><value: 0a0a0a0b=""></value:></li> </ul>                                                                                                    | Server ID Override: 10.10.10.1<br>∽ Option 82 Suboption: (5) Link selection (10.10.10.0)<br>Length: 4<br><value: 0a0080005<br="">Link selection: 10.10.10.0</value:>                                                                                                    |
| <ul> <li><value: 00000001<="" li=""> <li>Server ID Override: 10.10.10.1</li> <li>&gt; Option 82 Suboption: (5) Link selection (10.10.10.0)<br/>Length: 4</li> <li><value: 00000000-<br="">Link celection: 10.10.10.0</value:></li> </value:></li></ul>                                                                                                    | Server ID Override: 10.10.10.1<br><ul> <li>Option 82 Suboption: (5) Link selection (10.10.10.0)<br/>Length: 4</li> <li><value: 0a0a0a000=""><br/>Link selection: 10.10.10.0</value:></li> <li>Votion: (255) End</li> </ul>                                                                                                    |
| - <value: 0@a@a@ad=""><br/>Server ID Override: 10.10.10.1<br/>Option 82 Suboption: (5) Link selection (10.10.10.0)<br/>Length: 4<br/>- <value: 0@a@a@a@a.<br="">Link selection: 10.10.10.0</value:></value:>                                                                                                    | Server ID Override: 10.10.10.1<br>~ Option 82 Suboption: (5) Link selection (10.10.10.0)<br>Length: 4<br>~ Value: 0a0080000><br>Link selection: 10.10.10.0<br>~ Option: (255) End                                                                                                    |
| <pre><br/>Server ID Override: 10.10.10.1<br/>&gt; Option 02 Suboption: (5) Link selection (10.10.10.0)<br/>Length: 4<br/><br/>Link selection: 10.10.10.0<br/>&gt; Option: (255) End</pre>                                                                                                    | Server ID Override: 10.10.10.1<br>~ Option & Suboption: (5) Link selection (10.10.10.0)<br>Length: 4<br>~ value: 08003008><br>Link selection: 10.10.10.0<br>~ Option: (255) End<br>Option End: 255                                                                                                    |
| <pre><br/>Server ID Override: 10.10.10.1<br/></pre> Option 82 Suboption: (5) Link selection (10.10.10.0)<br>Length: 4<br>Link selection: 10.10.10.0<br>Option: (255) End<br>Padding: 0000000000000000                                                                                                    | Server ID Override: 10.10.10.1<br><pre>     Option 82 Suboption: (5) Link selection (10.10.10.0)<br/>Length: 4<br/><value: 0a080808=""><br/>Link selection: 10.10.10.0<br/></value:></pre> <pre>     Option: (255) End<br/>Option End: 255 </pre> Padding: 080000000000000                                                                                                    |
| <pre><br/>Server ID Override: 10.10.10.1<br/>&gt; Option 02 Suboption: (5) Link selection (10.10.10.0)<br/>Length: 4<br/><br/>Link selection: 10.10.10.0<br/>&gt; Option: (255) End<br/>Padding: 000000000000000</pre>                                                                                                    | Server ID Override: 10.10.10.1<br>∽ Option 82 Suboption: (5) Link selection (10.10.10.0)<br>Length: 4<br><value: 0a808080<br="">Link selection: 10.10.10.0<br/>∽ Option: (255) End<br/>Option End: 255<br/>Padding: 00000000000000</value:>                                                                                                    |

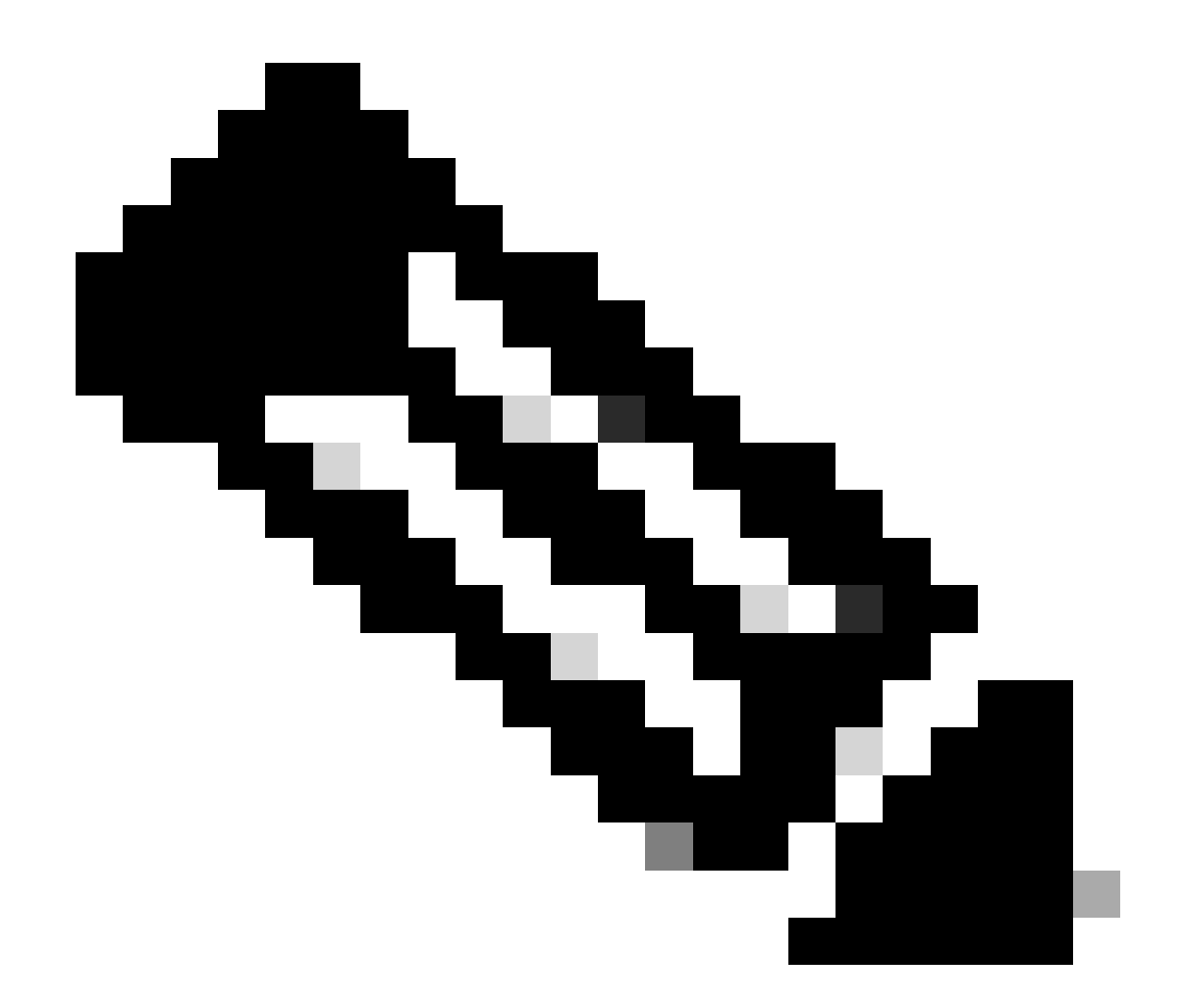

注:LEAF-2-vPCはDiscovertパケットを受信しますが、これは単にスイッチングされるだけです。宛先MACアドレスがDHCPサーバに属している。

DCHPサーバで受信されたディスカバリ

```
Ethernet II, Src: 60:26:aa:85:98:87, Dst: 00:50:56:a5:dc:ca
Internet Protocol Version 4, Src: 172.16.10.8, Dst: 10.10.10.150
User Datagram Protocol, Src Port: 67, Dst Port: 67
Dynamic Host Configuration Protocol (Discover)
  Message type: Boot Request (1)
  Hardware type: Ethernet (0x01)
  Hardware address length: 6
  Hops: 1
  Transaction ID: 0xe9e35087
  Seconds elapsed: 0
 Bootp flags: 0x8000, Broadcast flag (Broadcast)
    1... .... = Broadcast flag: Broadcast
    .000 0000 0000 0000 = Reserved flags: 0x0000
  Client IP address: 0.0.0.0
  Your (client) IP address: 0.0.0.0
  Next server IP address: 0.0.0.0
  Relay agent IP address: 172.16.10.8
  Client MAC address: 00:50:56:a5:fd:dd
  Client hardware address padding: 0000000000000000000
  Server host name not given
  Boot file name not given
  Magic cookie: DHCP
 Option: (53) DHCP Message Type (Discover)
    Length: 1
    <Value: 01>
    DHCP: Discover (1)

    Option: (61) Client identifier

    Length: 7
    <Value: 01005056a5fddd>
    Hardware type: Ethernet (0x01)
    Client MAC address: 00:50:56:a5:fd:dd

    Option: (12) Host Name

    Length: 10
    <Value: 43584c6162732d573130>
    Host Name: CXLabs-W10

    Option: (60) Vendor class identifier

    Length: 8
    <Value: 4d53465420352e30>
    Vendor class identifier: MSFT 5.0
Option: (55) Parameter Request List
    Length: 14
    <Value: 0103060f1f212b2c2e2f7779f9fc>
    Parameter Request List Item: (1) Subnet Mask
    Parameter Request List Item: (3) Router
    Parameter Request List Item: (6) Domain Name Server
    Parameter Request List Item: (15) Domain Name
    Parameter Request List Item: (31) Perform Router Discover
    Parameter Request List Item: (33) Static Route
    Parameter Request List Item: (43) Vendor-Specific Information
    Parameter Request List Item: (44) NetBIOS over TCP/IP Name Server
    Parameter Request List Item: (46) NetBIOS over TCP/IP Node Type
    Parameter Request List Item: (47) NetBIOS over TCP/IP Scope
    Parameter Request List Item: (119) Domain Search
    Parameter Request List Item: (121) Classless Static Route
    Parameter Request List Item: (249) Private/Classless Static Route (Microsoft)
    Parameter Request List Item: (252) Private/Proxy autodiscovery

    Option: (82) Agent Information Option

    Length: 47
    <Value: 010e0108000600018a9200a0000000000206707db9b84daf97090074656e616e742d610b040a0a0a0105040a0a0a00>

    Option 82 Suboption: (1) Agent Circuit ID

      Length: 14
      <Value: 0108000600018a9200a00000000>
      Agent Circuit ID: 0108000600018a9200a00000000

    Option 82 Suboption: (2) Agent Remote ID

      Length: 6
      <Value: 707db9b84daf>
      Agent Remote ID: 707db9b84daf

    Option 82 Suboption: (151) VRF name/VPN ID

      Length: 9
      <Value: 0074656e616e742d61>
     VRF name:

    [Expert Info (Warning/Undecoded): Trailing stray characters]

           [Trailing stray characters]
           <Message: Trailing stray characters>
           [Severity level: Warning]
           [Group: Undecoded]

    Option 82 Suboption: (11) Server ID Override (10.10.10.1)

      Length: 4
      <Value: 0a0a0a01>
      Server ID Override: 10.10.10.1
   Option 82 Suboption: (5) Link selection (10,10,10,0)
      Length: 4
      <Value: 0a0a0a00>
      Link selection: 10.10.10.0
 Option: (255) End
    Option End: 255
  Padding: 000000000000000000
```

```
Ethernet II, Src: 60:26:aa:85:98:87, Dst: 00:50:56:a5:dc:ca
Internet Protocol Version 4, Src: 172.16.10.8, Dst: 10.10.10.150
User Datagram Protocol, Src Port: 67, Dst Port: 67
Dynamic Host Configuration Protocol (Discover)
  Message type: Boot Request (1)
  Hardware type: Ethernet (0x01)
  Hardware address length: 6
  Hops: 1
  Transaction ID: 0xe9e35087
  Seconds elapsed: 0
  Bootp flags: 0x8000, Broadcast flag (Broadcast)
    1... .... = Broadcast flag: Broadcast
    .000 0000 0000 0000 = Reserved flags: 0x0000
  Client IP address: 0.0.0.0
  Your (client) IP address: 0.0.0.0
  Next server IP address: 0.0.0.0
  Relay agent IP address: 172.16.10.8
  Client MAC address: 00:50:56:a5:fd:dd
  Client hardware address padding: 0000000000000000000
  Server host name not given
  Boot file name not given
  Magic cookie: DHCP

    Option: (53) DHCP Message Type (Discover)

    Length: 1
    <Value: 01>
    DHCP: Discover (1)

    Option: (61) Client identifier

    Length: 7
    <Value: 01005056a5fddd>
    Hardware type: Ethernet (0x01)
    Client MAC address: 00:50:56:a5:fd:dd

    Option: (12) Host Name

    Length: 10
    <Value: 43584c6162732d573130>
    Host Name: CXLabs-W10

    Option: (60) Vendor class identifier

    Length: 8
    <Value: 4d53465420352e30>
    Vendor class identifier: MSFT 5.0

    Option: (55) Parameter Request List

    Length: 14
    <Value: 0103060f1f212b2c2e2f7779f9fc>
    Parameter Request List Item: (1) Subnet Mask
    Parameter Request List Item: (3) Router
    Parameter Request List Item: (6) Domain Name Server
    Parameter Request List Item: (15) Domain Name
    Parameter Request List Item: (31) Perform Router Discover
    Parameter Request List Item: (33) Static Route
    Parameter Request List Item: (43) Vendor-Specific Information
    Parameter Request List Item: (44) NetBIOS over TCP/IP Name Server
    Parameter Request List Item: (46) NetBIOS over TCP/IP Node Type
    Parameter Request List Item: (47) NetBIOS over TCP/IP Scope
    Parameter Request List Item: (119) Domain Search
    Parameter Request List Item: (121) Classless Static Route
    Parameter Request List Item: (249) Private/Classless Static Route (Microsoft)
Parameter Request List Item: (252) Private/Proxy autodiscovery

    Option: (82) Agent Information Option

    Length: 47
    <Value: 010e0108000600018a9200a0000000000206707db9b84da197090074656e616e742d610b040a0a0a0105040a0a0a00>

    Option 82 Suboption: (1) Agent Circuit ID

      Length: 14
       <Value: 0108000600018a9200a00000000>
      Agent Circuit ID: 0108000600018a9200a00000000
  · Option 82 Suboption: (2) Agent Remote ID
      Length: 6
       <Value: 707db9b84daf>
      Agent Remote ID: 707db9b84daf

    Option 82 Suboption: (151) VRF name/VPN ID

      Length: 9
       <Value: 0074656e616e742d61>
     VRF name:

    [Expert Info (Warning/Undecoded): Trailing stray characters]

           [Trailing stray characters]
           <Message: Trailing stray characters>
           [Severity level: Warning]
           [Group: Undecoded]

    Option 82 Suboption: (11) Server ID Override (10.10.10.1)

      Length: 4
       <Value: 0a0a0a01>
      Server ID Override: 10.10.10.1

    Option 82 Suboption: (5) Link selection (10.10.10.0)

      Length: 4
       <Value: 0a0a0a00>
      Link selection: 10.10.10.0
  Option: (255) End
    Option End: 255
  Padding: 00000000000000000
```

#### LEAF-2-vPCでのDCHPオファー

| LEAF-2-vPCで受信したオファー                                                                                                    | LEAF-2-vPCで送信されるオファー                                                                                                    |
|----------------------------------------------------------------------------------------------------|----------------------------------------------------------------------------------------------------|
| <pre>&gt; Ethernet II, Src: 00:50:56:a5:dc:ca, Dst: 00:00:0a:0a:0a:0a<br/>Internet Protocol Version 4, Src: 10.1a.0a.150, Dst: 172.16.1a.0a<br/>User Datagma Protocol, Src Port: 67, Dst Port: 67<br/>Pymaic Host Configuration Protocol (0ffer)<br/>Message type: Boot Reply (2)<br/>Mardware type: Ethernet (0k01)<br/>Mardware address length: 6<br/>Mops: 0<br/>Transaction ID: 0k:0e30807<br/>Seconds elapsed: 0<br/>Bootp flags: 0k0000, Broadcast flag (Broadcast)<br/>i Broadcast flags Invodast<br/>000 000 0000 0000 ence Reserved flags: 0k0000<br/>flags is 0<br/>flags is 0k000, Broadcast flags Invodast<br/>000 000 0000 0000 ence Reserved flags: 0k0000<br/>flags is 0 into is 0k000<br/>flags is 0 into is 0k000<br/>flags is 0 into is 0k000<br/>flags is 0 into is 0k000<br/>flags is 0 into is 0k000<br/>flags is 0 into is 0k000<br/>flags is 0 into is 0k000<br/>flags is 0 into is 0k0000<br/>flags is 0 into is 0k0000<br/>flags is 0 into is 0k0000<br/>flags is 0 into is 0k00000000<br/>flags is 0 into is 0k000000000<br/>flags is 0 into is 0k000000000<br/>flags is 0 into is 0k0000000000000000000000000000000000</pre> | <pre>Internet Protocol Version 4, Src 13,13,13,24, Dst: 5.5.5.5 User Datagram Protocol, Src Port: 65318, Dst Port: 4789 Virtual eXtensible Local Area Metwork Flag: BookBoo, WiLAN Metwork 10 (WI) Group Pollcy 10: 0 ViLAN Metwork Identifier (WI): 303030 Reserved: 0 Ethermet I, Src: 02:00:00:00:00:00:00:00:00:00:00:00:00:0</pre>                                                                                                    |
| Lengtn: ¶/<br>≺Value: 010e01080006600018a9200a0000000000206707db9b84daf97090074656e616e742d610b040a0a0a0105040a0a0a00><br>∨ Option 82 Suboption: (1) Agent Circuit ID                                                                                                    | <value: 636973636f2e636f6d00=""><br/>Domain Name: cisco.com</value:>                                                                                                    |
| Length: 14<br><pre><value: 0108000600018a92000a00000000000000000000000000000000<="" td=""><td><pre>&gt; Option: (82) Agent Information Option<br/>Length: 47<br/><value: 01e0180800500012000000000000000000000000000<="" td=""></value:></pre></td></value:></pre>                                                                                                    | <pre>&gt; Option: (82) Agent Information Option<br/>Length: 47<br/><value: 01e0180800500012000000000000000000000000000<="" td=""></value:></pre>                                                                                                    |
| [Trailing stray characters]<br>Message: Trailing stray characters>                                                                                                    | <pre>v uprion ac suboprion: (151) VKr name/VFN LU<br/>Length: 9<br/><value: 0074656e616e742d61=""></value:></pre>                                                                                                    |
| [Severity Level: Warning]<br>[Group: Undecoded]<br>→ Option 82 Suboption: (11) Server ID Override (10.10.10.1)<br>Length: 4<br>- <value: ba080801=""><br/>Server ID Override: 10.10.10.1<br/>→ Option 82 Suboption: (5) Link selection (10.10.10.0)<br/>Length: 4<br/>- <value: ba080808=""><br/>Link selection: 10.10.10.0<br/>→ Option: (25) End<br/>Option End: 255</value:></value:>                                                                                                    | <pre>VWF name:<br/>[Expert Info (Warning/Undecoded): Trailing stray characters]<br/>[Trailing stray characters]<br/>dessage: Trailing stray characters&gt;<br/>[Severity level: Warning]<br/>Group: Undecoded]<br/>option a2 Suboption: (11) Server ID Override (10.10.10.1)<br/>Length: 4<br/><value: badabadb=""><br/>Server ID Override: 10.10.10.<br/>Option 42 Suboption: (5) Link selection (10.10.10.0)<br/>Length: 4<br/><value: badabadb=""><br/>Link selection: 10.10.10.<br/>Option 1255<br/>Option End: 255 </value:></value:></pre> |

## DHCPオファーvPCスパイン

SPINEで受信したオファー

オファーはSPINEで送信

| > Fthernet II. Src: 60:26:aa:85:95:87. Dst: 10:h3:d6:a4:85:97                                                                                                    |                                                                                                    |
|----------------------------------------------------------------------------------------------------|----------------------------------------------------------------------------------------------------|
| Internet Protocol Version 4. Src: 13.13.13.254. Dst: 5.5.5                                                                                                    |                                                                                                    |
| liser Datagram Protocol. Src Port: 65518. Det Port: 4789                                                                                                    |                                                                                                    |
| Virtual attancible local Area Nature                                                                                                    |                                                                                                    |
| S Flager By Real WIN Network TD (MIT)                                                                                                    |                                                                                                    |
| Grags ballout, TD, When the Wirk in (Wirk)                                                                                                    |                                                                                                    |
| WW Network Teletifier (1817), 202020                                                                                                    | Ethernet II, Src: 10:b3:d6:a4:85:97, Dst: 70:7d:b9:b8:4d:af                                                                                                    |
| VALW REWORK IDENTIFIER (VNI): 505050                                                                                                    | > Internet Protocol Version 4. Src: 13.13.13.254. Dst: 5.5.5.5                                                                                                    |
| Reserved: 0                                                                                                    | > User Datagram Protocol, Src Port: 65518, Dst Port: 4789                                                                                                    |
| 2 Ethernet 11, Src: 02:00:00:00:00:00:00:00:00:00:00:00:00:0                                                                                                    | Virtual extensible Local Area Network                                                                                                    |
| Internet Protocol Version 4, Src: 10.10.10.150, Dst: 172.16.10.8                                                                                                    | Flags: 0x0800 VII AN Network TD (WIT)                                                                                                    |
| > User Datagram Protocol, Src Port: 67, Dst Port: 67                                                                                                    | Group Bolicy This A                                                                                                    |
| <ul> <li>Dynamic Host Configuration Protocol (Offer)</li> </ul>                                                                                                    | Vy W Notwork Tdentifier (UNI), 202020                                                                                                    |
| Message type: Boot Reply (2)                                                                                                    | VALAN NELWORK IDENTIFIER (WIL): 505050                                                                                                    |
| Hardware type: Ethernet (0x01)                                                                                                    | Reserved: 0                                                                                                    |
| Hardware address length: 6                                                                                                    | > Ethernet 11, Src: 02:00:00:00:00:00:00:00:00:00:00:00:00:0                                                                                                    |
| Hops: 0                                                                                                    | > Internet Protocol Version 4, Src: 10.10.10.150, DSt: 172.16.10.8                                                                                                 |
| Transaction ID: 0xe9e35087                                                                                                    | > User Datagram Protocol, Src Port: 67, DSt Port: 67                                                                                                    |
| Seconds elapsed: 0                                                                                                    | <ul> <li>Dynamic Host Configuration Protocol (Offer)</li> </ul>                                                                                                    |
| <ul> <li>Bootp flags: 0x8000, Broadcast flag (Broadcast)</li> </ul>                                                                                                    | Message type: Boot Reply (2)                                                                                                    |
| 1 = Broadcast flag: Broadcast                                                                                                    | Hardware type: Ethernet (0x01)                                                                                                    |
| .000 0000 0000 = Reserved flags: 0x0000                                                                                                    | Hardware address length: 6                                                                                                    |
| Client IP address: 0.0.0.0                                                                                                    | Hops: 0                                                                                                    |
| Your (client) TD address: 10 10 10 3                                                                                                    | Transaction ID: 0xe9e35087                                                                                                    |
| Novi control TD adverses 1 20 10 10 10                                                                                                    | Seconds elapsed: 0                                                                                                    |
| Reference in a destruction and a second and a second and | Bootp flags: 0x8000, Broadcast flag (Broadcast)                                                                                                    |
| Client MC address, 02:00:00:0                                                                                                    | Client IP address: 0.0.0                                                                                                    |
| Citerit hac address: 00:50:50:30:10:00                                                                                                    | Your (client) IP address: 10.10.10.3                                                                                                    |
| Calera hai ywart duuress pauling, oocoocoocoocoocoo                                                                                                    | Next server IP address: 10.10.10.150                                                                                                    |
| berver nost name not gaven                                                                                                    | Relay agent IP address: 172.16.10.8                                                                                                    |
| boot rile name not given                                                                                                    | Client MAC address: 00:50:56:a5:fd:dd                                                                                                    |
| magic cookie: Unite                                                                                                    | Client bardware address padding: 000000000000000000                                                                                                    |
| <pre>v uption: (5s) uHCP Message Type (Offer)</pre>                                                                                                    | Server hast name and niven                                                                                                    |
| Length: 1                                                                                                    | Boot file and five gaven                                                                                                    |
| <value: 02=""></value:>                                                                                                    | Manie conkie DRCD                                                                                                    |
| DHCP: Offer (2)                                                                                                    | nagit Cuvnic, Unic                                                                                                    |
| <ul> <li>Option: (1) Subnet Mask (255.255.25.0)</li> </ul>                                                                                                    | <ul> <li>Option: (53) DHCP Message Type (Offer)</li> </ul>                                                                                                    |
| Length: 4                                                                                                    | Length: 1                                                                                                    |
| <value: ffffff00=""></value:>                                                                                                    | <value: 02=""></value:>                                                                                                    |
| Subnet Mask: 255.255.0                                                                                                    | DHCP: Offer (2)                                                                                                    |
| Ontion: (58) Renewal Time Value                                                                                                    | <ul> <li>Option: (1) Subnet Mask (255.255.25)</li> </ul>                                                                                                    |
| length: 4                                                                                                    | Length: 4                                                                                                    |
| doi:10.0000/0000000000000000000000000000000</td <td><value: ffffff00=""></value:></td>                                                                                                    | <value: ffffff00=""></value:>                                                                                                    |
| Peneural Time Value: 12 hours (42200)                                                                                                    | Subnet Mask: 255.255.255.0                                                                                                    |
| Action (5) Poblar There (3)                                                                                                    | <ul> <li>Option: (58) Renewal Time Value</li> </ul>                                                                                                    |
| option: (55) Redining The Value                                                                                                    | Length: 4                                                                                                    |
| closer 4                                                                                                    | <value: 0000a8c0=""></value:>                                                                                                    |
|                                                                                                    | Renewal Time Value: 12 hours (43200)                                                                                                    |
| Rebinding Time Value: 21 nours (75600)                                                                                                    | <ul> <li>Ontion: (59) Rebinding Time Value</li> </ul>                                                                                                    |
| <ul> <li>Option: (51) IP Address Lease Time</li> </ul>                                                                                                    | lenath: 4                                                                                                    |
| Length: 4                                                                                                    | cV3/usi 00013750~                                                                                                    |
| <value: 00015180=""></value:>                                                                                                    | Pahinding Time Value: 21 hours (75600)                                                                                                    |
| IP Address Lease Time: 1 day (86400)                                                                                                    | Replacing Line Values 21 norts (7500)                                                                                                    |
| <ul> <li>Option: (54) DHCP Server Identifier (10.10.10.1)</li> </ul>                                                                                                    | option: (51) IP Address Lease Time                                                                                                    |
| Length: 4                                                                                                    | Length: 4                                                                                                    |
| <value: 0a0a0a01=""></value:>                                                                                                    | <value: 00015180=""></value:>                                                                                                    |
| DHCP Server Identifier: 10.10.10.1                                                                                                    | IP Address Lease Time: 1 day (86400)                                                                                                    |
| <ul> <li>Ontion: (3) Router</li> </ul>                                                                                                    | <ul> <li>Option: (54) DHCP Server Identifier (10.10.10.1)</li> </ul>                                                                                               |
| Length: 4                                                                                                    | Length: 4                                                                                                    |
| Value 0s0s0s015                                                                                                    | <value: 0a0a0a01=""></value:>                                                                                                    |
| Postar 10 10 10 1                                                                                                    | DHCP Server Identifier: 10.10.10.1                                                                                                    |
| Obtion: (15) Domin Name                                                                                                    | v Option: (15) Domain Name                                                                                                    |
| option. (1) bondin waie                                                                                                    | Length: 10                                                                                                    |
| Length: 10                                                                                                    | <value: 636973636f2e636f6d00=""></value:>                                                                                                    |
| <vatue: 0509="" 305012030t0000=""></vatue:>                                                                                                    | Domain Name: cisco.com                                                                                                    |
| Domain Name: Cisco.com                                                                                                    | - Option: (22) Agent Toformation Option                                                                                                    |
| Option: (82) Agent Information Option                                                                                                    | loacht 47                                                                                                    |
| Length: 47                                                                                                    | LUTY LITE A 100010800060001830070030000000000000000000000000000                                                                                                    |
| <value: 010e0108000600018a9200a000000000206707db9b84daf97090074656e616e742d610b040a0a0a0105040a0a0a00=""></value:>                                                                                                    | Value: 0.00000000000000000000000000000000000                                                                                                    |
| <ul> <li>Option 82 Suboption: (1) Agent Circuit ID</li> </ul>                                                                                                    | Landbi 14                                                                                                    |
| Length: 14                                                                                                    | LCTUSTI, 44                                                                                                    |
| <value: 0108000600018a9200a00000000=""></value:>                                                                                                    | <ul> <li><volute: 0.10000000001643200300000000000<="" li=""> <li></li></volute:></li></ul> <li><volute: 0.10000000001643200300000000000<="" li=""> </volute:></li> |
| Agent Circuit ID: 0108000600018a9200a00000000                                                                                                    | Agent Lifelit II: 0:0000000001632/00400000000                                                                                                    |
| <ul> <li>Option 82 Suboption: (2) Agent Remote ID</li> </ul>                                                                                                    | v uption az suboption: (2) Agent Kemote ID                                                                                                    |
| Length: 6                                                                                                    | Length: b                                                                                                    |
| <value: 707db9b84daf=""></value:>                                                                                                    | <value: 07db9b84da1=""></value:>                                                                                                    |
| Agent Remote ID: 787db9b84daf                                                                                                    | Agent Remote ID: 707db9b84daf                                                                                                    |
| Option 82 Subortion: (151) VRF name/VPN TD                                                                                                    | Option 82 Suboption: (151) VRF name/VPN ID                                                                                                    |
| length 9                                                                                                    | Length: 9                                                                                                    |
|                                                                                                    | <value: 0074656e616e742d61=""></value:>                                                                                                    |
| VIDE name                                                                                                    | > VRF name:                                                                                                    |
| [Event Toto [Harping/Hadecaded]: Trailing chart sharester]                                                                                                    | <ul> <li>Option 82 Suboption: (11) Server ID Override (10.10.10.1)</li> </ul>                                                                                      |
| (Trailing (Warning/Undecoded): Trailing Stray Characters)                                                                                                    | Length: 4                                                                                                    |
| [Iralling stray Characters]                                                                                                    | <value: 0a0a0a01=""></value:>                                                                                                    |
| <pre><message: characters="" iraling="" stray=""></message:></pre>                                                                                                    | Server ID Override: 10.10.10.1                                                                                                    |
| [Severity level: Warning]                                                                                                    | <ul> <li>Option 82 Suboption: (5) Link selection (10.10.10.0)</li> </ul>                                                                                           |
| [Group: Undecoded]                                                                                                    | Length: 4                                                                                                    |
| <ul> <li>Option 82 Suboption: (11) Server ID Override (10.10.10.1)</li> </ul>                                                                                                    | <value: 0a0a0a00=""></value:>                                                                                                    |
| Length: 4                                                                                                    | link selection: 10.10.10.0                                                                                                    |
| <value: 0a0a0a01=""></value:>                                                                                                    | <ul> <li>Option: (255) End</li> </ul>                                                                                                    |
| Server ID Override: 10.10.10.1                                                                                                    | Ontion End 255                                                                                                    |
| <ul> <li>Option 82 Suboption: (5) Link selection (10.10.10.0)</li> </ul>                                                                                                    | option and app                                                                                                    |
| Length: 4                                                                                                    |                                                                                                    |
| <value: 0a0a0a00=""></value:>                                                                                                    |                                                                                                    |
| Link selection: 10.10.10.0                                                                                                    |                                                                                                    |
| <ul> <li>Option: (255) End</li> </ul>                                                                                                    |                                                                                                    |
| Option End: 255                                                                                                    |                                                                                                    |
|                                                                                                    |                                                                                                    |

## LEAF-1のDHCPオファー

| LEAF-1で受信したオファー | LEAF-1でのオファー送信 |
|-----------------|----------------|
|-----------------|----------------|

|                                                                                                    | > Ethernet II, Src: 70:7d:b9:b8:4d:af, Dst: ff:ff:ff:ff:ff:ff        |
|----------------------------------------------------------------------------------------------------|----------------------------------------------------------------------|
| February TT Con. 10,69,40,01,07,07, Date 70,74,60,60,44,04                                                                    | > Internet Protocol Version 4, Src: 10.10.10.1, Dst: 255.255.255.255 |
| > Enernet 11, Src: 10:03:00:04:85:97, Dst: 70:70:09:08:40:07                                                                  | > User Datagram Protocol, Src Port: 67, Dst Port: 68                 |
| User Datagram Protocol, Src Port: 65518, Dst Port: 4789                                                                       | <ul> <li>Dynamic Host Configuration Protocol (Offer)</li> </ul>      |
| > Flags: 0x0800, VXLAN Network ID (VNI)                                                                                       | Message type: Boot Reply (2)                                         |
| Group Policy ID: 0                                                                                                    | Hardware type: Ethernet (0x01)                                       |
| Reserved: 0                                                                                                    | Hardware address length: 6                                           |
| Ethernet II, Src: 02:00:0d:0d:0d:fe, Dst: 70:7d:b9:b8:4d:af                                                                   | Hons: 0                                                              |
| > Internet Protocol Version 4, Src: 10.10.10.150, Dst: 1/2.16.10.8<br>> User Datagram Protocol. Src Port: 67. Dst Port: 67    | Transaction ID: 0xe0e35087                                           |
| Dynamic Host Configuration Protocol (Offer)                                                                                   | Seconds elansed: 0                                                   |
| Message type: Boot Repty (2)<br>Hardware type: Ethernet (0x01)                                                                | Beets flags: 0x2000 Breadcast flag (Breadcast)                       |
| Hardware address length: 6                                                                                                    | Client TD addresses 0.0.0.0                                          |
| Hops: 0<br>Transaction ID: 0xe9e35087                                                                                         | Client IP address: 0.0.0                                             |
| Seconds elapsed: 0                                                                                                    | Your (client) IP address: 10.10.10.3                                 |
| > Bootp Flags: 0x8000, Broadcast flag (Broadcast)<br>Client IP address: 0.0.0.0                                               | Next server IP address: 10.10.10.150                                 |
| Your (client) IP address: 10.10.10.3                                                                                          | Relay agent IP address: 10.10.10.1                                   |
| Next server IP address: 10.10.10.100<br>Relay agent IP address: 172.16.10.8                                                   | Client MAC address: 00:50:56:a5:fd:dd                                |
| Client MAC address: 00:50:56:a5:fd:dd                                                                                         | Client hardware address padding: 0000000000000000000                 |
| Server host name not given                                                                                                    | Server host name not given                                           |
| Boot file name not given                                                                                                    | Boot file name not given                                             |
| <pre>&gt; Option: (53) DHCP Message Type (Offer)</pre>                                                                        | Magic cookie: DHCP                                                   |
| Length: 1                                                                                                    | Option: (53) DHCP Message Type (Offer)                               |
| CValue: 02><br>DHCP: Offer (2)                                                                                                | Length: 1                                                            |
| <pre>&gt; Option: (1) Subnet Mask (255.255.25.0) </pre>                                                                       | <value: 02=""></value:>                                              |
| <value: ffffff00=""></value:>                                                                                                 | DHCP: Offer (2)                                                      |
| Subnet Mask: 255.255.255.0                                                                                                    | <pre>v Ontion: (1) Subnet Mask (255,255,255,0)</pre>                 |
| Length: 4                                                                                                    | length: 4                                                            |
| <value: 0000a8c0=""><br/>Renewal Time Value: 12 hours (43200)</value:>                                                        | Alalue: ffffff00                                                     |
| · Option: (59) Rebinding Time Value                                                                                           | Subpot Mocky 255 255 0                                               |
| Length: 4                                                                                                    | Sublet Mask; 255,255,255,0                                           |
| Rebinding Time Value: 21 hours (75600)                                                                                        | v option: (56) Kenewal Time value                                    |
| <ul> <li>Option: (51) IP Address Lease Time<br/>Length: 4</li> </ul>                                                          | Length: 4                                                            |
| <value: 00015180=""></value:>                                                                                                 | <value: 0000a8c0=""></value:>                                        |
| IP Address Lease Time: 1 day (86400)<br>v Option: (54) DHCP Server Identifier (10.10.10.1)                                    | Renewal Time Value: 12 hours (43200)                                 |
| Length: 4                                                                                                    | v Option: (59) Rebinding Time Value                                  |
| <value: 0a0a0a01=""><br/>DHCP Server Identifier: 10.10.10.1</value:>                                                          | Length: 4                                                            |
| Option: (15) Domain Name                                                                                                    | <value: 00012750=""></value:>                                        |
| Length: 10<br><value: 636973636f2e636f6d00=""></value:>                                                                       | Rebinding Time Value: 21 hours (75600)                               |
| Domain Name: cisco.com                                                                                                    | v Option: (51) IP Address Lease Time                                 |
| Option: (82) Agent Information Option<br>Length: 47                                                                           | Length: 4                                                            |
| <pre><value: 010e0108000600018a9200a000000000206707db9b84daf97090074656e616e742d610b040a0a0a0105040a0a0a00=""></value:></pre> | <value: 00015180=""></value:>                                        |
| <pre>v uption oz suboption: (1) Agent Circuit 10<br/>Length: 14</pre>                                                         | IP Address Lease Time: 1 day (86400)                                 |
| <value: 0108000600018a9200a000000000=""></value:>                                                                             | Option: (54) DHCP Server Identifier (10.10.10.1)                     |
| <ul> <li>Option 82 Suboption: (2) Agent Remote ID</li> </ul>                                                                  | Length: 4                                                            |
| Length: 6                                                                                                    | <value: 0a0a0a01=""></value:>                                        |
| Agent Remote ID: 707db9b84daf                                                                                                 | DHCP Server Identifier: 10.10.10.1                                   |
| Option 82 Suboption: (151) VRF name/VPN ID<br>Length: 9                                                                       | <pre>v Ontion: (3) Router</pre>                                      |
| <value: 0074656e616e742d61=""></value:>                                                                                       | length: 4                                                            |
| VRF name:<br>v Option 82 Suboption: (11) Server TD Override (10 10 10 1)                                                      |                                                                      |
| Length: 4                                                                                                    | Poutor: 10 10 10 1                                                   |
| <value: 0a0a0a01=""><br/>Server ID Override: 10.10.10.1</value:>                                                              | Ontion: (15) Domain Name                                             |
| <ul><li>Option 82 Suboption: (5) Link selection (10.10.10.0)</li></ul>                                                        | v option: (15) Domain Name                                           |
| Length: 4<br><value: 0a0a0a00=""></value:>                                                                                    |                                                                      |
| Link selection: 10.10.10.0                                                                                                    | <value: 3b3bt2eb3btbd00="" b3b9=""></value:>                         |
| Option: (255) End<br>Option End: 255                                                                                          | Domain Name: cisco.com                                               |
|                                                                                                    | <pre>v Uption: (255) End</pre>                                       |
|                                                                                                    | Option End: 255                                                      |
|                                                                                                    |                                                                      |

DHCPオファーをHOST-1で受信

```
> Ethernet II, Src: 70:7d:b9:b8:4d:af, Dst: ff:ff:ff:ff:ff:ff
> Internet Protocol Version 4, Src: 10.10.10.1, Dst: 255.255.255.255
> User Datagram Protocol, Src Port: 67, Dst Port: 68

    Dynamic Host Configuration Protocol (Offer)

   Message type: Boot Reply (2)
   Hardware type: Ethernet (0x01)
   Hardware address length: 6
   Hops: 0
   Transaction ID: 0xe9e35087
    Seconds elapsed: 0
  > Bootp flags: 0x8000, Broadcast flag (Broadcast)
    Client IP address: 0.0.0.0
    Your (client) IP address: 10.10.10.3
   Next server IP address: 10.10.10.150
   Relay agent IP address: 10.10.10.1
    Client MAC address: 00:50:56:a5:fd:dd
    Client hardware address padding: 0000000000000000000
    Server host name not given
    Boot file name not given
   Magic cookie: DHCP

    Option: (53) DHCP Message Type (Offer)

      Length: 1
      <Value: 02>
      DHCP: Offer (2)

    Option: (1) Subnet Mask (255.255.255.0)

      Length: 4
      <Value: ffffff00>
      Subnet Mask: 255.255.255.0

    Option: (58) Renewal Time Value

      Length: 4
      <Value: 0000a8c0>
      Renewal Time Value: 12 hours (43200)
 Option: (59) Rebinding Time Value
      Length: 4
      <Value: 00012750>
      Rebinding Time Value: 21 hours (75600)
 v Option: (51) IP Address Lease Time
      Length: 4
      <Value: 00015180>
      IP Address Lease Time: 1 day (86400)
 v Option: (54) DHCP Server Identifier (10.10.10.1)
      Length: 4
      <Value: 0a0a0a01>
      DHCP Server Identifier: 10.10.10.1
 Option: (3) Router
      Length: 4
      <Value: 0a0a0a01>
      Router: 10.10.10.1

    Option: (15) Domain Name

      Length: 10
      <Value: 636973636f2e636f6d00>
      Domain Name: cisco.com

    Option: (255) End

      Option End: 255
```

HOST-1で送信された要求

```
Ethernet II, Src: 00:50:56:a5:fd:dd, Dst: ff:ff:ff:ff:ff:ff
 Internet Protocol Version 4, Src: 0.0.0.0, Dst: 255.255.255.255
 User Datagram Protocol, Src Port: 68, Dst Port: 67

    Dynamic Host Configuration Protocol (Request)

   Message type: Boot Request (1)
   Hardware type: Ethernet (0x01)
   Hardware address length: 6
   Hops: 0
   Transaction ID: 0xe9e35087
   Seconds elapsed: 0

    Bootp flags: 0x8000, Broadcast flag (Broadcast)

     1... .... = Broadcast flag: Broadcast
      .000 0000 0000 0000 = Reserved flags: 0x0000
   Client IP address: 0.0.0.0
   Your (client) IP address: 0.0.0.0
   Next server IP address: 0.0.0.0
   Relay agent IP address: 0.0.0.0
   Client MAC address: 00:50:56:a5:fd:dd
   Client hardware address padding: 0000000000000000000
   Server host name not given
   Boot file name not given
   Magic cookie: DHCP

    Option: (53) DHCP Message Type (Request)

     Length: 1
     <Value: 03>
     DHCP: Request (3)
 Option: (61) Client identifier
     Length: 7
     <Value: 01005056a5fddd>
     Hardware type: Ethernet (0x01)
     Client MAC address: 00:50:56:a5:fd:dd
 Option: (50) Requested IP Address (10.10.10.3)
     Length: 4
     <Value: 0a0a0a03>
     Requested IP Address: 10.10.10.3

    Option: (54) DHCP Server Identifier (10.10.10.1)

     Length: 4
     <Value: 0a0a0a01>
     DHCP Server Identifier: 10.10.10.1

    Option: (12) Host Name

     Length: 10
     <Value: 43584c6162732d573130>
     Host Name: CXLabs-W10
 Option: (81) Client Fully Qualified Domain Name
     Length: 13
     <Value: 00000043584c6162732d573130>

    Flags: 0x00

        0000 .... = Reserved flags: 0x0
        .... 0... = Server DDNS: Some server updates
        .... .0.. = Encoding: ASCII encoding
        .... ..0. = Server overrides: No override
        .... ...0 = Server: Client
     A-RR result: 0
     PTR-RR result: 0
     Client name: CXLabs-W10
  Option: (60) Vendor class identifier
      Length: 8
      <Value: 4d53465420352e30>
      Vendor class identifier: MSFT 5.0

    Option: (55) Parameter Request List

      Length: 14
      <Value: 0103060f1f212b2c2e2f7779f9fc>
      Parameter Request List Item: (1) Subnet Mask
      Parameter Request List Item: (3) Router
      Parameter Request List Item: (6) Domain Name Server
      Parameter Request List Item: (15) Domain Name
      Parameter Request List Item: (31) Perform Router Discover
      Parameter Request List Item: (33) Static Route
      Parameter Request List Item: (43) Vendor-Specific Information
      Parameter Request List Item: (44) NetBIOS over TCP/IP Name Server
      Parameter Request List Item: (46) NetBIOS over TCP/IP Node Type
      Parameter Request List Item: (47) NetBIOS over TCP/IP Scope
      Parameter Request List Item: (119) Domain Search
      Parameter Request List Item: (121) Classless Static Route
      Parameter Request List Item: (249) Private/Classless Static Route (Microsoft)
      Parameter Request List Item: (252) Private/Proxy autodiscovery

    Option: (255) End

      Option End: 255
```

## LEAF-1での要求

| LEAF-1で受信した要求                                                                                                    | LEAF-1で送信される要求                                                                                                    |
|----------------------------------------------------------------------------------------------------|----------------------------------------------------------------------------------------------------|
| > Ethernet II, Src: 00:50:56:a5:fd:dd, Dst: ff:ff:ff:ff:ff                                                                                   | <ul> <li>Ethernet II, Src: 70:7d:b9:b8:4d:af, Dst: 10:b3:d6:a4:85:97</li> <li>Internet Protocol Version 4, Src: 5.5.5.5, Dst: 13.13.13.254</li> </ul> |
| > Internet Protocol Version 4, Src: 0.0.0.0, Dst: 255.255.255.255                                                                            | <ul> <li>User Datagram Protocol, Src Port: 51730, Dst Port: 4789</li> <li>Visturi extensible local Area Network</li> </ul>                            |
| <ul> <li>User Datagram Protocol, Src Port: 68, Dst Port: 67</li> <li>Dupamic Most Configuration Protocol (Request)</li> </ul>                | > Flags: 0x0800, VXLAN Network ID (VNI)                                                                                                    |
| Message type: Boot Reguest (1)                                                                                                    | Group Policy ID: 0<br>VXLAN Network Identifier (VNI): 303030                                                                                          |
| Hardware type: Ethernet (0x01)                                                                                                    | Reserved: 0                                                                                                    |
| Hardware address length: 6                                                                                                    | <ul> <li>Internet Protocol Version 4, Src: 172.16.10.8, Dst: 10.10.10.150</li> </ul>                                                                  |
| Hops: 0                                                                                                    | <ul> <li>User Datagram Protocol, Src Port: 67, Dst Port: 67</li> <li>Dynamic Host Configuration Protocol (Reguest)</li> </ul>                         |
| Seconds elapsed: 0                                                                                                    | Message type: Boot Request (1)                                                                                                    |
| <ul> <li>Bootp flags: 0x8000, Broadcast flag (Broadcast)</li> </ul>                                                                          | Hardware address length: 6                                                                                                    |
| 1 = Broadcast flag: Broadcast                                                                                                    | Hops: 1<br>Transaction ID: 0xe9e35087                                                                                                    |
| Client IP address: 0.0.0.0                                                                                                    | Seconds elapsed: 0                                                                                                    |
| Your (client) IP address: 0.0.0.0                                                                                                    | Client IP address: 0.0.0.0                                                                                                    |
| Next server IP address: 0.0.0.0                                                                                                    | Next server IP address: 0.0.0.0                                                                                                    |
| Client MAC address: 0.0.0.0                                                                                                    | Relay agent IP address: 172.16.10.8<br>Client MAC address: 00:50:56:a5:fd:dd                                                                          |
| Client hardware address padding: 0000000000000000000                                                                                         | Client hardware address padding: 000000000000000000000000000000000000                                                                                 |
| Server host name not given                                                                                                    | Boot file name not given                                                                                                    |
| Boot file name not given                                                                                                    | Magic cookie: DHCP<br>~ Option: (53) DHCP Message Type (Request)                                                                                      |
| <ul> <li>Option: (53) DHCP Message Type (Request)</li> </ul>                                                                                 | Length: 1                                                                                                    |
| Length: 1                                                                                                    | CVGLUE: 035<br>DHCP: Request (3)                                                                                                    |
| <value: 03=""></value:>                                                                                                    | Option: (61) Client identifier<br>Length: 7                                                                                                    |
| Ontion: (61) Client identifier                                                                                                    | <value: 01005056a5fddd=""></value:>                                                                                                    |
| Length: 7                                                                                                    | Client MAC address: 00:50:56:a5:fd:dd                                                                                                    |
| <value: 01005056a5fddd=""></value:>                                                                                                    | <ul> <li>Option: (50) Requested IP Address (10.10.10.3)</li> <li>Length: 4</li> </ul>                                                                 |
| Hardware type: Ethernet (0x01)                                                                                                    | <value: 0a0a0a03=""></value:>                                                                                                    |
| <ul> <li>Option: (50) Requested IP Address (10.10.10.3)</li> </ul>                                                                           | <ul> <li>Option: (54) DHCP Server Identifier (10.10.10.150)</li> </ul>                                                                                |
| Length: 4                                                                                                    | Length: 4<br><value: 0a0a0a96=""></value:>                                                                                                    |
| <value: 0a0a0a03=""></value:>                                                                                                    | DHCP Server Identifier: 10.10.10.150                                                                                                    |
| Requested IP Address: 10.10.10.3                                                                                                    | Length: 10                                                                                                    |
| Length: 4                                                                                                    | <value: 43584c6162732d573130=""><br/>Host Name: CXLabs-W10</value:>                                                                                   |
| <value: 0a0a0a01=""></value:>                                                                                                    | <ul> <li>Option: (81) Client Fully Qualified Domain Name</li> <li>Length: 13</li> </ul>                                                               |
| DHCP Server Identifier: 10.10.10.1                                                                                                    | <value: 00000043584c6162732d573130=""></value:>                                                                                                    |
| Length: 10                                                                                                    | A-RR result: 0                                                                                                    |
| <value: 43584c6162732d573130=""></value:>                                                                                                    | PTR-RR result: 0<br>Client name: CXLabs-W10                                                                                                    |
| Host Name: CXLabs-W10                                                                                                    | <ul> <li>Option: (60) Vendor class identifier</li> </ul>                                                                                              |
| <pre>&gt; Option: (81) Client Fully Qualified Domain Name<br/>Length: 13</pre>                                                               | Length: 8<br><value: 4d53465420352e30=""></value:>                                                                                                    |
| <value: 00000043584c6162732d573130=""></value:>                                                                                              | Vendor class identifier: MSFT 5.0                                                                                                    |
| Flags: 0x00                                                                                                    | Length: 14                                                                                                    |
| 0000 = Reserved flags: 0x0                                                                                                    | <value: 0103000t17212b2c2e2t7="" 79t9tc=""><br/>Parameter Request List Item: (1) Subnet Mask</value:>                                                 |
|                                                                                                    | Parameter Request List Item: (3) Router<br>Parameter Request List Item: (6) Domain Name Server                                                        |
| 0. = Server overrides: No override                                                                                                    | Parameter Request List Item: (15) Domain Name                                                                                                    |
| 0 = Server: Client                                                                                                    | Parameter Request List Item: (31) Perform Router Discover<br>Parameter Request List Item: (33) Static Route                                           |
| A-KK RESULT: 0                                                                                                    | Parameter Request List Item: (43) Vendor-Specific Information<br>Parameter Request List Item: (44) NetBIOS over TCP/IP Name Server                    |
| Client name: CXLabs-W10                                                                                                    | Parameter Request List Item: (46) NetBIOS over TCP/IP Node Type                                                                                       |
| <ul> <li>Option: (60) Vendor class identifier</li> </ul>                                                                                     | Parameter Request List Item: (47) NetBIOS over TCP/IP Scope<br>Parameter Request List Item: (119) Domain Search                                       |
| Length: 8                                                                                                    | Parameter Request List Item: (121) Classless Static Route<br>Parameter Request List Item: (249) Private/Classless Static Route (Microsoft)            |
| Vendor class identifier: MSFT 5.0                                                                                                    | Parameter Request List Item: (252) Private/Proxy autodiscovery                                                                                        |
| Option: (55) Parameter Request List                                                                                                    | Length: 47                                                                                                    |
| Length: 14                                                                                                    | <value: 010e0108000600018a9200a0000000000206707db9b84da197090074656e516e742d610b040a0a0a0105040a0a0a00=""></value:>                                   |
| <value: 0103060t1t212d2c2e2t77="" 9t9tc=""> Parameter Request List Item: (1) Subnet Mask</value:>                                            | Length: 14                                                                                                    |
| Parameter Request List Item: (3) Router                                                                                                    | <value: 0100000000018032000000000000000000000000<="" td=""></value:>                                                                                  |
| Parameter Request List Item: (6) Domain Name Server                                                                                          | Option 82 Suboption: (2) Agent Remote ID<br>Length: 6                                                                                                 |
| Parameter Request List Item: (15) Domain Name                                                                                                | <value: 707db9b84daf=""></value:>                                                                                                    |
| Parameter Request List Item: (33) Static Route                                                                                               | Option 82 Suboption: (151) VRF name/VPN ID                                                                                                    |
| Parameter Request List Item: (43) Vendor-Specific Information                                                                                | Length: 9<br><value: 0074656e616e742d61=""></value:>                                                                                                  |
| Parameter Request List Item: (44) NetBIOS over TCP/IP Name Server                                                                            | VRF name:<br>[Expert Info (Warning/Undecoded): Trailing stray characters]                                                                             |
| Parameter Request List Item: (40) NETBIOS OVER ICP/IP NODE Type<br>Parameter Request List Item: (47) NetBIOS over TCP/IP Scope               | <ul> <li>Option 82 Suboption: (11) Server ID Override (10.10.10.1)</li> </ul>                                                                         |
| Parameter Request List Item: (119) Domain Search                                                                                             | Length: 4<br><value: 0a0a0a01=""></value:>                                                                                                    |
| Parameter Request List Item: (121) Classless Static Route                                                                                    | Server ID Override: 10.10.10.1<br>- Option 82 Suboption: (5) Link selection (10.10.10.0)                                                              |
| Parameter Request List Item: (249) Private/Classless Static Route (Microsoft) Parameter Request List Item: (252) Private/Proxy autodiscovery | Length: 4                                                                                                    |
| v Option: (255) End                                                                                                    | Link selection: 10.10.10.0                                                                                                    |
| Option End: 255                                                                                                    | <pre>&gt; Option: (255) End<br/>Option End: 255</pre>                                                                                                 |
|                                                                                                    |                                                                                                    |

## SPINEに対する要求

要求をスパインで受信

#### SPINEによるリクエスト送信

Ethernet II, Src: 70:7d:D9:b8:4d:af, Dst: 10:b3:d6:a4:85:97 Internet Protocol Version 4, Src: 5.5.5, Dst: 13.13.13.254 User Datagram Protocol, Src Port: 51730, Dst Port: 4789 Virtual eXtensible Local Area Network - Flags: 0x0000, VXLNN Network ID (WI) Group Policy ID: 0 VXLNN Network Identifier (WI): 303030 Reserved: 0 VALWW RETWOR A USERVATURE 1111 AND A CONSTRUCTION OF A CONSTRUCTION OF A CONSTRUCTIO Hops: 1 Seconds elapsed: 0 Bootp flags: 0x8800, Broadcast flag (Broadcast) Client IP address: 0.0.0.0 Next server IP address: 0.0.0.0 Relay agent IP address: 0.0.0.0 Relay agent IP address: 0.02.16.10.8 Client Mc address: 005/05/a5/fd/dd Seconds elapsed: 0 Client MAC address: 00:50:56:65:66:d0 Client hardware address padding: 0000000000000000000 Server host name not given Boot file name not given Magic cookie: DHKP Option: (53) DHCP Message Type (Request) Length: 1 <Value: 03-> DHCP: Remust (3) DHCP: Request (3) Option: (61) Client identifier Length: 7 <Value: 010050056a5fddd> Hardware type: Ethernet (0x01) Client M& address: 00:50:56:a5:fd:dd Option: (50) Requested IP Address (10.10.10.3) ption: (50) Requested IP Address (10.10.10.3) Length: 4 <Value: 0000003> Requested IP Address: 10.10.10.3 ption: (54) DHCP Server Identifier (10.10.10.150) Length: 4 <Value: 0000005> DHCP Server Identifier: 10.10.10.150 Option: (12) Host Name Value: 43584c6162732d573138> Host Name: CXLabs-W10 Option: (81) Client Fully Qualified Domain Name Length: 13 <Value: 00000043584c6162732d573130> <Value: 00000043584c6162732d573130>
Flags: 0x00
A-RR result: 0
PTR-RR result: 0
Client name: CXLabs-W10
Option: (60) Vendor class identifier
Length: 8
<Value: 4d53465420352438>
Vendor Usi densitien WFFF E 0 Vendor class identifier: MSFT 5.0 Option: (55) Parameter Request List Tomor Coss Jackson Cossenses List Length: 14 «Value: 803860f1f212b2c2e2f7779f9fc> «Value: 803860f1f212b2c2e2f7779f9fc> Parameter Request List Item: (3) Bouter Parameter Request List Item: (3) Bouter Parameter Request List Item: (3) Bouter Parameter Request List Item: (3) Derform Router Discover Parameter Request List Item: (3) Derform Router Discover Parameter Request List Item: (3) Perform Router Discover Parameter Request List Item: (3) Perform Router Discover Parameter Request List Item: (3) Vendor-Specific Information Parameter Request List Item: (4) NetBIOS over TCP/IP Name Server Parameter Request List Item: (4) NetBIOS over TCP/IP Name Server Parameter Request List Item: (4) NetBIOS over TCP/IP Name Server Parameter Request List Item: (12) Itensless Static Route Parameter Request List Item: (12) Itensless Static Route (Microsoft) Parameter Request List Item: (22) Private/Classless Static Route (Microsoft) Parameter Request List Item: (22) Private/Classless Static Route (Microsoft) Parameter Request List Item: (22) Private/Proxy autodiscovery point: 47 «Value: 816e0188080660818a9208a8080000080286707db9b84daf97090074656e616e742d61 Lengtm: 47 <Value: 010e01080006600018a9200a000000000206707db9b84daf97090074656e616e742d610b640a0a0a0105040a0a0a00 Option 82 Suboption: (1) Agent Circuit ID uption &2 Suboption: (1) Agent Circuit II Length: 1080006000183220000000000 Agent Circuit ID: 0180006000183220000 Option &2 Suboption: (2) Agent Remote ID Length: 6 <Value: 707db9b04daf> Agent Remote ID: 707db9b84daf Option 82 Suboption: (151) VRF name/VPN ID Length: 9 <Value: 0074656e616e742d61> VRF name: > [Expert Info (Warning/Undecoded): Trailing stray characters] Option 82 Suboption: (11) Server ID Override (10.10.10.1)
 ption 82 Suboption: (11) Server ID Override (10.10. Length: 4 <Value: 000000> Server ID Override: 10.10.10.1 ption 82 Suboption: (5) Link selection (10.10.10.0) Length: 4 <Value: 0000000> Length: 4 <Value: 0a0a0a01> Link selection: 10.10.10.0 Optio Option: (255) End Option End: 255

Ethernet II, Src: 10:b3:d6:a4:85:97, Dst: 60:26:aa:85:95:87 Internet Protocol Version 4, Src: 5.5.5.5, Dst: 13.13.13.254 User Datagram Protocol, Src Port: 13/30, Dst Port: 4789 Virual eXtensible Local Area Network - Flags: 0x0806, VXLAN Network ID (VMI) Group Policy ID: 0 VXLAN Network Identifier (VMI): 303030 Reserved: 0 VXLAN Network Identifier (VMI): 303030 Reserved: 0 Ethernet II, Src: 70:7d;0b;0b;4d;ar, Dst: 02:00:0d:0d:0d;0d;1fe Internet Protocol Version 4, Src: 172.16.10.8, Dst: 10.10.150 User Datagram Protocol, Src: Port: 67, Dst Port: 67 Dymaic Host Configuration Protocol (Request) Message type: Boo Request (1) Hardware type: Ethernet (0x01) Hardware address length: 6 Hoos: 1 Transaction ID: 0xe9e35087 Transaction ID: 0x9953087 Seconds elapsed: 0 Bootp flags: 0x8080, Broadcast flag (Broadcast) Client IP address: 0.0.0 Next server IP address: 0.0.0 Next server IP address: 0.0.0 Relay agent IP address: 00:0056:a5fdrdd Client MAC address: 00:0056:a5fdrdd Client MAC address: 00:50:50:50:10:00 Client hardware address padding: 00000000 Server host name not given Boot file name not given Magic cookie: DHCP Option: (53) DHCP Message Type (Request) Length: 1 <Value: 03> DHCP. Remoter (3) <Value: 03>
DHCP: Request (3)
Option: (61) Client identifier
Length: 7
<Value: 01005056a5fddd>
Hardware type: Ethernet (0x01)
Client MAC address: 00185563a5fddd
Option: (50) Requested IP Address (10.10.10.3)
Length: 4 Option: (50) Requested IP Address (10.10.10.3) Length: 4 <Value: 0800808>> Requested IP Address: 10.10.10.3 Option: (54) DHCP Server Identifier (10.10.10.150) Length: 4 <Value: 08008096> DHCP Server Identifier: 10.10.10.150 Option: (12) Host Name Length: 0 Uption: 147 Length: 14 <Value: 43584c6162732d573130> Host Name: CXLabs-W10 Option: (81) Client Fully Qualified Domain Name Length: 13 <Value: 00000043584c6162732d573130> «Value: U0000043584cb102/32d3/31300 Flags: 00/00 A-RR result: 0 PTR-RR result: 0 Client name: CKLabs-W10 ption: (60) Vendor class identifier Length: 8 <Value: 4d53465420352e30> Vendor class identifier MEET 5 0 Vendor class identifier: MSFT 5.0 Option: (55) Parameter Request List Agent Remote ID: 707db9b84daf Option 82 Suboption: (151) VRF name/VPN ID Length: 9 <Value: 0074656e616e742d61> VRF name: Option 82 Suboption: (11) Server ID Override (10.10.10.1) <Value: 0a0a0a01: Server ID Override: 10.10.10.1 Option 82 Suboption: (5) Link selection (10.10.10.0) Length: 4 <Value: 0a0a0a000-Link selection: 10.10.10.0 ption: (255) End

#### LEAF-2-vPCでの要求

| リーフ2-vPCでのrecevPCdの要求                                                                                                    | 要求はvPCAF-2-vPCで送信                                                                                                    |
|----------------------------------------------------------------------------------------------------|----------------------------------------------------------------------------------------------------|
| Ethernet II, Src: 10:b3:d6:a4:85:97, Dst: 60:26:aa:85:95:87<br>Internet Protocol Version 4, Src: 5.5.5.5, Dst: 13.13.13.254                     |                                                                                                    |
| <ul> <li>User Datagram Protocol, Src Port: 51/30, Dst Port: 4789</li> <li>Virtual eXtensible Local Area Network</li> </ul>                      |                                                                                                    |
| > Flags: 0x0800, VXLAN Network ID (VNI)<br>Group Policy ID: 0                                                                                   | <ul> <li>Ethernet II, Src: 60:26:aa:85:95:87, Dst: 00:50:56:a5:dc:ca</li> <li>Internet Protocol Version 4, Src: 172.16.10.8, Dst: 10.10.10.150</li> </ul> |
| VXLAN Network Identifier (VNI): 303030<br>Reserved: 0                                                                                           | <ul> <li>User Datagram Protocol, Src Port: 67, Dst Port: 67</li> <li>Dynamic Host Configuration Protocol (Reguest)</li> </ul>                             |
| Ethernet II, Src: 70:7d:b9:b0:4d:af, Dst: 02:00:0d:0d:0d:de                                                                                     | Message type: Boot Request (1)<br>Hardware type: Ethernet (8x81)                                                                                          |
| > User Datagram Protocol, Src Port: 67, Dst Port: 67                                                                                            | Hardware address length: 6                                                                                                    |
| Message type: Boot Request (1)                                                                                                    | Hops: 1<br>Transaction ID: 0xe9e35087                                                                                                    |
| Hardware type: Ethernet (0x01)<br>Hardware address length: 6                                                                                    | Seconds elapsed: 0<br>> Bootp flags: 0x8000, Broadcast flag (Broadcast)                                                                                   |
| Hops: 1                                                                                                    | Client IP address: 0.0.0                                                                                                    |
| Seconds elapsed: 0                                                                                                    | Next server IP address: 0.0.0.0                                                                                                    |
| > Bootp flags: 0x8000, Broadcast flag (Broadcast)<br>Client IP address: 0.0.0.0                                                                 | Relay agent IP address: 172.16.10.8<br>Client MAC address: 00:50:56:a5:fd:dd                                                                              |
| Your (client) IP address: 0.0.0.0<br>Next server IP address: 0.0.0.0                                                                            | Client hardware address padding: 000000000000000000000000000000000000                                                                                     |
| Relay agent IP address: 172.16.10.8                                                                                                    | Boot file name not given                                                                                                    |
| Client hardware address padding: 0000000000000000000                                                                                            | <ul> <li>Option: (53) DHCP Message Type (Request)</li> </ul>                                                                                              |
| Server host name not given<br>Boot file name not given                                                                                          | Length: 1<br><value: 03=""></value:>                                                                                                    |
| Magic cookie: DHCP                                                                                                    | DHCP: Request (3)                                                                                                    |
| Length: 1                                                                                                    | Length: 7                                                                                                    |
| <value: 03=""><br/>DHCP: Request (3)</value:>                                                                                                   | <value: 010050565550005=""><br/>Hardware type: Ethernet (0x01)</value:>                                                                                   |
| <ul> <li>Option: (61) Client identifier</li> <li>Length: 7</li> </ul>                                                                           | Client MAC address: 00:50:56:a5:fd:dd<br>~ Option: (50) Requested IP Address (10.10.10.3)                                                                 |
| <value: 01005056a5fddd=""></value:>                                                                                                    | Length: 4                                                                                                    |
| Client MAC address: 00:50:56:a5:fd:dd                                                                                                    | Requested IP Address: 10.10.10.3                                                                                                    |
| Option: (50) Requested IP Address (10.10.10.3)<br>Length: 4                                                                                     | Option: (54) DHCP Server Identifier (10.10.10.150)<br>Length: 4                                                                                           |
| <value: 0a0a0a03=""><br/>Requested TP Address: 10.10.10.3</value:>                                                                              | <value: 0a0a0a96=""><br/>DHCP Server Identifier: 10.10.10.150</value:>                                                                                    |
| <ul><li>Option: (54) DHCP Server Identifier (10.10.10.150)</li></ul>                                                                            | • Option: (12) Host Name                                                                                                    |
| <value: 0a0a0a96=""></value:>                                                                                                    | Lengtn: 10<br><value: 43584c6162732d573130=""></value:>                                                                                                   |
| DHCP Server Identifier: 10.10.10.150<br>v Option: (12) Host Name                                                                                | Host Name: CXLabs-W10<br>v Option: (81) Client Fully Qualified Domain Name                                                                                |
| Length: 10                                                                                                    | Length: 13                                                                                                    |
| Host Name: CXLabs-W10                                                                                                    | Flags: 0x00                                                                                                    |
| Length: 13                                                                                                    | A-RR result: 0<br>PTR-RR result: 0                                                                                                    |
| <value: 00000043584c6162732d573130=""><br/>&gt; Elags: 0x00</value:>                                                                            | Client name: CXLabs-W10                                                                                                    |
| A-RR result: 0                                                                                                    | Length: 8                                                                                                    |
| Client name: CXLabs-W10                                                                                                    | <value: 405340542052250=""><br/>Vendor class identifier: MSFT 5.0</value:>                                                                                |
| <ul> <li>Option: (60) Vendor class identifier<br/>Length: 8</li> </ul>                                                                          | <ul> <li>Option: (55) Parameter Request List<br/>Length: 14</li> </ul>                                                                                    |
| <value: 4d53465420352e30=""></value:>                                                                                                    | <value: 0103060f1f212b2c2e2f7779f9fc=""> Parameter Repuert List Tem: (1) Submet Mark</value:>                                                             |
| Option: (55) Parameter Request List                                                                                                    | Parameter Request List Item: (3) Router                                                                                                    |
| <pre>Lengtn: 14 <value: 0103060#11f212b2c2e2f7779f9fc=""></value:></pre>                                                                        | Parameter Request List Item: (6) Domain Name Server<br>Parameter Request List Item: (15) Domain Name                                                      |
| Parameter Request List Item: (1) Subnet Mask<br>Parameter Request List Item: (3) Router                                                         | Parameter Request List Item: (31) Perform Router Discover<br>Parameter Request List Item: (33) Static Route                                               |
| Parameter Request List Item: (6) Domain Name Server                                                                                             | Parameter Request List Item: (43) Vendor-Specific Information                                                                                             |
| Parameter Request List Item: (31) Perform Router Discover                                                                                       | Parameter Request List Item: (46) NetBIOS over TCP/IP Nome Server                                                                                         |
| Parameter Request List Item: (33) Static Route<br>Parameter Request List Item: (43) Vendor-Specific Information                                 | Parameter Request List Item: (47) NetBIOS over TCP/IP Scope<br>Parameter Request List Item: (119) Domain Search                                           |
| Parameter Request List Item: (44) NetBIOS over TCP/IP Name Server<br>Parameter Request List Item: (46) NetBIOS over TCP/IP Node Type            | Parameter Request List Item: (121) Classless Static Route<br>Parameter Request List Item: (249) Private/Classless Static Route (Microsoft)                |
| Parameter Request List Item: (47) NetBIOS over TCP/IP Scope                                                                                     | Parameter Request List Item: (252) Private/Proxy autodiscovery                                                                                            |
| Parameter Request List Item: (11) Classless Static Route                                                                                        | Length: 47                                                                                                    |
| Parameter Request List Item: (249) Private/Classless Static Route (Microsoft)<br>Parameter Request List Item: (252) Private/Proxy autodiscovery | <value: 010e0108000600018a9200a0000000000206707db9b84daf97090074656e616e742d610b040a0a0a0105040a0a0a000=""></value:>                                      |
| <ul> <li>Option: (82) Agent Information Option</li> <li>Length: 47</li> </ul>                                                                   | Length: 14                                                                                                    |
| <value: 010e0108000600018a9200a0000000000206707db9b84daf97090074656e616e742d610b040a0a0a0105040a0a0a00=""></value:>                             | Agent Circuit ID: 0108000600018a9200a00000000                                                                                                    |
| Length: 14                                                                                                    | Length: 6                                                                                                    |
| <value: d108000000008a9200a0000000000=""><br/>Agent Circuit ID: 0108000600018a9200a00000000</value:>                                            | <value: 707db9b84daf=""><br/>Agent Remote ID: 707db9b84daf</value:>                                                                                       |
| <ul> <li>Option 82 Suboption: (2) Agent Remote ID<br/>Length: 6</li> </ul>                                                                      | <ul> <li>Option 82 Suboption: (151) VRF name/VPN ID<br/>Length: 9</li> </ul>                                                                              |
| <value: 707db9b84daf=""></value:>                                                                                                    | <value: 00746566166742d61=""></value:>                                                                                                    |
| Option 82 Suboption: (151) VRF name/VPN ID                                                                                                    | <pre>v Option 82 Suboption: (11) Server ID Override (10.10.10.1)</pre>                                                                                    |
| Length: 9<br><value: 0074656e616e742d61=""></value:>                                                                                            | Length: 4<br><value: 0a0a0a01=""></value:>                                                                                                    |
| > VRF name:<br>< Option 82 Suboption: (11) Server ID Override (10.10.10.1)                                                                      | Server ID Override: 10.10.10.1                                                                                                    |
| Length: 4                                                                                                    | Length: 4                                                                                                    |
| Server ID Override: 10.10.10.1                                                                                                    | <value: 02020200=""><br/>Link selection: 10.10.10.0</value:>                                                                                              |
| <ul> <li>Option 82 Suboption: (5) Link selection (10.10.10.0)<br/>Length: 4</li> </ul>                                                          | Option: (255) End<br>Option End: 255                                                                                                    |
| <value: 0a0a0a00=""></value:>                                                                                                    |                                                                                                    |
| <ul> <li>Option: (255) End</li> </ul>                                                                                                    |                                                                                                    |
| Option End: 255                                                                                                    |                                                                                                    |

DCHPサーバで要求を受信

Ethernet II, Src: 60:26:aa:85:95:87, Dst: 00:50:56:a5:dc:ca Internet Protocol Version 4, Src: 172.16.10.8, Dst: 10.10.10.150 User Datagram Protocol, Src Port: 67, Dst Port: 67 Dynamic Host Configuration Protocol (Request) Message type: Boot Request (1) Hardware type: Ethernet (0x01) Hardware address length: 6 Hons: 1 Transaction ID: 0xe9e35087 Seconds elapsed: 0 Bootp flags: 0x8000, Broadcast flag (Broadcast) Client IP address: 0.0.0.0 Your (client) IP address: 0.0.0.0 Next server IP address: 0.0.0.0 Relay agent IP address: 172.16.10.8 Client MAC address: 00:50:56:a5:fd:dd Client hardware address padding: 00000000000000000000 Server host name not given Boot file name not given Magic cookie: DHCP Option: (53) DHCP Message Type (Request) Length: 1 <Value: 03> DHCP: Request (3) Option: (61) Client identifier Length: 7 <Value: 01005056a5fddd> Hardware type: Ethernet (0x01) Client MAC address: 00:50:56:a5:fd:dd Option: (50) Requested IP Address (10.10.10.3) Length: 4 <Value: 0a0a0a03> Requested IP Address: 10.10.10.3 · Option: (54) DHCP Server Identifier (10.10.10.150) Length: 4 <Value: 0a0a0a96> DHCP Server Identifier: 10.10.10.150 Option: (12) Host Name Length: 10 <Value: 43584c6162732d573130> Host Name: CXLabs-W10 Option: (81) Client Fully Qualified Domain Name Length: 13 <Value: 00000043584c6162732d573130> > Flags: 0x00 A-RR result: 0 PTR-RR result: 0 Client name: CXLabs-W10 Option: (60) Vendor class identifier Length: 8 <Value: 4d53465420352e30> Vendor class identifier: MSFT 5.0 Option: (55) Parameter Request List Length: 14 <Value: 0103060f1f212b2c2e2f7779f9fc> Parameter Request List Item: (1) Subnet Mask Parameter Request List Item: (3) Router Parameter Request List Item: (6) Domain Name Server Parameter Request List Item: (15) Domain Name Parameter Request List Item: (31) Perform Router Discover Parameter Request List Item: (33) Static Route Parameter Request List Item: (43) Vendor-Specific Information Parameter Request List Item: (44) NetBIOS over TCP/IP Name Server Parameter Request List Item: (46) NetBIOS over TCP/IP Node Type Parameter Request List Item: (47) NetBIOS over TCP/IP Scope Parameter Request List Item: (119) Domain Search Parameter Request List Item: (121) Classless Static Route Parameter Request List Item: (249) Private/Classless Static Route (Microsoft) Parameter Request List Item: (252) Private/Proxy autodiscovery Option: (82) Agent Information Option Length: 47 <Value: 010e0108000600018a9200a000000000206707db9b84daf97090074656e616e742d610b040a0a0a0105040a0a0a00> Option 82 Suboption: (1) Agent Circuit ID Length: 14 <Value: 0108000600018a9200a00000000> Agent Circuit ID: 0108000600018a9200a00000000 Option 82 Suboption: (2) Agent Remote ID Length: 6 <Value: 707db9b84daf> Agent Remote ID: 707db9b84daf Option 82 Suboption: (151) VRF name/VPN ID Length: 9 <Value: 0074656e616e742d61> VRF name: Option 82 Suboption: (11) Server ID Override (10.10.10.1) Length: 4 <Value: 0a0a0a01> Server ID Override: 10.10.10.1 Option 82 Suboption: (5) Link selection (10.10.10.0) Length: 4 <Value: 0a0a0a00> Link selection: 10.10.10.0 Option: (255) End Option End: 255

DCHPサーバから送信されたACK
```
Ethernet II, Src: 00:50:56:a5:dc:ca, Dst: 00:00:0a:0a:0a:0a
Internet Protocol Version 4, Src: 10.10.10.150, Dst: 172.16.10.8
User Datagram Protocol, Src Port: 67, Dst Port: 67
Dynamic Host Configuration Protocol (ACK)
  Message type: Boot Reply (2)
  Hardware type: Ethernet (0x01)
  Hardware address length: 6
  Hops: 0
  Transaction ID: 0xe9e35087
  Seconds elapsed: 0

    Bootp flags: 0x8000, Broadcast flag (Broadcast)

    1... .... = Broadcast flag: Broadcast
    .000 0000 0000 0000 = Reserved flags: 0x0000
  Client IP address: 0.0.0.0
  Your (client) IP address: 10.10.10.3
  Next server IP address: 0.0.0.0
  Relay agent IP address: 172.16.10.8
  Client MAC address: 00:50:56:a5:fd:dd
  Client hardware address padding: 00000000000000000000
  Server host name not given
  Boot file name not given
  Magic cookie: DHCP
  Option: (53) DHCP Message Type (ACK)
    Length: 1
    <Value: 05>
    DHCP: ACK (5)

    Option: (58) Renewal Time Value

    Length: 4
    <Value: 0000a8c0>
    Renewal Time Value: 12 hours (43200)

    Option: (59) Rebinding Time Value

    Length: 4
    <Value: 00012750>
    Rebinding Time Value: 21 hours (75600)
· Option: (51) IP Address Lease Time
    Length: 4
    <Value: 00015180>
    IP Address Lease Time: 1 day (86400)

    Option: (54) DHCP Server Identifier (10.10.10.1)

    Length: 4
    <Value: 0a0a0a01>
    DHCP Server Identifier: 10.10.10.1

    Option: (1) Subnet Mask (255.255.255.0)

    Length: 4
    <Value: ffffff00>
    Subnet Mask: 255.255.255.0
  Option: (81) Client Fully Qualified Domain Name
    Length: 3
    <Value: 00ffff>
    Flags: 0x00
    A-RR result: 255
    PTR-RR result: 255

    Option: (3) Router

    Length: 4
    <Value: 0a0a0a01>
    Router: 10.10.10.1

    Option: (15) Domain Name

    Length: 10
    <Value: 636973636f2e636f6d00>
    Domain Name: cisco.com

    Option: (82) Agent Information Option

    Length: 47
    <Value: 010e0108000600018a9200a00000000000206707db9b84daf97090074656e616e742d610b040a0a0a0105040a0a0a00>

    Option 82 Suboption: (1) Agent Circuit ID

      Length: 14
       <Value: 0108000600018a9200a00000000>
      Agent Circuit ID: 0108000600018a9200a00000000

    Option 82 Suboption: (2) Agent Remote ID

      Length: 6
       <Value: 707db9b84daf>
      Agent Remote ID: 707db9b84daf

    Option 82 Suboption: (151) VRF name/VPN ID

      Length: 9
       <Value: 0074656e616e742d61>
     VRF name:
        [Expert Info (Warning/Undecoded): Trailing stray characters]
           [Trailing stray characters]
<Message: Trailing stray characters>
           [Severity level: Warning]
           [Group: Undecoded]

    Option 82 Suboption: (11) Server ID Override (10.10.10.1)

      Length: 4
       <Value: 0a0a0a01>
      Server ID Override: 10.10.10.1
   Option 82 Suboption: (5) Link selection (10.10.10.0)
      Length: 4
       <Value: 0a0a0a00>
      Link selection: 10.10.10.0
  Option: (255) End
    Option End: 255
```

## LEAF-2-vPCでのACK

| LEAF-2-vPCでACKを受信  | LEAF-2-vPCによって送信されたACK  |
|--------------------|-------------------------|
| LEAF-2-vPCCCACKを受信 | LEAF-2-VPCCLよって送信されたACK |
|                    |                         |

## 脊椎のACK

| スパインでACKを受信                                                                                                    | スパインによるACK送信                                                                                                    |
|----------------------------------------------------------------------------------------------------|----------------------------------------------------------------------------------------------------|
| Ethernet II, Src: 60:26:aa:85:95:87, Dst: 10:b3:d6:a4:85:97                                                                   | Ethernet II, Src: 10:b3:d6:a4:85:97, Dst: 70:70:b9:b8:4d:af<br>Internet Protocol Version 4, Src: 12 13 13 254, Dst: 5 5 5 5  |
| User Datagram Protocol, Src Port: 65518, Dst Port: 4789                                                                       | User Datagram Protocol, Src Port: 65518, Dst Port: 4789                                                                      |
| > Flags: 0x0800, VXLAN Network ID (VNI)                                                                                       | Virtual eXtensible Local Area Network Flags: 0x0800, VXLAN Network ID (VNI)                                                  |
| Group Policy ID: 0<br>VXLAN Network Identifier (VNI): 303030                                                                  | Group Policy ID: 0                                                                                                    |
| Reserved: 0                                                                                                    | Reserved: 0                                                                                                    |
| Internet II, Src: 020010010010010010, 0st: 70109900140101 Internet Protocol Version 4, Src: 10.10.10, 1051 172.16.10.8        | Ethernet II, Src: 02:00:0d:0d:0d:fe, Dst: 70:7d:b9:b8:4d:af Internet Protocol Version 4, Src: 10.10.10.150, Dst: 172.16.10.8 |
| <ul> <li>User Datagram Protocol, Src Port: 67, Dst Port: 67</li> <li>Dynamic Host Configuration Protocol (ACK)</li> </ul>     | <ul> <li>User Datagram Protocol, Src Port: 67, Dst Port: 67</li> <li>Dynamic Most Configuration Protocol (4CK)</li> </ul>    |
| Message type: Boot Reply (2)                                                                                                  | Message type: Boot Reply (2)                                                                                                 |
| Hardware address length: 6                                                                                                    | Hardware type: Ethernet (0x01)<br>Hardware address length: 6                                                                 |
| Hops: 0<br>Transaction ID: 0xe9e35087                                                                                         | Hops: 0<br>Transaction ID: 0xe9e35087                                                                                        |
| Seconds elapsed: 0                                                                                                    | Seconds elapsed: 0                                                                                                    |
| 1 = Broadcast flag: Broadcast                                                                                                 | <pre>&gt; Bootp flags: example, Broadcast flag (Broadcast) 1 = Broadcast flag: Broadcast</pre>                               |
| .000 0000 0000 = Reserved flags: 0x0000<br>Client IP address: 0.0.0.0                                                         | .000 0000 0000 = Reserved flags: 0x0000<br>Client IP address: 0.0.0.0                                                        |
| Your (client) IP address: 10.10.10.3                                                                                          | Your (client) IP address: 10.10.10.3                                                                                         |
| Relay agent IP address: 0.0.0.0<br>Relay agent IP address: 172.16.10.8                                                        | Relay agent IP address: 0.0.0 Relay agent IP address: 172.16.10.8                                                            |
| Client MAC address: 00:50:56:a5:fd:dd<br>Client hardware address padding: 000000000000000000000                               | Client MAC address: 00:50:56:a5:fd:dd<br>Client hardware address padding: 00000000000000000000                               |
| Server host name not given                                                                                                    | Server host name not given                                                                                                   |
| Magic cookie: DHCP                                                                                                    | Magic cookie: DHCP                                                                                                    |
| Option: (53) DHCP Message Type (ACK)<br>Length: 1                                                                             | <ul> <li>Option: (53) DHCP Message Type (ACK)<br/>Length: 1</li> </ul>                                                       |
| <value: 05=""></value:>                                                                                                    | <value: 05=""></value:>                                                                                                    |
| <ul> <li>Option: (58) Renewal Time Value</li> </ul>                                                                           | <ul> <li>Option: (58) Renewal Time Value</li> </ul>                                                                          |
| Length: 4<br><value: 0000a8c0=""></value:>                                                                                    | Length: 4<br><value: 0000a8c0=""></value:>                                                                                   |
| Renewal Time Value: 12 hours (43200)                                                                                          | Renewal Time Value: 12 hours (43200)                                                                                         |
| Length: 4                                                                                                    | Length: 4                                                                                                    |
| <value: 00012750=""><br/>Rebinding Time Value: 21 hours (75600)</value:>                                                      | <value: 00012750=""><br/>Rebinding Time Value: 21 hours (75600)</value:>                                                     |
| <ul> <li>Option: (51) IP Address Lease Time</li> <li>Length: 4</li> </ul>                                                     | <ul> <li>Option: (51) IP Address Lease Time<br/>Length: 4</li> </ul>                                                         |
| <value: 00015180=""></value:>                                                                                                 | <value: 00015180=""></value:>                                                                                                |
| <ul> <li>Option: (54) DHCP Server Identifier (10.10.10.1)</li> </ul>                                                          | <ul> <li>Option: (54) DHCP Server Identifier (10.10.10.1)</li> </ul>                                                         |
| Length: 4<br><value: 0a0a0a01=""></value:>                                                                                    | Length: 4<br><value: 0a0a0a01=""></value:>                                                                                   |
| DHCP Server Identifier: 10.10.10.1                                                                                            | DHCP Server Identifier: 10.10.10.1                                                                                           |
| Length: 4                                                                                                    | Length: 4                                                                                                    |
| <value: fffff00=""><br/>Subnet Mask: 255.255.0</value:>                                                                       | <value: ffffff00=""><br/>Subnet Mask: 255.255.0</value:>                                                                     |
| <ul> <li>Option: (81) Client Fully Qualified Domain Name<br/>Length: 3</li> </ul>                                             | <ul> <li>Option: (81) Client Fully Qualified Domain Name<br/>Length: 3</li> </ul>                                            |
| <value: 00ffff=""></value:>                                                                                                   | <value: 00fff=""></value:>                                                                                                   |
| 0000 = Reserved flags: 0x0                                                                                                    | 0000 = Reserved flags: 0x0                                                                                                   |
| <pre> 0 = Server DDNS: Some server updates 0 = Encoding: ASCII encoding</pre>                                                 | 0 = Server DDNS: Some server updates<br>0 = Encoding: ASCII encoding                                                         |
|                                                                                                    |                                                                                                    |
| A-RR result: 255                                                                                                    | A-RR result: 255                                                                                                    |
| PTR-RR result: 255<br>Option: (3) Router                                                                                      | <pre>&gt; Option: (3) Router</pre>                                                                                           |
| Length: 4                                                                                                    | Length: 4<br><value: 0a0a0a01=""></value:>                                                                                   |
| Router: 10.10.10.1                                                                                                    | Router: 10.10.10.1                                                                                                    |
| Length: 10                                                                                                    | Length: 10                                                                                                    |
| <value: 636973636f2e636f6d00=""><br/>Domain Name: cisco.com</value:>                                                          | <value: 636973636f2e636f6d00=""><br/>Domain Name: cisco.com</value:>                                                         |
| <pre>&gt; Option: (82) Agent Information Option</pre>                                                                         | Option: (82) Agent Information Option<br>Length: 47                                                                          |
| <pre><value: 010e0108000600018a9200a000000000206707db9b84daf97090074656e616e742d610b040a0a0a0105040a0a0a00=""></value:></pre> | <value: 010e0108000600018a9200a000000000206707db9b84daf97090074656e616e742d610b040a0a0a0105040a0a0a00=""></value:>           |
| <ul> <li>Option 82 Suboption: (1) Agent Circuit ID<br/>Length: 14</li> </ul>                                                  | Length: 14                                                                                                    |
| <value: 0108000600018a9200a000000000=""></value:>                                                                             | <value: 0108000600018a9200a000000000=""><br/>Agent Circuit ID: 0188000600018a9200a0000000</value:>                           |
| • Option 82 Suboption: (2) Agent Remote ID                                                                                    | <ul> <li>Option 82 Suboption: (2) Agent Remote ID</li> </ul>                                                                 |
| <pre>Length: 6 <value: 707db9b84daf=""></value:></pre>                                                                        | <value: 707db9b84daf=""></value:>                                                                                            |
| Agent Remote ID: 707db9b84daf                                                                                                 | Agent Remote ID: 787db9b84daf<br>V Option 82 Suboption: (151) VRF name/VPN ID                                                |
| Length: 9                                                                                                    | Length: 9<br><value: 0074656e616e742d61=""></value:>                                                                         |
| VRF name:                                                                                                    | VRF name:<br>[Event Info (Warning/Undecoded): Trailing stray characters]                                                     |
| <ul> <li>[Expert Info (Warning/Undecoded): Trailing stray characters]</li> <li>[Trailing stray characters]</li> </ul>         | [Trailing stray characters]                                                                                                  |
| <pre>Hessage: Trailing stray characters&gt; [Severity level: Warning]</pre>                                                   | <message: characters="" stray="" trailing=""><br/>[Severity level: Warning]</message:>                                       |
| (Group: Undecoded)                                                                                                    | [Group: Undecoded]<br>- Ontion 82 Subortion: (11) Server ID Override (18.10.10.1)                                            |
| <pre>v upiion oz Suboption: (11) Server 10 override (10.10.10.1)<br/>Length: 4</pre>                                          | Length: 4                                                                                                    |
| <value: 0a0a0a01=""><br/>Server ID Override: 10.10.10.1</value:>                                                              | Server ID Override: 10.10.10.1                                                                                               |
| <ul> <li>Option 82 Suboption: (5) Link selection (10.10.10.0)</li> <li>Length: 4</li> </ul>                                   | <ul> <li>Option 82 Suboption: (5) Link selection (10.10.10.0)<br/>Length: 4</li> </ul>                                       |
| <value: 0a0a0a00=""></value:>                                                                                                 | <value: 0a0a0a00=""><br/>Link selection: 10.10.10.0</value:>                                                                 |
| LINK selection: 10.10.10.0<br>• Option: (255) End                                                                             | <ul> <li>Option: (255) End</li> <li>Option: 5.45</li> </ul>                                                                  |
| Option End: 255                                                                                                    | uption End: 255                                                                                                    |

LEAF-1でのACK

| LEAF-1でACKを受信 | LEAF-1によって送信されたACK |
|---------------|--------------------|
|               |                    |

|                                                                                                    | > Ethernet II, Src: 70:7d:b9:b8:4d:af, Dst: ff:ff:ff:ff:ff:ff        |
|----------------------------------------------------------------------------------------------------|----------------------------------------------------------------------|
| > Ethernet II, Src: 10:b3:d6:a4:85:97, Dst: 70:7d:b9:b8:4d:af                                                                                                    | > Internet Protocol Version 4, Src: 10.10.10.1, Dst: 255.255.255.255 |
| Internet Protocol Version 4, Src: 13.13.13.254, Dst: 5.5.5.5<br>User Datagram Protocol, Src Port: 65518, Dst Port: 4789                                                                                                    | > User Datagram Protocol, Src Port: 67, Dst Port: 68                 |
| Virtual eXtensible Local Area Network                                                                                                    | > Dynamic Host Configuration Protocol (ACK)                          |
| > Flags: 0x0800, VXLAN Network ID (WNI)<br>Group Policy ID: 0                                                                                                    | Message type: Boot Reply (2)                                         |
| VXLAN Network Identifier (WNI): 303030                                                                                                    | Hardware type: Ethernet (0x01)                                       |
| Reserved: 0                                                                                                    | Hardware address length: 6                                           |
| Internet Protocol Version 4, Src: 10.10.10.150, Dst: 172.16.10.8                                                                                                    | Hops: 0                                                              |
| > User Datagram Protocol, Src Port: 67, Dst Port: 67                                                                                                    | Transaction ID: 0xe9e35087                                           |
| Message type: Boot Reply (2)                                                                                                    | Seconds elansed: 0                                                   |
| Hardware type: Ethernet (0x01)                                                                                                    | <pre>_ Bootn flags: 0x8000 Broadcast flag (Broadcast)</pre>          |
| Hops: 0                                                                                                    | 1 - Broadcast flag: Broadcast                                        |
| Transaction ID: 0xe9e35087                                                                                                    | And Anna Anna Anna - Diodacast Trag. Diodacast                       |
| <ul> <li>Bootp flags: 0x8000, Broadcast flag (Broadcast)</li> </ul>                                                                                                    | Client TD address, 0.0.0                                             |
| 1 = Broadcast flag: Broadcast                                                                                                    | Client IP address: 0.0.0.0                                           |
| Client IP address: 0.0.0.0                                                                                                    | Your (client) IP address: 10.10.10.3                                 |
| Your (client) IP address: 10.10.10.3                                                                                                    | Next server IP address: 0.0.0.0                                      |
| Relay agent IP address: 172.16.10.8                                                                                                    | Relay agent IP address: 10.10.10.1                                   |
| Client MAC address: 00:50:56:a5:fd:dd                                                                                                    | Client MAC address: 00:50:56:a5:fd:dd                                |
| Server host name not given                                                                                                    | Client hardware address padding: 0000000000000000000                 |
| Boot file name not given                                                                                                    | Server host name not given                                           |
| • Option: (53) DHCP Message Type (ACK)                                                                                                    | Boot file name not given                                             |
| Length: 1                                                                                                    | Magic cookie: DHCP                                                   |
| DHCP: ACK (5)                                                                                                    | Option: (53) DHCP Message Type (ACK)                                 |
| <ul> <li>Option: (58) Renewal Time Value</li> <li>Lemath: 4</li> </ul>                                                                                                    | Length: 1                                                            |
| <value: 0000a8c0=""></value:>                                                                                                    | <value: 05=""></value:>                                              |
| Renewal Time Value: 12 hours (43200)                                                                                                    | DHCP: ACK (5)                                                        |
| Length: 4                                                                                                    | Ontion: (58) Renewal Time Value                                      |
| <value: 00012750=""><br/>Rebinding Time Value: 21 hours (75600)</value:>                                                                                                    | · option. (58) Renewalt Time value                                   |
| • Option: (51) IP Address Lease Time                                                                                                    | Length; 4                                                            |
| Length: 4                                                                                                    | <value: 0000a8c0=""></value:>                                        |
| IP Address Lease Time: 1 day (86400)                                                                                                    | Renewal Time Value: 12 nours (43200)                                 |
| <ul> <li>Option: (54) DHCP Server Identifier (10.10.10.1)</li> <li>Length: 4</li> </ul>                                                                                                    | Option: (59) Rebinding Time Value                                    |
| <value: 0a0a0a01=""></value:>                                                                                                    | Length: 4                                                            |
| DHCP Server Identifier: 10.10.10.1<br>- Option: (1) Subnet Mask (255.255.25.0)                                                                                                    | <value: 00012750=""></value:>                                        |
| Length: 4                                                                                                    | Rebinding Time Value: 21 hours (75600)                               |
| <value: fffff00=""><br/>Subnet Mask: 255.255.25.0</value:>                                                                                                    | <ul> <li>Option: (51) IP Address Lease Time</li> </ul>               |
| <ul> <li>Option: (81) Client Fully Qualified Domain Name</li> </ul>                                                                                                    | Length: 4                                                            |
| <pre>Length: 3 </pre>                                                                                                    | <value: 00015180=""></value:>                                        |
| - Flags: 0x00                                                                                                    | IP Address Lease Time: 1 day (86400)                                 |
| 0000 = Reserved flags: 0x0<br>0 = Server DDNS: Some server updates                                                                                                    | <ul><li>Option: (54) DHCP Server Identifier (10.10.10.1)</li></ul>   |
|                                                                                                    | Length: 4                                                            |
| 0 = Server overrides: No override<br>0 = Server: Client                                                                                                    | <value: 0a0a0a01=""></value:>                                        |
| A-RR result: 255                                                                                                    | DHCP Server Identifier: 10.10.10.1                                   |
| • Option: (3) Router                                                                                                    | <pre>&gt; Ontion: (1) Subnet Mask (255,255,255,0)</pre>              |
| Length: 4                                                                                                    | Length: A                                                            |
| Router: 10.10.10.1                                                                                                    |                                                                      |
| <ul> <li>Option: (15) Domain Name</li> <li>Legath: 10</li> </ul>                                                                                                    | Suboot Marky 255 255 0                                               |
| <value: 636973636f2e636f6d00=""></value:>                                                                                                    | Subnet Mask: 255.255.0                                               |
| Domain Name: cisco.com                                                                                                    | v uption: (81) client Fully qualified Domain Name                    |
| Length: 47                                                                                                    | Length: 3                                                            |
| <pre><value: 01000108000600018a9200a0000000000206707db9b84daf97090074656c616e742d610b040a0a0a0105040a0a0a00=""> </value:></pre> Option 82 Suboption: (1) Agent Circuit ID                                                                                                    | <value: 00tttt=""></value:>                                          |
| Length: 14                                                                                                    | ∨ Flags: 0x00                                                        |
| <value: 0108000600018a9200a000000000=""><br/>Agent Circuit ID: 0108000600018a9200a00000000</value:>                                                                                                    | 0000 = Reserved flags: 0x0                                           |
| <ul> <li>Option 82 Suboption: (2) Agent Remote ID</li> </ul>                                                                                                    | <pre> 0 = Server DDNS: Some server updates</pre>                     |
| <pre></pre> <pre></pre> <pre></pre> <pre>Length: 6 </pre> <pre></pre> <pre></pre> | <pre>0 = Encoding: ASCII encoding</pre>                              |
| Agent Remote ID: 707db9b84daf                                                                                                    | <pre>0. = Server overrides: No override</pre>                        |
| Option 82 Suboption: (151) VRF name/VPN 10<br>Length: 9                                                                                                    | 0 = Server: Client                                                   |
| <value: 0074656e616e742d61=""></value:>                                                                                                    | A-RR result: 255                                                     |
| <pre>v VKr name:<br/>v [Expert Info (Warning/Undecoded): Trailing stray characters]</pre>                                                                                                    | PTR-RR result: 255                                                   |
| (Trailing stray characters)                                                                                                    | Option: (3) Router                                                   |
| <pre>sage: realing stray characters&gt; [Severity level: Warning]</pre>                                                                                                    | Length: 4                                                            |
| [Group: Undecoded]                                                                                                    | <value: 0a0a0a01=""></value:>                                        |
| Length: 4                                                                                                    | Bouter: 10.10.10.1                                                   |
| <value: 0a0a0a01=""></value:>                                                                                                    | v Ontion: (15) Domain Name                                           |
| <ul> <li>Option 82 Suboption: (5) Link selection (10.10.10.0)</li> </ul>                                                                                                    | Length: 10                                                           |
| Length: 4                                                                                                    |                                                                      |
| Link selection: 10.10.10.0                                                                                                    | <vatue: 0309="" 303012003010000=""></vatue:>                         |
| <ul> <li>Option: (255) End</li> <li>Option: End: 255</li> </ul>                                                                                                    | Domain Name: Cisco.com                                               |
| vpravn 6no. 433                                                                                                    | • Option: (255) End                                                  |
|                                                                                                    | Option End: 255                                                      |
|                                                                                                    |                                                                      |

## ホスト1に対するACK

Ethernet II, Src: 70:7d:b9:b8:4d:af, Dst: ff:ff:ff:ff:ff:ff Internet Protocol Version 4, Src: 10.10.10.1, Dst: 255.255.255.255 > User Datagram Protocol, Src Port: 67, Dst Port: 68 Dynamic Host Configuration Protocol (ACK) Message type: Boot Reply (2) Hardware type: Ethernet (0x01) Hardware address length: 6 Hops: 0 Transaction ID: 0xe9e35087 Seconds elapsed: 0 Bootp flags: 0x8000, Broadcast flag (Broadcast) 1... .... = Broadcast flag: Broadcast .000 0000 0000 0000 = Reserved flags: 0x0000 Client IP address: 0.0.0.0 Your (client) IP address: 10.10.10.3 Next server IP address: 0.0.0.0 Relay agent IP address: 10.10.10.1 Client MAC address: 00:50:56:a5:fd:dd Client hardware address padding: 0000000000000000000 Server host name not given Boot file name not given Magic cookie: DHCP Option: (53) DHCP Message Type (ACK) Length: 1 <Value: 05> DHCP: ACK (5) Option: (58) Renewal Time Value Length: 4 <Value: 0000a8c0> Renewal Time Value: 12 hours (43200) Option: (59) Rebinding Time Value Length: 4 <Value: 00012750> Rebinding Time Value: 21 hours (75600) Option: (51) IP Address Lease Time Length: 4 <Value: 00015180> IP Address Lease Time: 1 day (86400) Option: (54) DHCP Server Identifier (10.10.10.1) Length: 4 <Value: 0a0a0a01> DHCP Server Identifier: 10.10.10.1 Option: (1) Subnet Mask (255.255.255.0) Length: 4 <Value: ffffff00> Subnet Mask: 255.255.255.0 Option: (81) Client Fully Qualified Domain Name Length: 3 <Value: 00ffff> Flags: 0x00 0000 .... = Reserved flags: 0x0 .... 0... = Server DDNS: Some server updates ..... .0.. = Encoding: ASCII encoding .... ..0. = Server overrides: No override .... ...0 = Server: Client A-RR result: 255 PTR-RR result: 255 Option: (3) Router Length: 4 <Value: 0a0a0a01> Router: 10.10.10.1 Option: (15) Domain Name Length: 10 <Value: 636973636f2e636f6d00> Domain Name: cisco.com Option: (255) End Option End: 255

## 関連情報

<u>VXLAN BGP EVPNの設定</u>

<u>VXLANの設定</u>

<u>Nexus 9000でのDHCP関連の問題のトラブルシューティング</u>

Cisco Nexus 9000シリーズNX-OS VXLANコンフィギュレーションガイド、リリース10.4(x)

翻訳について

シスコは世界中のユーザにそれぞれの言語でサポート コンテンツを提供するために、機械と人に よる翻訳を組み合わせて、本ドキュメントを翻訳しています。ただし、最高度の機械翻訳であっ ても、専門家による翻訳のような正確性は確保されません。シスコは、これら翻訳の正確性につ いて法的責任を負いません。原典である英語版(リンクからアクセス可能)もあわせて参照する ことを推奨します。